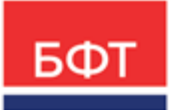

#### 000 «БФТ»

129085, г. Москва, ул. Годовикова, д. 9, стр. 17 +7 (495) 784-70-00

ineed@bftcom.com bftcom.com

**Утвержден** БАРМ.00021-1.7 32 02-ЛУ

# БФТ.Закупки

# Подсистема «Справочники и классификаторы»

Руководство администратора

БАРМ.00021-1.7 32 02

Листов 166

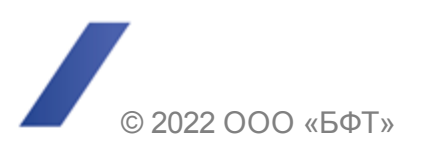

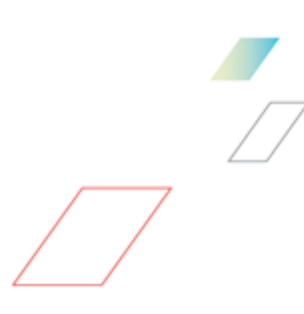

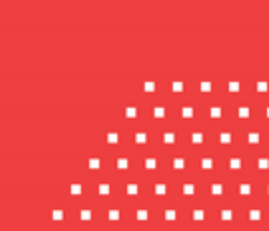

## АННОТАЦИЯ

Приводится руководство администратора комплексной информационной системы организации процесса закупок «БФТ.Закупки».

Содержание документа соответствует ГОСТ 19.503-79 «Единая система программной документации. РУКОВОДСТВО СИСТЕМНОГО ПРОГРАММИСТА. Требования к содержанию и оформлению».

ООО «БФТ» оставляет за собой право вносить изменения в программное обеспечение без внесения изменений в эксплуатационную документацию.

Оперативное внесение изменений в программное обеспечение отражается в сопроводительной документации к выпускаемой версии.

Документ соответствует версии системы «БФТ.Закупки» – 1.7. Последние изменения внесены 22.07.2022 г.

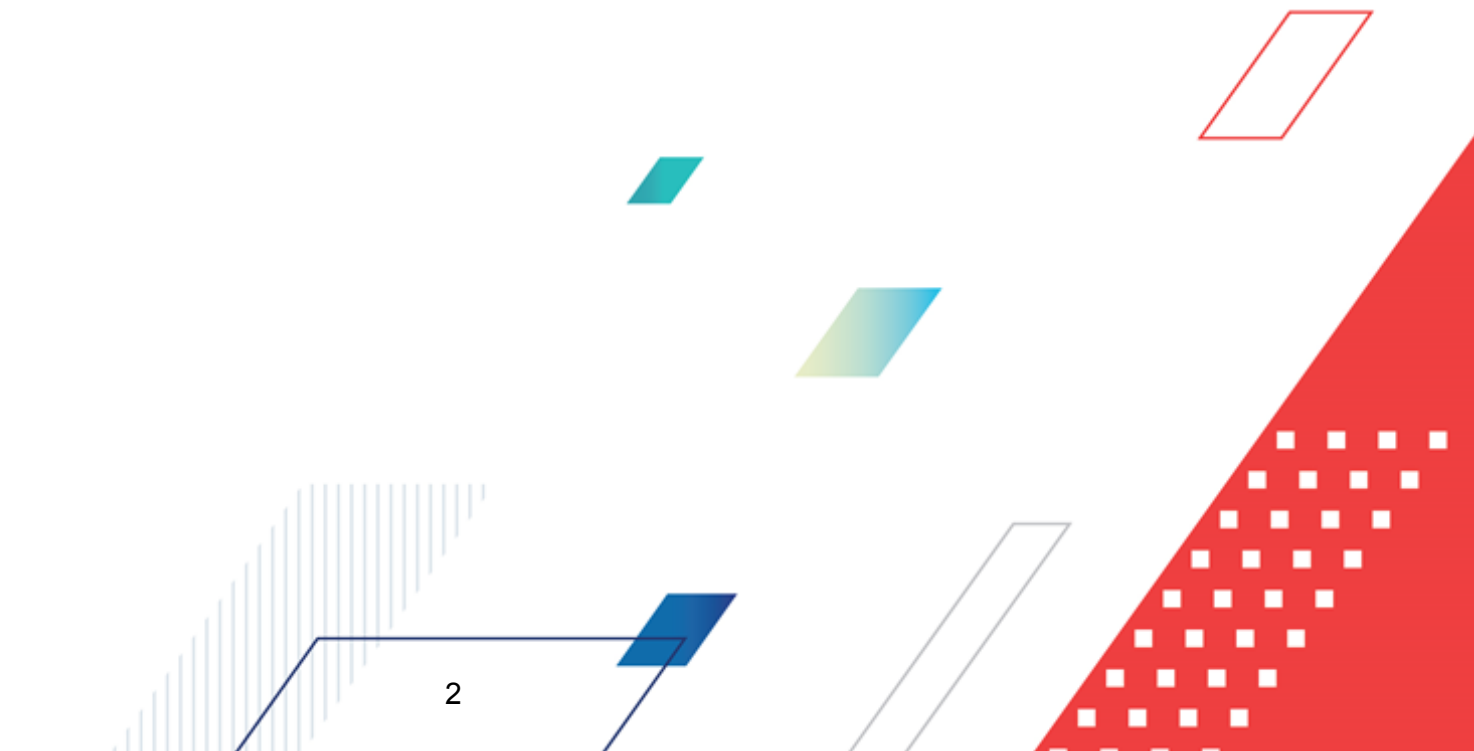

# СОДЕРЖАНИЕ

| 1 | Наз   | начение про | ограммы         |                                          | 6  |
|---|-------|-------------|-----------------|------------------------------------------|----|
|   | 1.1   | Функциона   | альное назначе  | ние                                      | 7  |
|   | 1.2   | Эксплуата   | шионное назнач  | чение                                    | 8  |
|   |       | <i></i>     |                 |                                          | -  |
| 2 | Усл   | ОВИЯ ВЫПОЛ  | нения програм   | МЫ                                       | 9  |
|   | 2.1   | Минималь    | ный состав про  | ограммных средств                        | 10 |
| 3 | Выг   | юлнение пр  | ограммы         |                                          | 11 |
|   | 3.1   | Вход в сис  | стему           |                                          | 12 |
|   | 3.2   | Справочн    | ики и классифи  | аторы                                    | 13 |
|   | 3.2.1 | I Групг     | 1а справочников | «Общероссийские»                         | 14 |
|   | 3     | .2.1.1      | Валюты          |                                          | 14 |
|   | 3     | .2.1.2      | ОКВЭД           |                                          | 15 |
|   | 3     | .2.1.3      | ОКЕИ            |                                          | 17 |
|   | 3     | .2.1.4      | ИФНС            |                                          | 20 |
|   | 3     | .2.1.5      | ОКСМ            |                                          | 23 |
|   | 3     | .2.1.6      | Банки           |                                          | 25 |
|   | 3     | .2.1.7      | ΟΚΑΤΟ           |                                          | 32 |
|   | 3     | .2.1.8      | OKTMO           |                                          | 35 |
|   | 3     | .2.1.9      | Публично-право  | овые образования                         | 37 |
|   | 3     | .2.1.10     | ОКФС            |                                          | 38 |
|   | 3     | .2.1.11     | ΟΚΟΠΦ           | ······                                   | 40 |
|   | 3     | .2.1.12     | окпд            |                                          | 42 |
|   | 3.2.2 | 2 Групг     | а справочников  | «Общие»                                  | 45 |
|   | 3     | .2.2.1      | Способы закупн  | ки, предусмотренные положением о закупке | 45 |
|   | 3     | .2.2.2      | Группы способо  | ов закупки                               | 46 |
|   | 3     | .2.2.3      | Документы заку  | /пки                                     | 48 |
|   | 3     | .2.2.4      | Категории закуг | юк                                       | 48 |
|   | 3     | .2.2.5      | ЭТП             |                                          | 49 |
|   | 3     | .2.2.6      | Типы ЭТП        |                                          | 50 |
|   | 3     | .2.2.7      | Настройка спос  | обов определения ЭТП                     | 51 |
|   | 3     | .2.2.8      | Типы протоколо  | ов                                       | 53 |
|   | 3     | .2.2.9      | Типы протоколо  | ов СМСП                                  | 54 |
|   | 3.2.3 | 3 Групг     | а справочников  | «Организации»                            | 55 |
|   |       |             |                 |                                          |    |
|   |       |             |                 |                                          |    |

| 3.2.3.1 | Должности                                                                       | 55                   |
|---------|---------------------------------------------------------------------------------|----------------------|
| 3.2.3.2 | Ответственные лица                                                              | 56                   |
| 3.2.3.3 | Организации                                                                     | 57                   |
| 3.2.3.4 | Счета организаций                                                               | 92                   |
| 3.2.3.5 | Комиссии                                                                        | 96                   |
| 3.2.3.6 | Иерархия организаций                                                            | 98                   |
| 3.2.3.7 | КЛАДР                                                                           | 99                   |
| 3.2.3.8 | Типы территорий                                                                 | 102                  |
| 3.2.4   | Группа справочников «Бюджет»                                                    | 103                  |
| 3.2.4.1 | Источники финансирования                                                        | 103                  |
| 3.2.4.2 | Бюджеты                                                                         | 104                  |
| 3.2.4.3 | Подгруппа справочников «Бюджетные классификаторы»                               | 106                  |
| 3.2.5   | Группа справочников «Продукция»                                                 | 138                  |
| 3.2.5.1 | Перечни продукции, для которых установлены запреты, ограничения или преференции | 138                  |
| 3.2.5.2 | Единицы измерения                                                               | 140                  |
| 3.2.5.3 | Типы упаковки                                                                   | 141                  |
| 3.2.5.4 | Классификатор действий                                                          | 142                  |
| 3.2.6   | Группа справочников «Закупки и КТРУ»                                            | 143                  |
| 3.2.6.1 | Способы закупки                                                                 | 143                  |
| 3.2.6.2 | Справочник продукции                                                            | 144                  |
| 3.2.6.3 | Нормативные цены                                                                | 146                  |
| 3.2.6.4 | Справочник товаров, работ и услуг                                               | 148                  |
| 3.2.6.5 | Условия поставки                                                                | 150                  |
| 3.2.7   | Группа справочников «Документы»                                                 | 151                  |
| 3.2.7.1 | Причины отказа документов                                                       | 151                  |
| 3.2.7.2 | Группы оснований документов                                                     | 152                  |
| 3.2.7.3 | Основания документов                                                            | 153                  |
| 3.2.7.4 | Справочник типов документов исполнения договора                                 | 155                  |
| 3.2.7.5 | Основания расторжения договора                                                  | 156                  |
| 3.2.7.6 | Типы договоров                                                                  | 157                  |
| 3.2.7.7 | Объекты договоров                                                               | 158                  |
| 3.2.7.8 | Типовые значения для заполнения сведений о закупках                             | 159                  |
| 3.2.7.9 | Условия оплаты                                                                  | 161                  |
| 3.2.8   | Группа справочников «Администрирование»                                         | 161                  |
| 3.2.8.1 | Сайты                                                                           | 1 <mark>6</mark> 1 🗖 |
| 3.2.8.2 | Типы соединений                                                                 | 162                  |
| 3.2.8.3 | Сообщения                                                                       | 163                  |
|         |                                                                                 |                      |
|         |                                                                                 |                      |

|     | 3.2.8.4 | Таблица маршрутизации межбюджетных сообщений | 164 |
|-----|---------|----------------------------------------------|-----|
| 3.3 | Заверше | ние работы                                   | 165 |

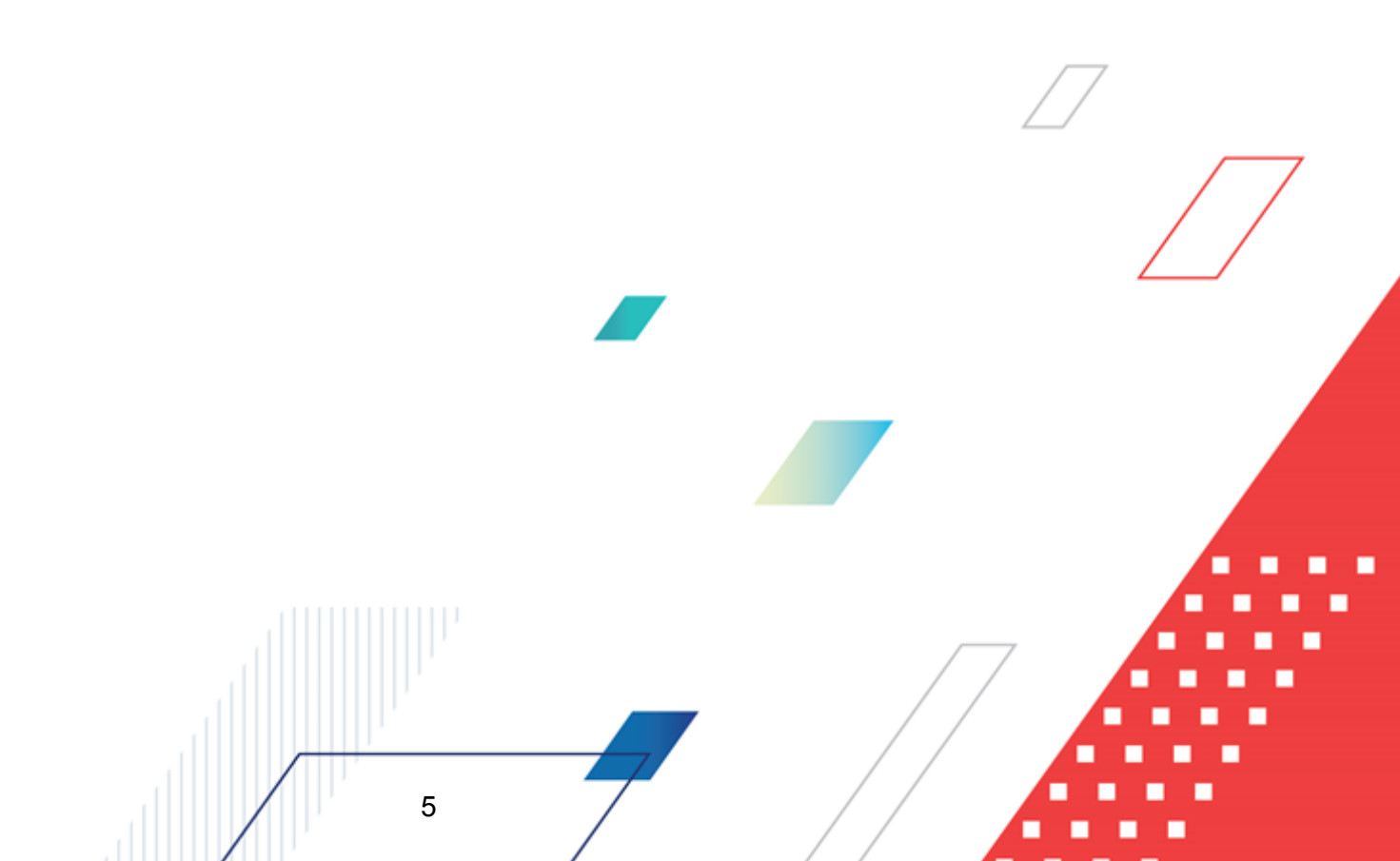

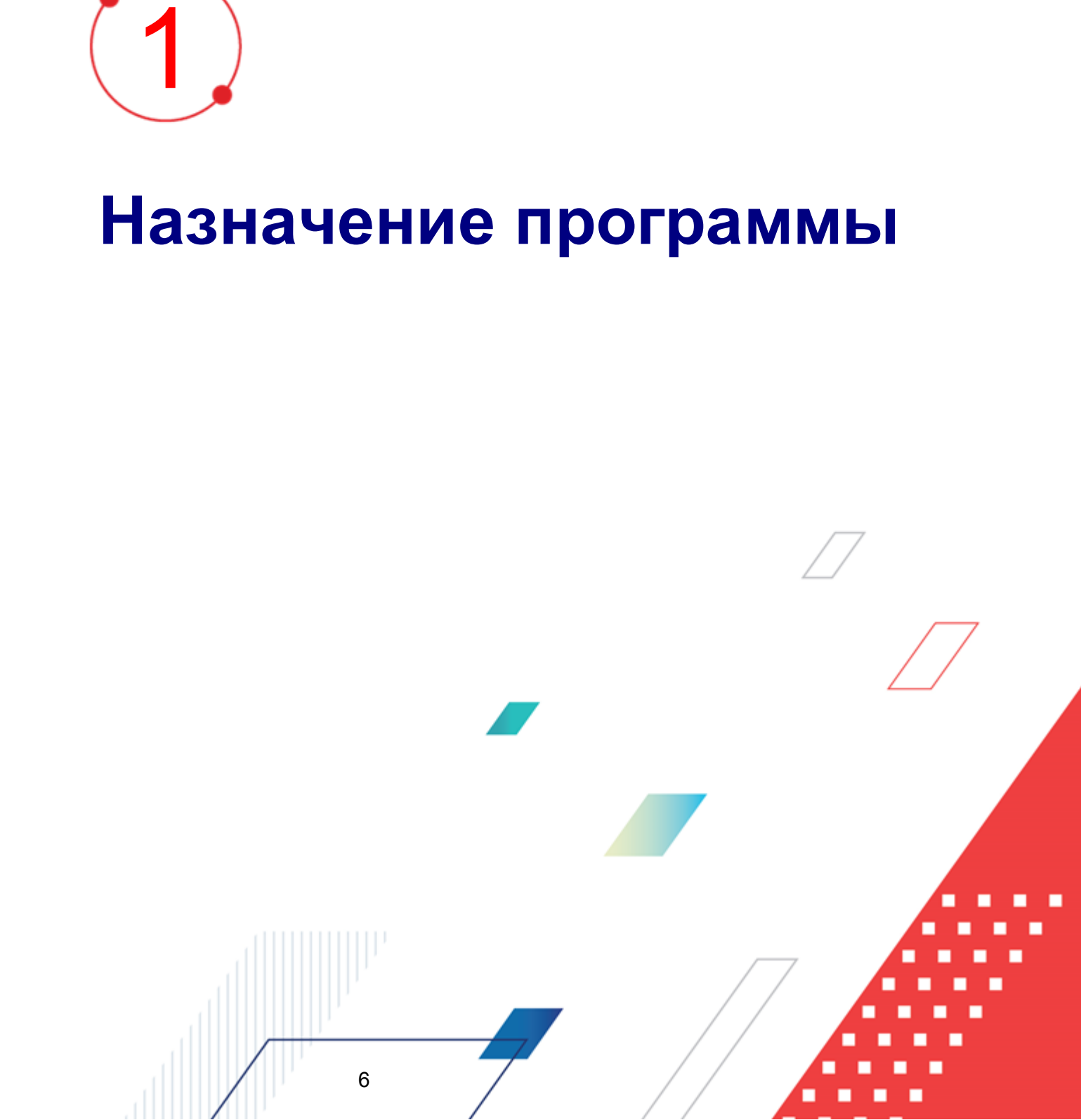

#### 1.1 Функциональное назначение

Комплексная информационная организации система процесса закупок «БФТ.Закупки»: модернизованная версия АЦК-Закупки, реализованная базе на БФТ.Платформа (Запись в реестре российского ПО № 4831 от 03.12.2018) (далее – Система) позволяет полностью автоматизировать все процессы организации и проведения закупок в соответствии с требованиями Федерального закона № 223-ФЗ: от формирования потребности до исполнения договорных обязательств и формирования контрольной отчетности.

Система позволяет в режиме реального времени просматривать и анализировать наглядно отображаемую информацию о планировании, формировании, проведении процедур и исполнении договоров и принимать эффективные управленческие решения.

Ключевые преимущества:

- Автоматизация всех этапов процедуры закупок в соответствии с требованиями Федерального закона 223-ФЗ от процесса планирования и формирования, до процесса заключения договоров и контроля над его исполнением;
- Организация единого информационного пространства для всех участников процесса закупок;
- Централизованное управление процедурами формирования закупок и определения поставщиков;
- Анализ и контроль структуры закупок;

- Взаимодействие с ЕИС и ЭТП;
- Расчет эффективности проведенных закупок;
- Автоматизация процесса закупок в соответствии с требованиями Федерального закона 223-ФЗ на основании потребностей конечных потребителей в товарах, работах, услугах;
- Контроль исполнения норм федерального законодательства и местного законодательства.

#### 1.2 Эксплуатационное назначение

Система эксплуатируется заказчиками, уполномоченными органами на осуществление функций по проведению процедур определения поставщика и участниками закупки претендующими на заключение договоров или соответственно заключивших такой договор.

Заказчики – юридические лица, в соответствии с ч. 2 ст.1 Федерального закона 223-ФЗ.

Уполномоченные органы (УО), уполномоченные учреждения (УУ) – органы исполнительной власти субъектов Российской Федерации, (органы местного самоуправления), уполномоченные на осуществление функций по проведению процедур определения поставщика.

Участник закупки – юридические лица, физические лица или индивидуальные предприниматели, претендующие на заключение договоров или соответственно заключившие такой договор.

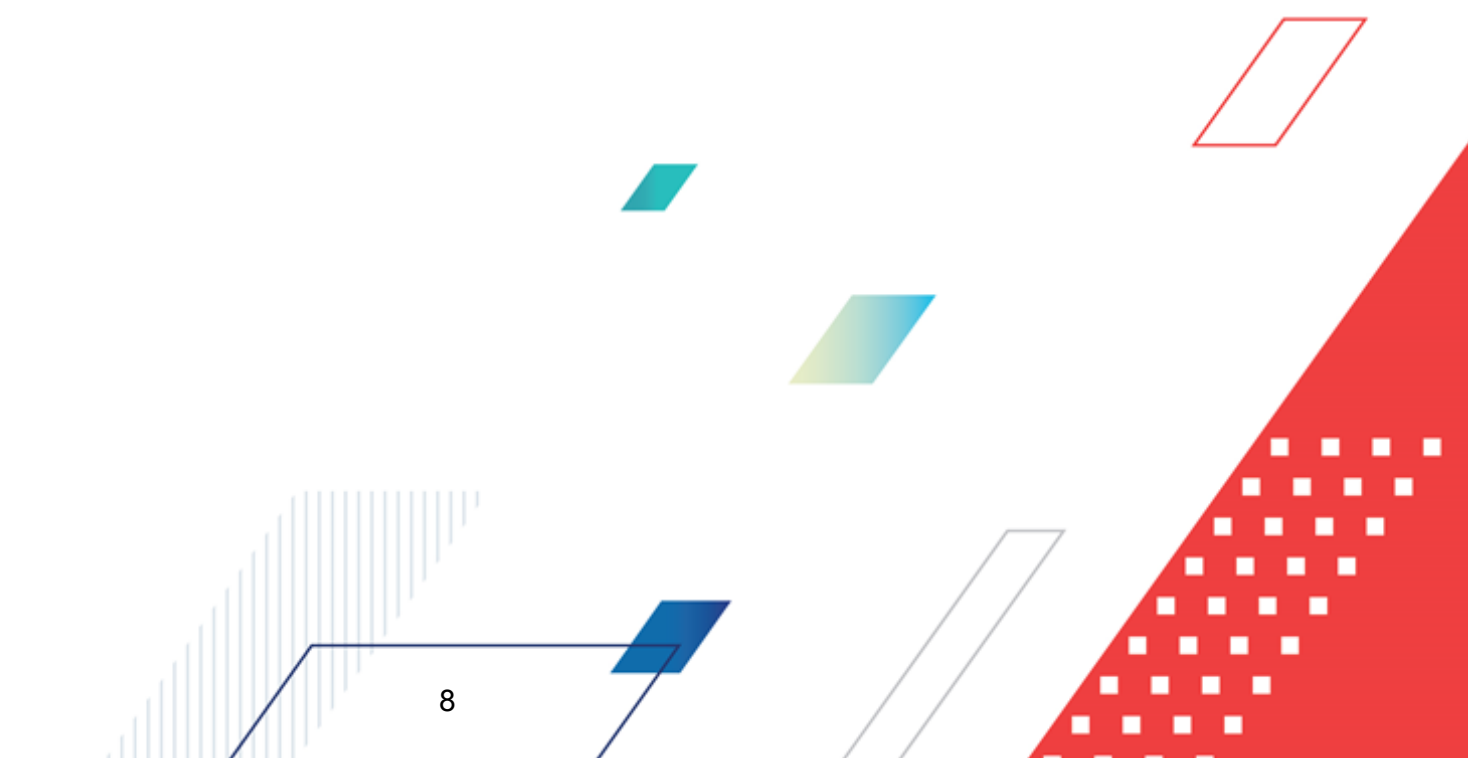

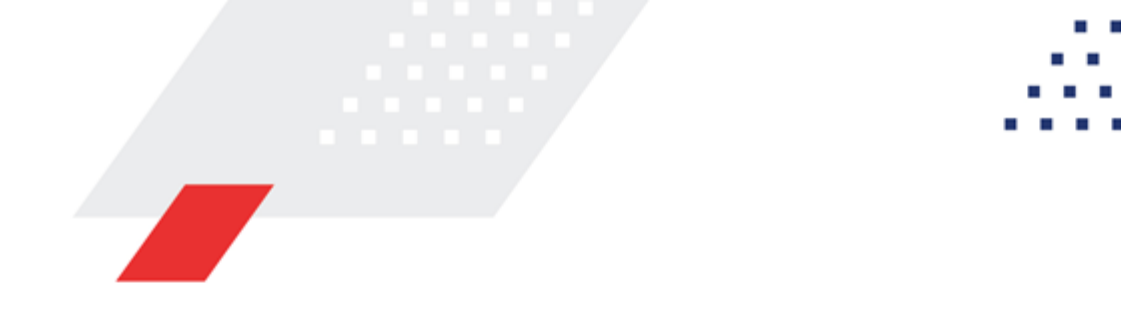

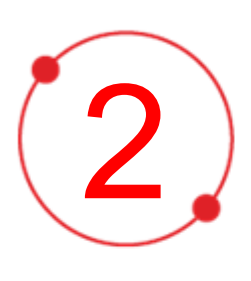

# Условия выполнения программы

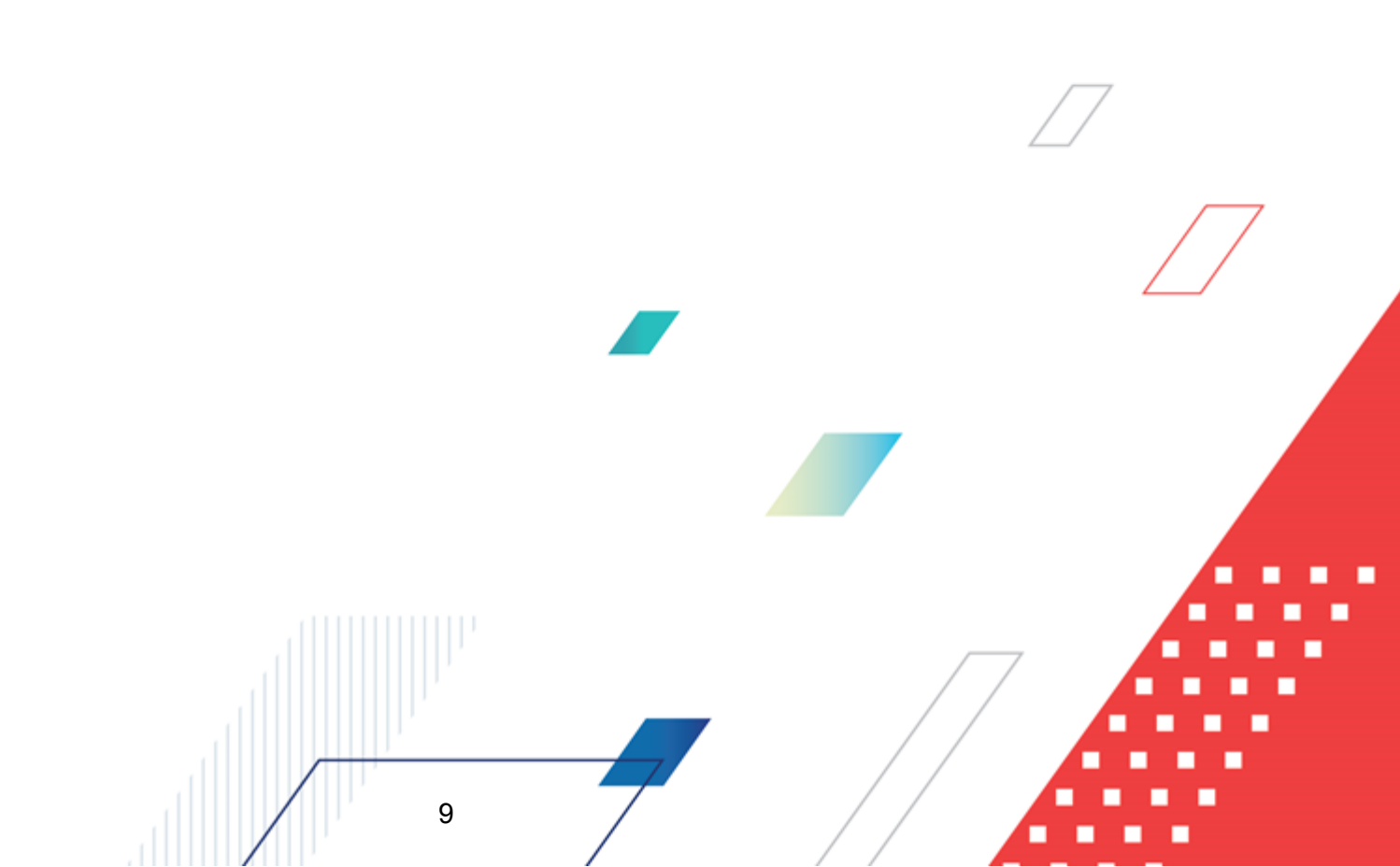

### 2.1 Минимальный состав программных средств

Для оптимальной работы рекомендуется использовать браузер Mozilla Firefox версии 61.0 и выше.

Поддерживается работа в браузерах Google Chrome версии 72.0 и выше, Opera версии 60 или выше.

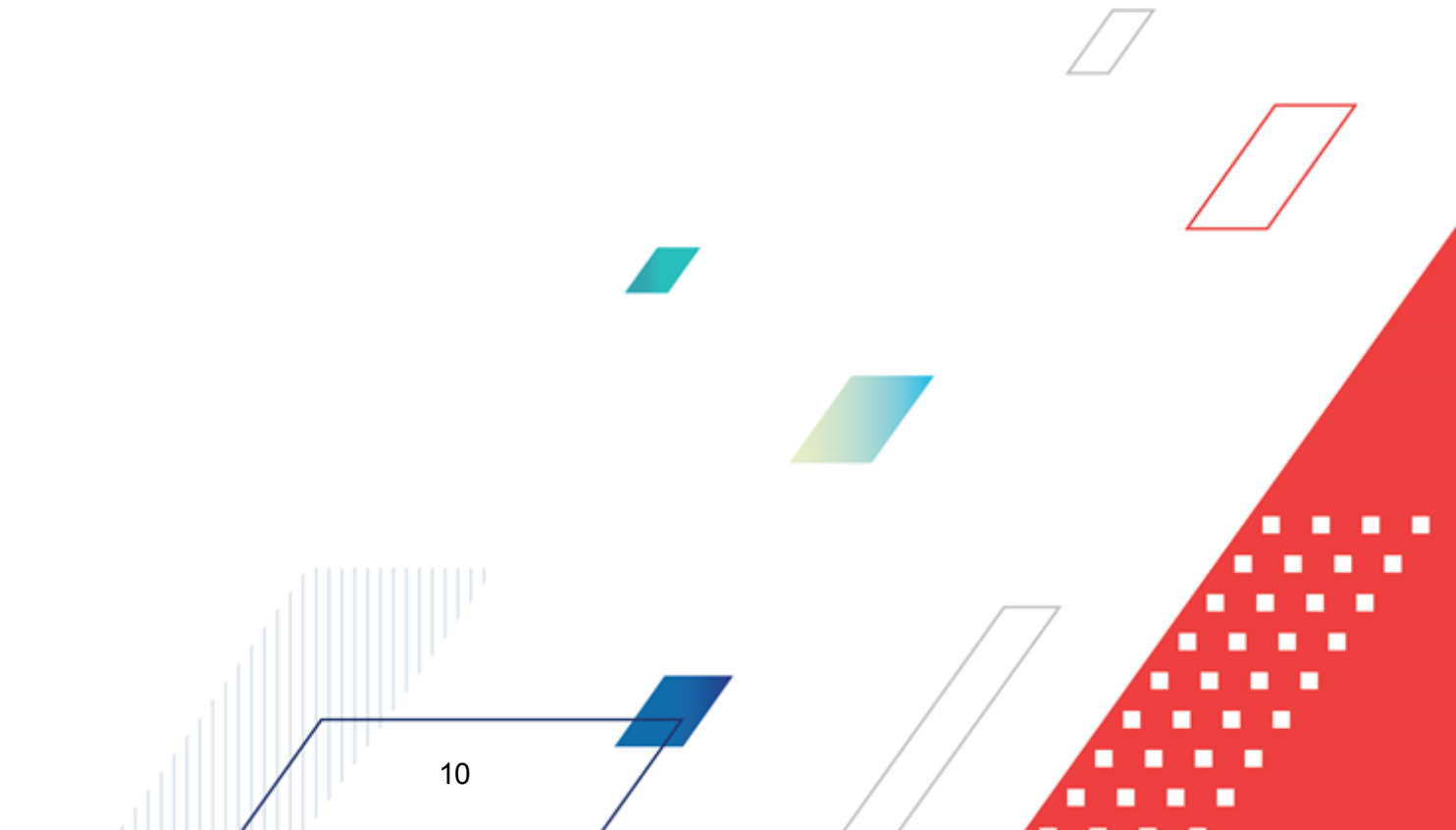

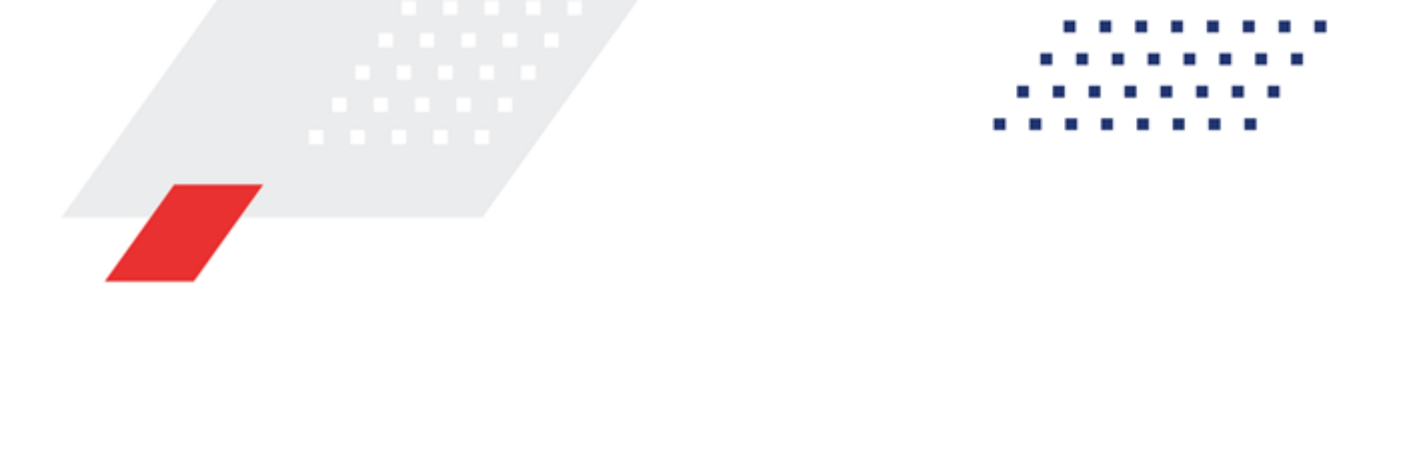

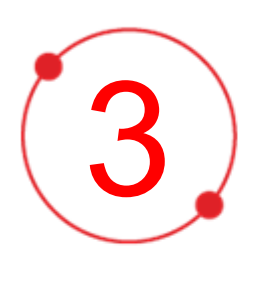

# Выполнение программы

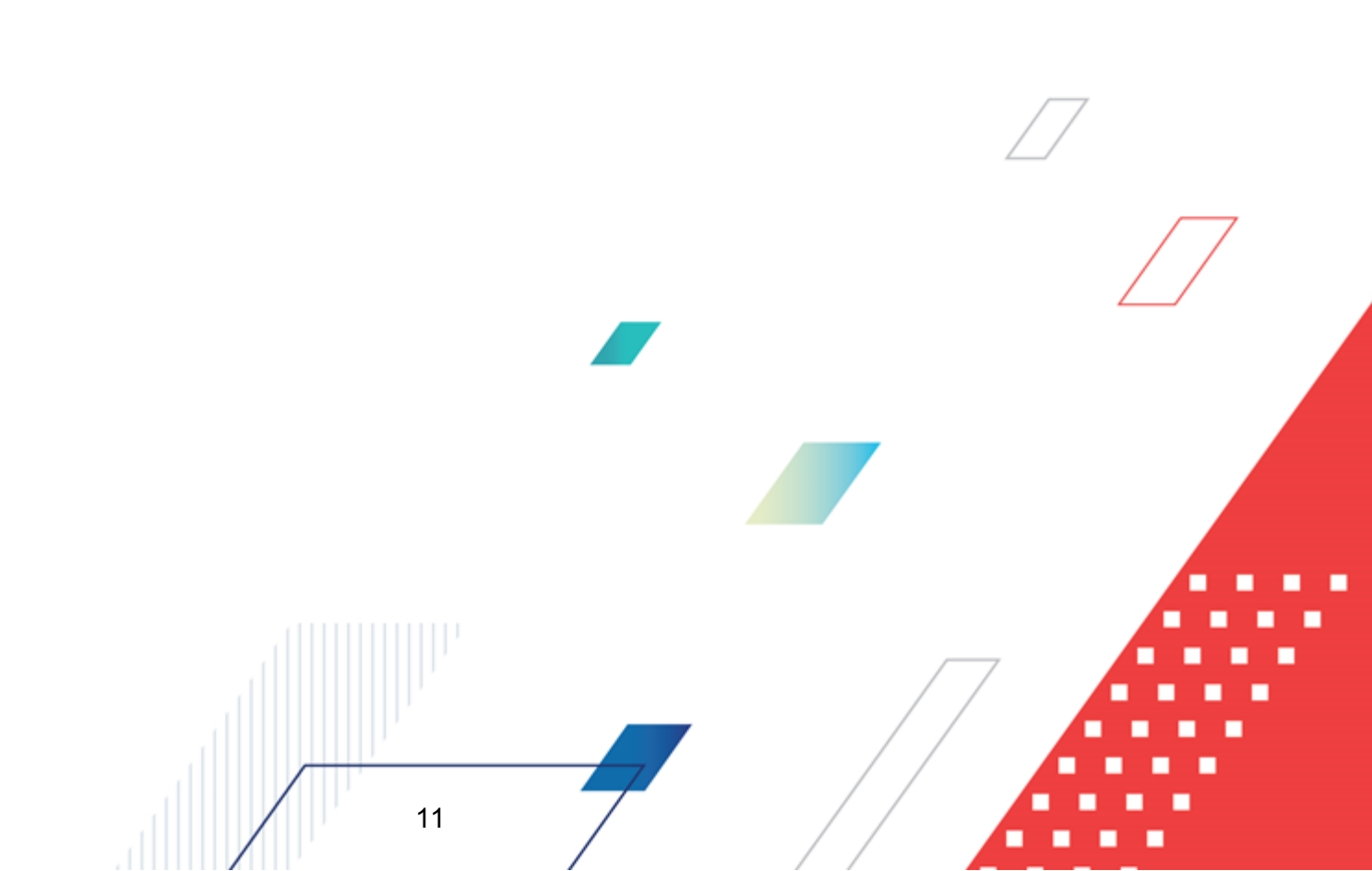

#### 3.1 Вход в систему

Работа в системе доступна только для зарегистрированных пользователей.

Для перехода к форме авторизации необходимо в адресной строке браузера ввести адрес сервера системы. В результате на экране появится форма авторизации пользователя:

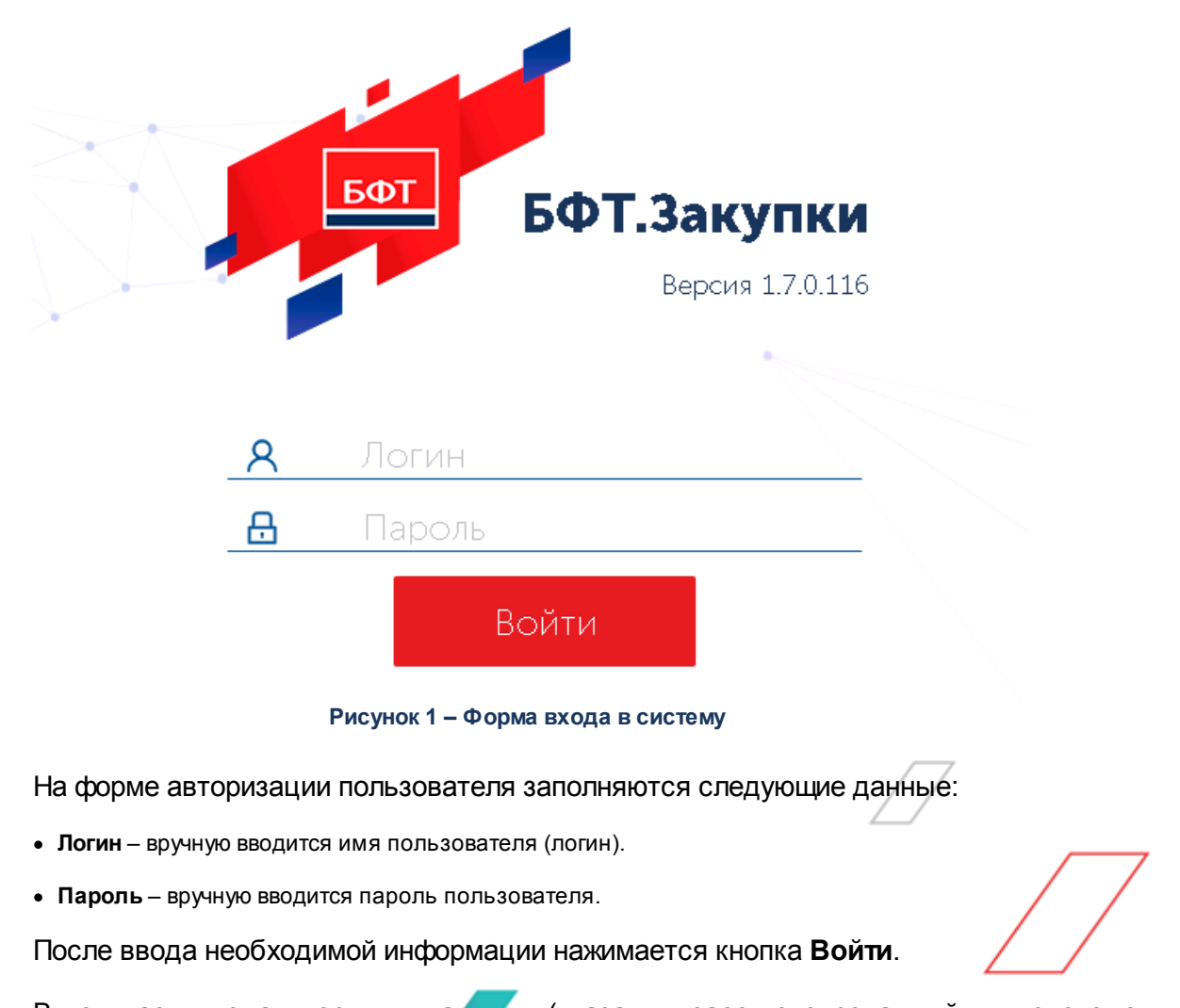

В случае ввода верных данных (указаны зарегистрированный в системе пользователь и правильный пароль) осуществляется вход в web-интерфейс системы.

12

При вводе неверных данных система выводит следующее сообщение об ошибке:

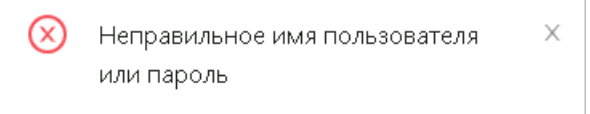

Рисунок 2 – Сообщение о неверных данных

#### 3.2 Справочники и классификаторы

Справочники – это наборы данных, которые редко изменяются в процессе повседневной работы, но постоянно используются для создания документов. Использование справочников позволяет избежать ошибок при вводе данных, а также увеличить скорость ввода данных в документы.

Справочники системы делятся на два вида:

- *Редактируемые справочники* справочники, информация в которых доступна для редактирования пользователям. Часто для редактирования конкретного справочника пользователь должен обладать определенными ролями.
- *Нередактируемые справочники* справочники, в которых информация доступна пользователям только для просмотра.

Подсистема обеспечивает ведение:

- Общероссийских справочников и классификаторов;
- Справочника способов закупок;
- Справочника организаций заказчиков и контрагентов;
- Справочников финансовой аналитики;

- Каталога товаров, работ, услуг;
- Справочника цен;
- Справочников шаблонов.

#### 3.2.1 Группа справочников «Общероссийские»

#### 3.2.1.1 Валюты

Справочник предназначен для ведения перечня валют, используемых в системе, и валют, которые могут быть выбраны при задании параметров расчетных или лицевых счетов организаций бюджетной сферы.

Справочник открывается через древо навигации Справочники и классификаторы → Общероссийские → Валюты.

Справочник недоступен для редактирования и загружается из web-сервиса ЦБ РФ.

При просмотре записи открывается форма Просмотр:

| Просмотр: Канадский доллар                    |                                                                                              |
|-----------------------------------------------|----------------------------------------------------------------------------------------------|
|                                               |                                                                                              |
| Цифровой код:                                 | 124                                                                                          |
| 3-буквенный код ISO:                          | CAD                                                                                          |
| Название валюты:                              | Канадский доллар                                                                             |
| Англ. название валюты:                        |                                                                                              |
| Внутренний код валюты:                        |                                                                                              |
| Внутренний код валюты,<br>являющейся базовой: |                                                                                              |
| Номинал:                                      |                                                                                              |
|                                               | Закрыть                                                                                      |
| В форме заг                                   | Рисунок 3 – Просмотр записи справочника «Валюты» писи справочника содержатся следующие поля: |
| <ul> <li>Цифровой к</li> </ul>                | код – цифровой код валюты согласно ISO 4217.                                                 |
| • 3-буквенны                                  | <b>й код ISO</b> – буквенный код валюты согласно ISO 4217.                                   |
| • Наименован                                  | ние валюты – наименование валюты.                                                            |
| • Англ. назва                                 | ние валюты – английское название валюты.                                                     |
| • Внутренний                                  | код валюты – идентификатор валюты в данной базе.                                             |
| • Внутренний                                  | код валюты, являющейся базовой – идентификатор базовой валюты, используется                  |
| для внесени                                   | я изменений в валюты.                                                                        |
| • Номинал – с                                 | тоимость валюты.                                                                             |
|                                               |                                                                                              |
|                                               | 14                                                                                           |

#### 3.2.1.2 ОКВЭД

Справочник предназначен для для использования в электронных документах при заполнении Спецификации.

Справочник открывается через древо навигации Справочники и классификаторы → Общероссийские → ОКВЭД.

Справочник недоступен для редактирования и загружается из Единого портала бюджетной системы Российской Федерации.

При просмотре записи открывается форма Просмотр:

| Тросмотр: 011112 Выращивани | е ячменя          |                          |    |             |         | × |
|-----------------------------|-------------------|--------------------------|----|-------------|---------|---|
|                             |                   |                          |    |             |         |   |
| Вышестоящий код:            | 01111 Выращивание | е зерновых культур       |    |             |         |   |
| Код:                        | 01.11.12          |                          |    |             |         |   |
| Наименование:               | Выращивание ячмен | ня                       |    |             |         |   |
|                             | Раздел            |                          |    |             |         |   |
|                             | Запретить выбир   | ать код в документах     |    |             |         |   |
|                             | 🗸 Актуальный      |                          |    |             |         |   |
| Дата начала действия:       | -00               | Дата окончания действия: | 00 | Версия:     |         |   |
| Класс:                      |                   | Группа:                  |    | Вид:        |         |   |
| Раздел :                    |                   |                          |    | Подраздел : |         |   |
| Описание:                   |                   |                          |    |             |         |   |
| Дата загрузки на ЕПБС:      |                   | Дата файла ⊘:            |    |             |         |   |
| Изменения                   |                   |                          |    |             |         |   |
| Тип последнего изменения:   |                   |                          |    | Номер 🕖:    |         |   |
| Дата принятия изменения:    |                   | Дата введения изменения: |    |             |         |   |
|                             |                   |                          |    |             |         |   |
|                             |                   |                          |    |             | Закрыть | , |

Рисунок 4 – Просмотр записи справочника «ОКВЭД»

В форме записи справочника содержатся следующие поля:

- Вышестоящий код вышестоящий код экономической деятельности. Значение заполняется выбором из справочника *ОКВЭД*. Доступно для редактирования.
- Код код экономической деятельности. Обязательно для заполнения. Доступно для редактирования.

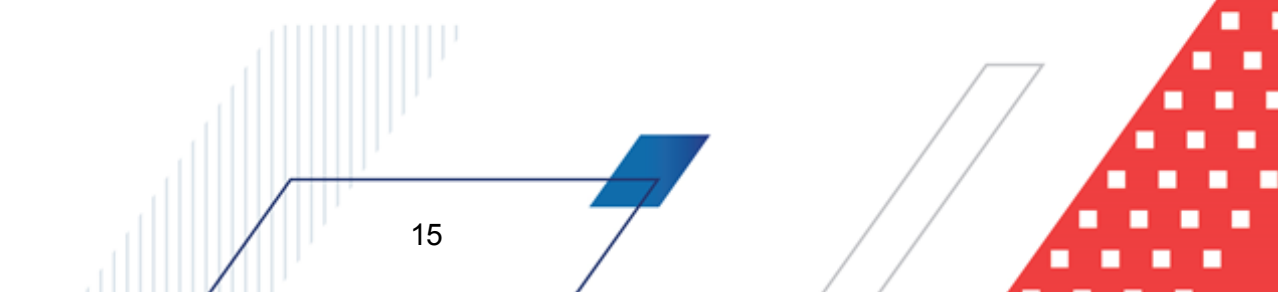

- Наименование наименование экономической деятельности. Обязательно для заполнения. Доступно для редактирования.
- **Раздел** признак, информирующий, что данная запись справочника является разделом. Доступно для редактирования.
- Запретить выбирать код в документах признак запрета выбора данного кода экономической деятельности в документах. Не распространяется на дочерние записи. Устанавливается вручную или автоматически при установке признака **Раздел**. Доступно для редактирования.
- Актуальный признак актуальности экономической деятельности. Доступно для редактирования.
- Дата начала действия дата начала действия записи классификатора. Значение заполняется выбором из календаря. Доступно для редактирования.
- Дата окончания действия дата окончания действия записи классификатора. Значение заполняется выбором из календаря. Доступно для редактирования.
- Версия версия записи классификатора. Доступно для редактирования.
- Класс класс экономической деятельности. Доступно для редактирования.
- Группа группа экономической деятельности. Доступно для редактирования.
- Вид вид экономической деятельности. Доступно для редактирования.
- Раздел раздел экономической деятельности. Доступно для редактирования.
- Подраздел подраздел экономической деятельности. Доступно для редактирования.
- Описание дополнительная информация о экономической деятельности. Доступно для редактирования.
- Дата загрузки на ЕПБС дата загрузки на Единый портал бюджетной системы Российской Федерации. Значение заполняется выбором из календаря. Доступно для редактирования.
- Дата файла дата выгрузки из сводного реестра. Значение заполняется выбором из календаря. Доступно для редактирования.
- Тип последнего изменения тип изменения записи справочника. Значение выбирается из раскрывающегося списка. Для выбора доступны:
  - Начальная загрузка;
  - Аннулировать;
  - о Изменить реквизит, кроме кода;
  - о Включить.

Доступно для редактирования.

• Номер – номер последнего изменения. Доступно для редактирования.

- Дата принятия изменения дата принятия изменения записи общероссийского классификатора стран мира. Значение заполняется выбором из календаря. Доступно для редактирования.
- Дата введения изменения дата введения изменения записи общероссийского классификатора стран мира. Значение заполняется выбором из календаря. Доступно для редактирования.

При сохранении осуществляется контроль заполнения обязательных полей и отсутствия идентичных записей.

#### 3.2.1.3 ОКЕИ

Справочник соответствует общероссийскому классификатору единиц измерения. Используется в спецификации документов для указания единиц измерения.

Справочник открывается через дерево навигации **Справочники и** классификаторы — Общероссийские — ОКЕИ.

Справочник недоступен для редактирования и загружается из Единого портала бюджетной системы Российской Федерации.

При создании записи открывается форма Создание новой записи:

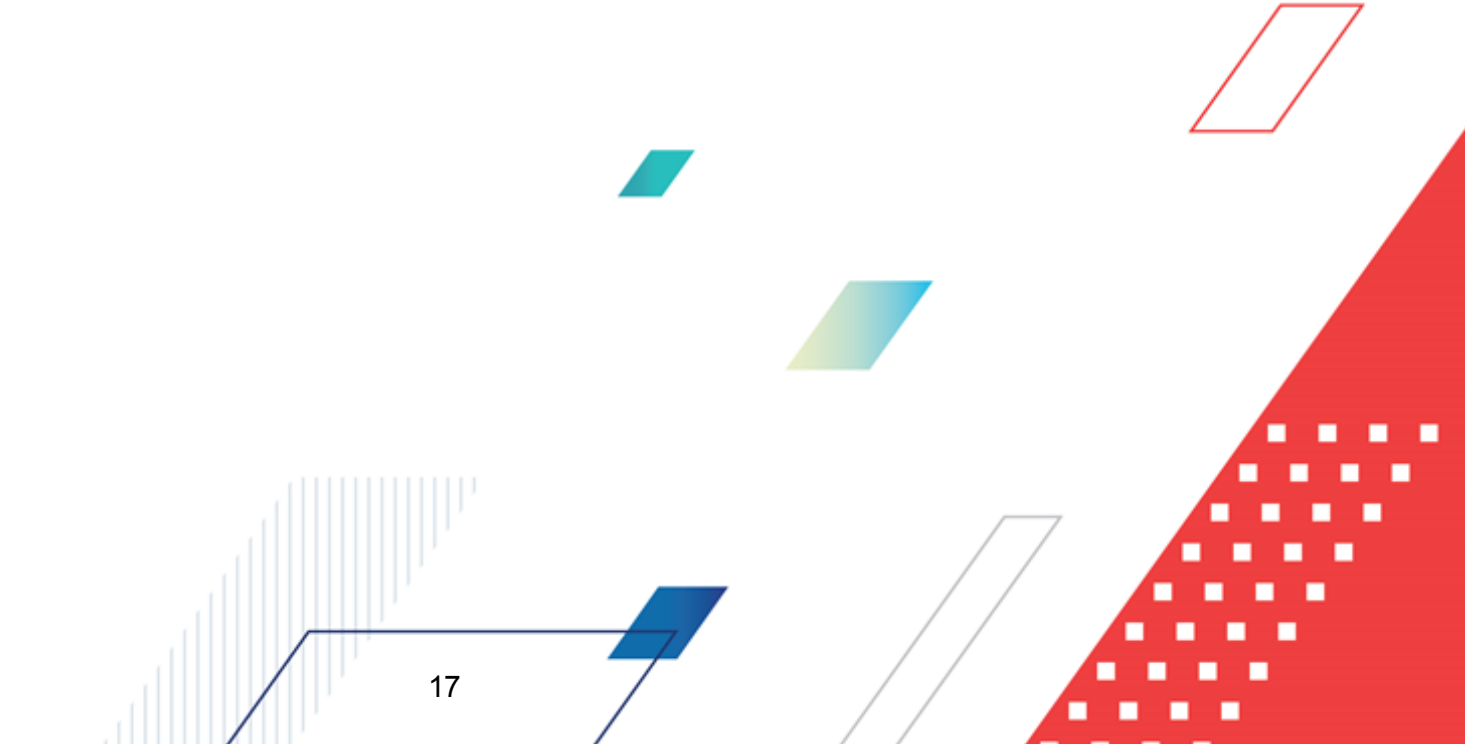

#### Выполнение программы Справочники и классификаторы

| Создание новой записи                   |                   |                             |        |                                         |                   | ) X    |
|-----------------------------------------|-------------------|-----------------------------|--------|-----------------------------------------|-------------------|--------|
|                                         |                   |                             |        |                                         |                   |        |
| * Код:                                  |                   |                             |        |                                         |                   |        |
| Условное обозначение<br>(национальное): |                   |                             | У      | словное обозначение<br>(международное): |                   |        |
| <b>*</b> Наименование:                  |                   |                             |        |                                         |                   |        |
| 1                                       | 🗸 Актуальный      |                             |        |                                         |                   |        |
| Дата начала действия:                   |                   | Дата окончания<br>действия: |        |                                         |                   |        |
| Раздел:                                 | Выберите значение |                             | $\sim$ | Группа:                                 | Выберите значение | $\sim$ |
| Буквенный код (национальный):           |                   |                             |        | Буквенный код<br>(международный):       |                   |        |
| Комментарии:                            |                   |                             |        |                                         |                   |        |
| Пояснение:                              |                   |                             |        |                                         |                   |        |
|                                         |                   |                             |        |                                         |                   | _/i    |
| Дата загрузки на ЕПБС:                  |                   | Дата файла ⊘:               |        |                                         |                   |        |
| ∨ <u>Изменения</u>                      |                   |                             |        |                                         |                   |        |
| Тип последнего изменения:               | Выберите значение |                             |        | ∨ Номер ⊘:                              |                   |        |
| Дата принятия изменения:                |                   | Дата введения<br>изменения: | ··     |                                         |                   |        |
|                                         |                   |                             |        | Отменить Пр                             | оименить Сохран   | ить    |

Рисунок 5 – Создание записи справочника «ОКЕИ»

В форме записи справочника содержатся следующие поля:

• Код – код единицы измерения. Доступно для редактирования. Обязательно для заполнения.

**Примечание**. Формула структуры идентификационного кода в ОКЕИ: XXX или XXXX.

- Условное обозначение (национальное) обозначение по государственной классификации. Доступно для редактирования. Необязательно для заполнения.
- Условное обозначение (международное) обозначение по международной классификации. Доступно для редактирования. Необязательно для заполнения.
- Наименование наименование единицы измерения. Доступно для редактирования. Обязательно для заполнения.
- Актуальный признак актуальности экономической деятельности. Доступно для редактирования.
- Дата начала действия дата начала действия записи классификатора. Значение заполняется выбором из календаря. Доступно для редактирования. Необязательно для заполнения.
- Дата окончания действия дата окончания действия записи классификатора. Значение заполняется выбором из календаря. Доступно для редактирования. Необязательно для заполнения.

• Раздел – раздел единиц измерения. Доступно для редактирования. Необязательно для заполнения.

Выбор из списка значений:

- 1- Международные единицы измерения, включенные а ЕСКК
- 2 Национальные единицы измерения, включенные а ЕСКК.
- Группа группа единиц измерения. Доступно для редактирования. Необязательно для заполнения.

Выбор из списка значений:

- 1 Единицы длины.
- 2 Единицы площади.
- 3 Единицы объема.
- 4 Единицы массы.
- 5 Технические единицы.
- 6 Единицы времени
- 7 Экономические единицы.
- Буквенный код (национальный) государственное кодовое буквенное обозначение единиц измерения. Недоступно для редактирования.
- Буквенный код (международный) международное кодовое буквенное обозначение единиц измерения. Недоступно для редактирования.
- Комментарии комментарии. Доступно для редактирования. Необязательно для заполнения.
- Пояснение пояснение. Доступно для редактирования. Необязательно для заполнения.
- Дата загрузки на ЕПБС дата загрузки на Единый портал бюджетной системы Российской Федерации. Значение заполняется выбором из календаря. Доступно для редактирования. Необязательно для заполнения.
- Дата файла дата выгрузки из сводного реестра. Значение заполняется выбором из календаря. Доступно для редактирования. Необязательно для заполнения.
- Тип последнего изменения тип изменения записи справочника. Выбор из списка значений:
  - о Начальная загрузка;
  - о Аннулировать;
  - о Изменить реквизит, кроме кода;
  - о Включить.

Доступно для редактирования. Необязательно для заполнения.

- Номер номер последнего изменения. Доступно для редактирования. Необязательно для заполнения.
- Дата принятия изменения дата принятия изменения записи. Значение заполняется выбором из календаря. Доступно для редактирования. Необязательно для заполнения.
- Дата введения изменения дата введения изменения записи. Значение заполняется выбором из календаря. Доступно для редактирования. Необязательно для заполнения.

При сохранении записи осуществляется следующие жесткие контроли:

- Контроль заполнения обязательных полей.
- Контроль уникальности.

#### 3.2.1.4 ИФНС

Справочник предназначен для хранения кода и наименования налоговых органов.

Справочник открывается через дерево навигации Справочники и классификаторы — Общероссийские — ИФНС.

При просмотре записи открывается форма Создание новой записи:

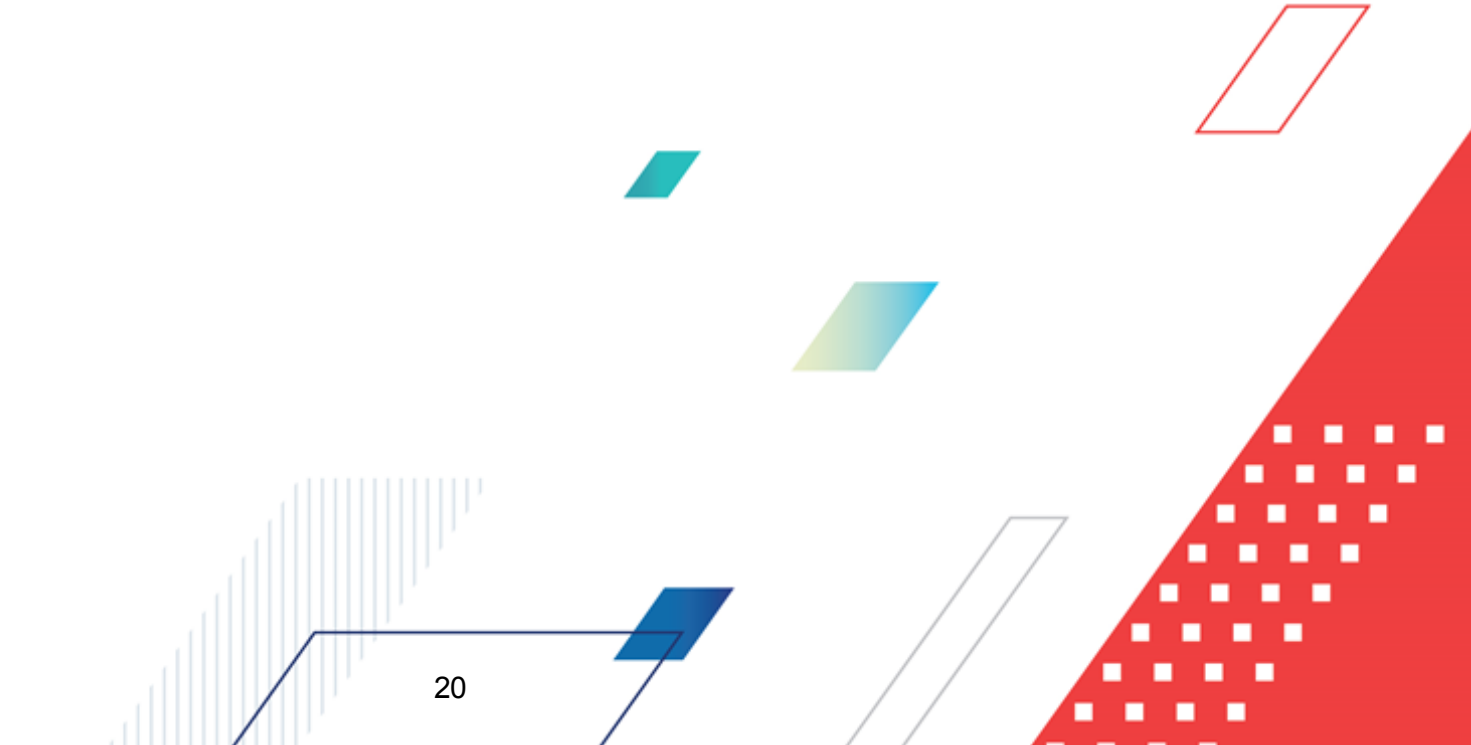

| Создание новой записи             |                      |                     |                 |                     |          |           | □ ×       |
|-----------------------------------|----------------------|---------------------|-----------------|---------------------|----------|-----------|-----------|
| ∨ Реквизиты ИФН⊂                  |                      |                     |                 |                     |          |           |           |
| кодиФНС:                          |                      |                     |                 |                     |          |           |           |
| + На именование :                 |                      |                     |                 |                     |          |           |           |
| Адрес :                           |                      |                     |                 |                     |          |           |           |
|                                   |                      |                     |                 |                     |          |           | /         |
| Телефон:                          |                      |                     |                 |                     |          |           |           |
| Доп. информация :                 |                      |                     |                 |                     |          |           |           |
| Платежные реквизиты               |                      |                     |                 |                     |          |           |           |
| Получатель платежа :              |                      |                     |                 |                     |          |           |           |
| ИНН получателя:                   |                      |                     |                 | КПП получателя :    |          |           |           |
| Код ОКТМО бюджетополучателя:      |                      |                     |                 |                     |          |           |           |
| БИК:                              |                      | Банк получателя:    |                 |                     |          |           |           |
| Корр.счет № :                     |                      |                     |                 |                     |          |           |           |
| Cilier № :                        |                      |                     |                 |                     |          |           |           |
| > Реквизиты регистрирующего орган | на, на который возло | ожены функции регис | рации индивидуа | льных предпринимате | лей      |           |           |
| > Реквизиты регистрирующего орган | на, на который возло | ожены функции регис | рации юридическ | сихлиц              |          |           |           |
|                                   |                      |                     |                 |                     | 0        | -         |           |
|                                   |                      |                     |                 |                     | Отменить | Применить | Сохранить |

Рисунок 6 – Создание записи справочника «ИФНС»

- В форме записи справочника содержатся следующие поля:
- Группа полей Реквизиты ИФНС:
  - о **Код ИФНС** заполняется вручную. Доступно для редактирования. Обязательно для заполнения.
  - Наименование заполняется вручную. Доступно для редактирования. Обязательно для заполнения.
  - Адрес заполняется вручную. Доступно для редактирования. Необязательно для заполнения!
  - Телефон заполняется вручную. Доступно для редактирования. Необязательно для заполнения.
  - Доп. информация заполняется вручную. Доступно для редактирования. Необязательно для заполнения.
- Группа полей Платежные реквизиты:

21

 Получатель платежа – заполняется вручную. Доступно для редактирования. Необязательно для заполнения.

- Код ОКТМО бюджетополучателя заполняется вручную. Доступно для редактирования.
   Необязательно для заполнения.
- ИНН/КППполучателя заполняется вручную. Доступно для редактирования. Необязательно для заполнения.
- Банк получателя заполняется вручную. Доступно для редактирования. Необязательно для заполнения.
- о БИК заполняется вручную. Доступно для редактирования. Необязательно для заполнения.
- Корр. счет № заполняется вручную. Доступно для редактирования. Необязательно для заполнения.
- о Счет № заполняется вручную. Доступно для редактирования. Необязательно для заполнения.
- Группа полей Реквизиты регистрирующего органа, на который возложены функции регистрации индивидуальных предпринимателей:
  - Код регистрирующего органа заполняется вручную. Доступно для редактирования.
     Необязательно для заполнения.
  - Наименование заполняется вручную. Доступно для редактирования. Необязательно для заполнения.
  - Адрес заполняется вручную. Доступно для редактирования. Необязательно для заполнения.
  - Телефон заполняется вручную. Доступно для редактирования. Необязательно для заполнения.
  - Доп. информация заполняется вручную. Доступно для редактирования. Необязательно для заполнения.
- Группа полей Реквизиты регистрирующего органа, на который возложены функции регистрации юридических лиц:
  - Код регистрирующего органа заполняется вручную. Доступно для редактирования.
     Необязательно для заполнения.
  - Наименование заполняется вручную. Доступно для редактирования. Необязательно для заполнения.
  - Адрес заполняется вручную. Доступно для редактирования. Необязательно для заполнения.
  - Телефон заполняется вручную. Доступно для редактирования. Необязательно для заполнения.
  - Доп. информация заполняется вручную. Доступно для редактирования. Необязательно для заполнения.

При сохранении записи осуществляется следующие жесткие контроли:

• Контроль заполнения обязательных полей.

#### 3.2.1.5 OKCM

Справочник предназначен для указания принадлежности территории к стране, заполнения местонахождения, почтового и юридического адреса организации, указания сведений о месте поставки продукции.

Справочник открывается через древо навигации Справочники и классификаторы → Общероссийские → ОКСМ.

Справочник загружается из Единого портала бюджетной системы Российской Федерации.

| При создании записи открывается с | форма Создание новой записи: |
|-----------------------------------|------------------------------|
|-----------------------------------|------------------------------|

| оздание новой записи      |                           |                           |
|---------------------------|---------------------------|---------------------------|
|                           |                           |                           |
| * Код:                    |                           |                           |
| Краткое наименование:     |                           |                           |
| * Полное наименование:    |                           |                           |
|                           | И Актуальная              |                           |
| Дата начала действия:     | Дата окончания действия : |                           |
| Буквенный код альфа-2:    | Буквенный код альфа-3:    |                           |
| Пояснение:                |                           |                           |
| Дата загрузки на ЕПБС:    | Дата файла (Ø:::          | <u> </u>                  |
| Изменения                 |                           | 7                         |
| Тип последнего изменения: | Выберите значение         | Иомер 🕘:                  |
| Дата принятия изменения:  | Дата введения изменения:  |                           |
|                           | Отме                      | енить Применить Сохранить |
|                           |                           |                           |

В форме записи справочника содержатся следующие поля:

- Код цифровой код страны. Обязательно для заполнения. Доступно для редактирования.
- Краткое наименование краткое наименование страны. Доступно для редактирования.

- Полное наименование полное наименование страны. Обязательно для заполнения. Доступно для редактирования.
- Актуальная признак актуальности записи. Доступно для редактирования.
- Дата начала действия дата начала действия записи. Значение заполняется выбором из календаря. Доступно для редактирования.
- Дата окончания действия дата окончания действия записи. Значение заполняется выбором из календаря. Доступно для редактирования.
- Буквенный код альфа-2 двухзначный буквенный код страны. Доступно для редактирования.
- Буквенный код альфа-3 трёхзначный буквенный код страны. Доступно для редактирования.
- Пояснение дополнительная информация о стране. Доступно для редактирования.
- Дата загрузки на ЕПБС дата загрузки на Единый портал бюджетной системы Российской Федерации. Значение заполняется выбором из календаря. Доступно для редактирования.
- Дата файла дата выгрузки из сводного реестра. Значение заполняется выбором из календаря. Доступно для редактирования.
- Тип последнего изменения тип изменения записи справочника. Значение выбирается из раскрывающегося списка. Для выбора доступны:
  - Начальная загрузка;
  - о Аннулировать;
  - о Изменить реквизит, кроме кода;

24

о Включить.

Доступно для редактирования.

- Номер номер последнего изменения. Доступно для редактирования.
- Дата принятия изменения дата принятия изменения записи общероссийского классификатора стран мира. Значение заполняется выбором из календаря. Доступно для редактирования.
- Дата введения изменения дата введения изменения записи общероссийского классификатора стран мира. Значение заполняется выбором из календаря. Доступно для редактирования.

При сохранении осуществляется контроль заполнения обязательных полей и отсутствия идентичных записей.

#### 3.2.1.6 Банки

Справочник предназначен для ведения списка банков.

Справочник открывается через древо навигации Справочники и классификаторы

#### → Общероссийские → Банки.

Справочник загружается из web-сервиса ЦБ РФ, либо из системы **АЦК-Финансы**, если настроена связь систем.

При создании записи открывается форма Создание новой записи:

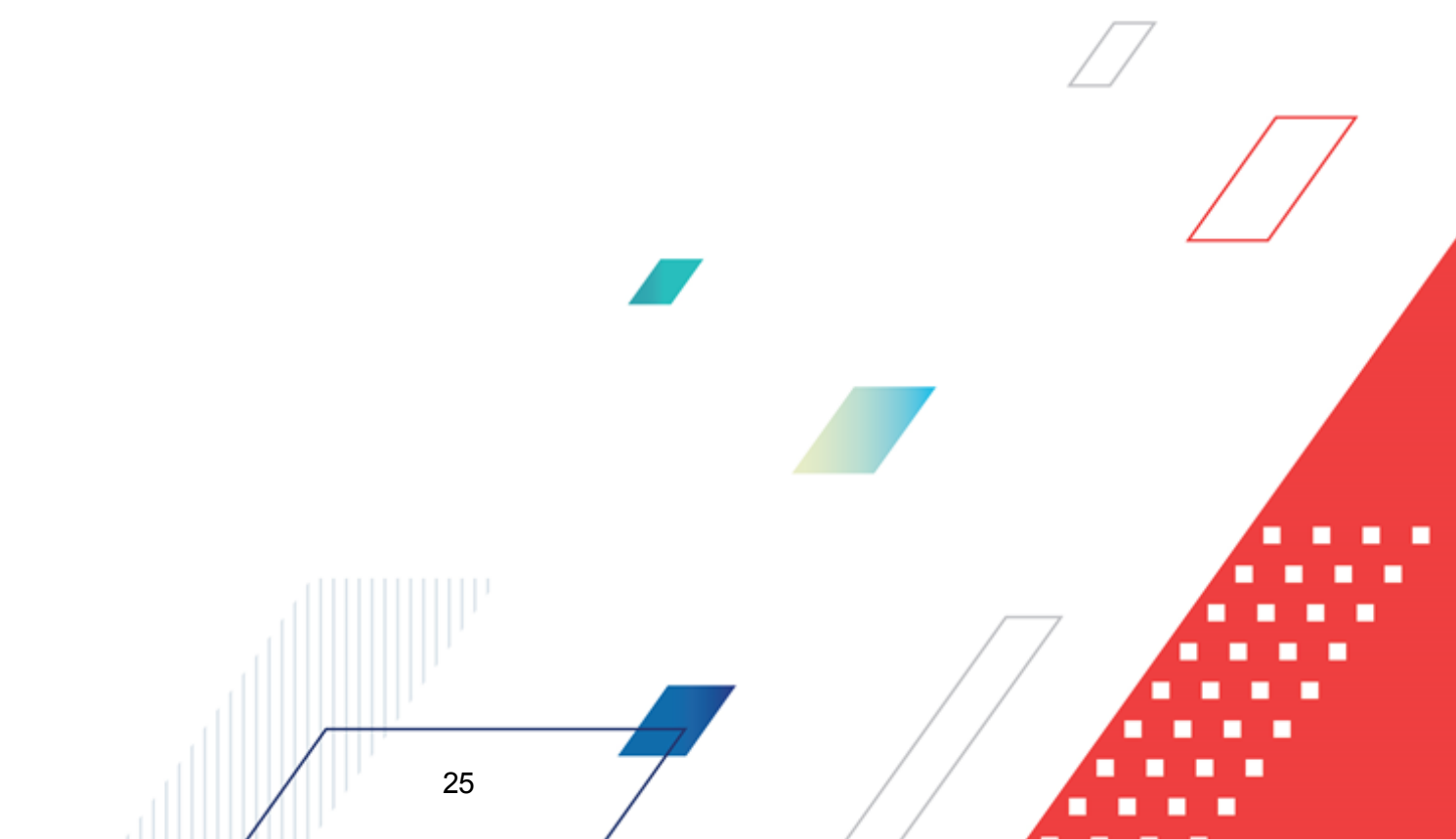

#### Выполнение программы Справочники и классификаторы

| Создание новой записи                         |                                                                   |           |
|-----------------------------------------------|-------------------------------------------------------------------|-----------|
|                                               |                                                                   |           |
| Общая информация Дог                          | юлнительная информация                                            |           |
| БИК головной организации:                     | Выберите или введите БИК                                          |           |
| * БИК:                                        | * Наименование:                                                   |           |
| Наименование на английском<br>языке:          |                                                                   |           |
| Регистрационный порядковый                    |                                                                   |           |
| * Коррсчет:                                   |                                                                   |           |
| Страна:                                       | Введите код или наименование … Индекс:                            |           |
| * Территория:                                 | Введите код или наименование                                      |           |
| Тип населенного пункта:                       | г V Наименование населенного пункта:                              |           |
| Адрес:                                        |                                                                   |           |
| * Доступные сервисы перевода                  | Pu diseuro auguruuro                                              |           |
| денежных средств :                            |                                                                   |           |
| <ul> <li>* Дата включения в состав</li> </ul> | Дата исключения информации об                                     | ~         |
| участников перевода:                          | участнике:                                                        |           |
| БИК ПБР                                       |                                                                   |           |
|                                               |                                                                   |           |
| паименование Пор :                            |                                                                   |           |
| Внешний ключ:                                 |                                                                   |           |
| Перечень ограничений участник                 | a                                                                 | - +   ··· |
| код ограничения                               | 👙 🤘 Дата начала деиствия                                          | ₹¥ :=     |
|                                               |                                                                   |           |
|                                               | Нет данных                                                        |           |
| Перечень БИК (СВИФТ)                          |                                                                   | - +   …   |
| Ενικ (CBνιΦ1)                                 |                                                                   | ≠ ¥ :=    |
|                                               |                                                                   |           |
|                                               | Нет данных                                                        |           |
| Информация о счетах участника                 | перевода денежных средств                                         | - +   ··· |
| помер счета 🚽                                 | а тип счета — « в дата открытия — в дата исключения — в Статус    | ▼ ¥ :=    |
|                                               |                                                                   |           |
|                                               | Нет данных                                                        |           |
| * Участник обмена:                            | Выберите значение                                                 | ~         |
| * YNC ():                                     |                                                                   |           |
| Тип изменения:                                | Выберите значение                                                 | ~         |
|                                               |                                                                   |           |
|                                               | Отменить Применить                                                | Сохрани   |
| Рисунок 8 – Д                                 | обавление записи справочника «Банки», закладка «Общая информация» |           |
|                                               |                                                                   |           |
|                                               |                                                                   |           |
|                                               |                                                                   |           |
|                                               |                                                                   |           |
|                                               |                                                                   |           |
|                                               |                                                                   |           |

| Создание новой записи | Создание новой записи     |      |  |  |  |
|-----------------------|---------------------------|------|--|--|--|
|                       |                           |      |  |  |  |
| Общая информация      | Дополнительная информация |      |  |  |  |
| ФИО контактного .     | лица:                     |      |  |  |  |
| Теле                  | ефон:                     |      |  |  |  |
|                       | Факс:                     |      |  |  |  |
| E                     | -mail :                   |      |  |  |  |
| Лице                  | нзия:                     |      |  |  |  |
|                       |                           |      |  |  |  |
|                       | Отменить Применить Сохра  | нить |  |  |  |

Рисунок 9 – Добавление записи справочника «Банки», закладка «Дополнительная информация»

В форме записи справочника содержатся следующие поля:

#### На закладке Общая информация:

- БИК головной организации идентификационный код головной кредитной организации. Поле заполняется только для филиалов кредитных организаций. Значение выбирается из списочной формы справочника Банки. Доступно для редактирования.
- БИК банковский идентификационный код.Обязательно для заполнения. Доступно для редактирования.
- Наименование наименование банка. Обязательно для заполнения. Доступно для редактирования.
- Наименование на английском языке наименование банка на английском языке.Доступно для редактирования.
- Регистрационный порядковый номер регистрационный порядковый номер банка. Доступно для редактирования.
- Коррсчет корреспондентский счёт банка. Обязательно для заполнения. Достипно для редактирования.
- Страна страна расположения банка. Значение выбирается из списочной формы справочника *ОКСМ*. Доступно для редактирования.
- Индекс индекс расположения банка. Доступно для редактирования.
- **Территория** территория расположения банка. Значение выбирается из списочной формы справочника *OKATO*. Обязательно для заполнения. Доступно для редактирования.
- Тип населенного пункта тип населенного пункта, в котором располагается банк. Значение выбирается из раскрывающегося списка. Для выбора доступны:

- о *аул* аул;
- *е* − город;
- *п* − посёлок;
- о *пет –* посёлок городского типа;
- о *рп* рабочий посёлок;
- о **с−село**;
- о *ст-ца* станица.

Доступно для редактирования.

- Наименование населенного пункта наименование населенного пункта, в котором располагается банк. Доступно для редактирования.
- Адрес адрес расположения банка. Доступно для редактирования.
- Доступные сервисы перевода денежных средств доступные в банке сервисы перевода денежных средств. Значение выбирается из раскрывающегося списка. Для выбора доступны:
  - о Сервис несрочного перевода;
  - о Сервис срочного перевода;
  - о Сервис несрочного и срочного перевода;
  - о Сервис срочного перевода и сервис быстрых платежей;
  - Серсив срочного перевода, сервис несрочного перевода и сервис быстрых платежей.

Обязательно для заполнения. Доступно для редактирования.

- Тип участника перевода типы участников перевода средств. Значение выбирается из раскрывающегося списка. Для выбора доступны:
  - о Главное управление Банка России;
  - Расчетно-кассовый центр;
  - о Отделение, отделение национальный банк главного управления Банка России;
  - о Структурное подразделение центрального аппарата Банка России;
  - о Кассовый центр;
  - Кредитная организация;
  - о Филиал кредитной организации;
  - о Полевое учреждение Банка России;
  - о Федеральное казначейство;
  - о Территориальный орган Федерального казначейства;

- о Иностранный банк (иностранная кредитная организация);
- о Иностранный центральный (национальный) банк;
- о Клиент кредитной организации, являющийся косвенным участником;
- о Клиринговая организация;
- о Внешняя платежная система;
- о Конкурсный управляющий (ликвидатор, ликвидационная комиссия);
- о Клиент Банка России, не являющийся участником платежной системы;
- Не определено используется при загрузке справочника из АЦК-Финансы.

Обязательно для заполнения. Доступно для редактирования.

- Дата включения в состав участников перевода дата включения в состав участников перевода средств. Значение заполняется выбором из календаря. Обязательно для заполнения. Доступно для редактирования.
- Дата исключения информации об участнике дата исключения участника перевода средств из состава участников. Значение заполняется выбором из календаря. Доступно для редактирования.
- В группе полей ПБР (подразделение Банка России) содержатся следующие поля:
  - **БИК ПБР** банковский идентификационный код подразделения Банка России. Значение выбирается из списочной формы справочника Банки. Доступно для редактирования.
  - Наименование ПБР наименование подразделения Банка России. Доступно для редактирования.
- Внешний ключ ключ, использующийся при интеграции с другими системами БФТ. Указывается при необходимости.
- Раскрывающаяся списочная форма Перечень ограничений участника содержит перечень ограничений участника перевода. Доступно добавление новой записи списка. Доступно для редактирования. При добавлении новой записи заполняются следующие поля:
  - Код ограничения код наложенного ограничения. Значение выбирается из раскрывающегося списка:
    - Временное сохранение счета с его функционированием в ограниченном режиме;
    - Ограничение предоставления сервиса срочного перевода;
    - Закрытие счета;
    - Приостановление предоставления сервиса быстрых платежей;
    - Признак использования реквизитов филиала кредитной организации после его преобразования во внутреннее структурное подразделение (Признак ВСП);

- Отзыв (аннулирование) лицензии;
- Мораторий на удовлетворение требований кредиторов.

Доступно для редактирования. Обязательно для заполнения.

- Дата начала действия дата начала действия ограничения. Значение заполняется выбором из календаря.
- Раскрывающаяся списочная форма Перечень БИК (СВИФТ) содержит перечень банковских идентификационных кодов согласно обществу всемирных межбанковских каналов связи. Доступно добавление новой записи списка. Доступно для редактирования. При добавлении новой записи заполняются следующие поля:
  - БИК (СВИФТ) банковский идентификационный код. Доступно для редактирования.
     Обязательно для заполнения.
  - Используется по умолчанию признак, информирующий, что код используется по умолчанию для данного банка. Доступно для редактирования.
- Раскрывающаяся списочная форма Информация о счетах участника перевода денежных средств содержит записи о состоянии счетов участника перевода. Доступно добавление новой записи списка. Доступно для редактирования. При добавлении новой записи заполняются следующие поля:
  - о Тип счета тип счета участника. Значение выбирается из раскрывающегося списка:
    - Банковский счет, не являющийся корреспондентским счетом (субсчетом) или единым казначейским счетом;
    - Счет Банка России;
    - Корреспондентский счет (субсчет);
    - Счет территориального органа Федерального казначейства;
    - Счет доверительного управления;
    - Единый казначейский счет;
    - Клиринговый счет;
    - Клиринговый счет, владельцем которого является подразделение Банка России;
    - Счет гарантийного фонда ВПС;
    - Клиринговый счет ВПС;
    - Счет гарантийного фонда, используемого Банком России.

Доступно для редактирования. Обязательно для заполнения.

Номер счета – номер счета. Доступно для редактирования. Обязательно для заполнения.

- о Контрольный ключ контрольный ключ счета. Доступно для редактирования.
- БИК ПБР БИК ПБР, обслуживающего участника перевода. Значение заполняется выбором из справочника Банки. Доступно для редактирования.
- Раскрывающаяся списочная форма Перечень ограничений операций по счету идентична списочной форме Перечень ограничений участника.
- Дата открытия дата открытия счета. Значение заполняется выбором из календаря. Доступно для редактирования. Обязательно для заполнения.
- Дата исключения дата исключения информации о счете участника. Значение заполняется выбором из календаря. Доступно для редактирования.
- Статус статус счета. Значение выбирается из раскрывающегося списка:
  - Действующий;
  - Удаленный.

Доступно для редактирования. Обязательно для заполнения.

- **Участник обмена** является ли банк участником обмена. Значение выбирается из раскрывающегося списка. Для выбора доступны:
  - Не участник обмена;
  - о Участник обмена.

Обязательно для заполнения. Доступно для редактирования.

- **УИС** уникальный идентификатор составления электронного сообщения. Обязательно для заполнения. Доступно для редактирования.
- Актуальная признак актуальности записи классификатора. Доступно для редактирования.
- Тип изменения тип изменения записи справочника. Значение выбирается из раскрывающегося списка. Для выбора доступны:
  - Добавлена;
  - о Изменена по сравнению с предыдущей версией справочника;
  - о Удалена.

Доступно для редактирования.

#### На закладке Дополнительная информация:

- ФИО контактного лица фамилия, имя и отчество контактного лица банка. Доступно для редактирования.
- Телефон телефон банка. Доступно для редактирования.
- Факс факс банка. Доступно для редактирования.

- E-mail электронная почта банка. Доступно для редактирования.
- Лицензия лицензия банка. Доступно для редактирования.

При сохранении осуществляется контроль заполнения обязательных полей и отсутствия идентичных записей.

#### 3.2.1.7 OKATO

Справочник предназначен для заполнения почтового, юридического адреса организации, адреса местонахождения организации, указания сведений о месте поставки продукции.

Справочник открывается через древо навигации Справочники и классификаторы → Общероссийские → ОКАТО.

Справочник загружается из Единого портала бюджетной системы Российской Федерации.

При создании записи открывается форма Создание новой записи:

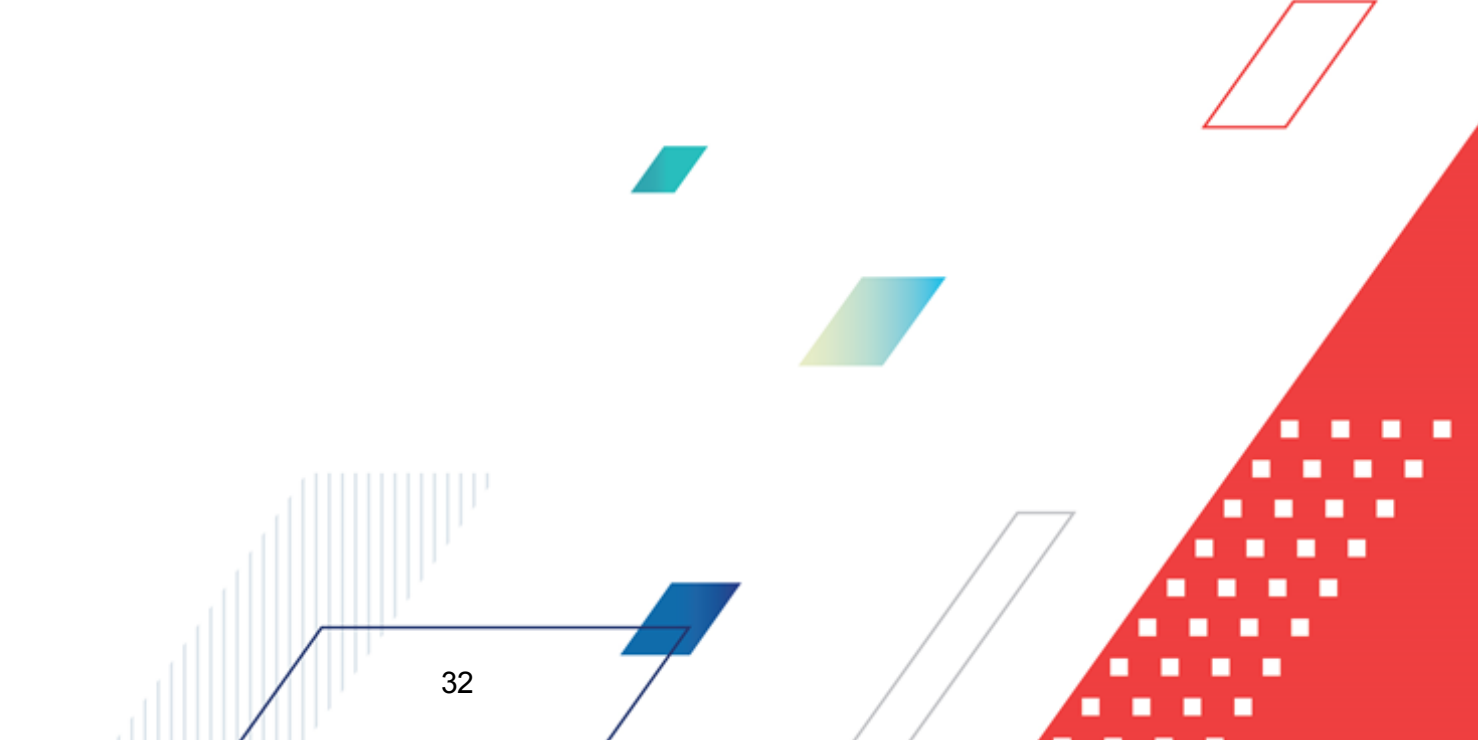

#### Выполнение программы Справочники и классификаторы

| Создание новой записи     |                                                                         | □ ×       |
|---------------------------|-------------------------------------------------------------------------|-----------|
|                           |                                                                         |           |
| Вышестоящий код:          | Введите код или наименование                                            |           |
| Тип:                      | Выберите значение                                                       |           |
| * Код:                    | 000000000                                                               |           |
| * Наименование:           |                                                                         |           |
|                           | 🗸 Актуальная                                                            |           |
| Дата начала действия:     | Дата окончания действия:                                                |           |
| Раздел:                   |                                                                         |           |
| Код территории:           | 00 Код района/города 000 Код рп/сельсовета: 000 Код населенного 000 000 |           |
| Дополнительные данные:    |                                                                         |           |
| Описание:                 |                                                                         |           |
| Дата загрузки на ЕПБС:    | Дата файла ⊘:                                                           | lè        |
| У Изменения               |                                                                         |           |
| Тип последнего изменения: | Выберите значение 🗸 Номер 🗇:                                            |           |
| Дата принятия изменения:  | Дата введения изменения:                                                |           |
|                           |                                                                         |           |
|                           | Отменить Применить                                                      | Сохранить |

Рисунок 10 – Добавление записи справочника «ОКАТО»

- В форме записи справочника содержатся следующие поля:
- Вышестоящий код вышестоящий код объекта. Значение заполняется выбором из справочника ОКАТО. Доступно для редактирования.
- Тип тип объекта административно-территориального деления. Значение заполняется выбором из справочника Типы территорий. Доступно для редактирования.
- Код код объекта административно-территориального деления. Обязательно для заполнения.7 Доступно для редактирования.
- Наименование наименование объекта административно-территориального деления. Обязательно для заполнения. Доступно для редактирования.
- Актуальный признак актуальности записи классификатора. Доступно для редактирования.
- Дата начала действия дата начала действия записи классификатора. Значение заполняется выбором из календаря. Доступно для редактирования.
- Дата окончания действия дата окончания действия записи классификатора. Значение заполняется выбором из календаря. Доступно для редактирования.

- Раздел раздел объектов административно-территориального деления. Доступно для редактирования.
- Код территории код территории. Доступно для редактирования.
- Код района/города МО код района или города муниципального образования. Доступно для редактирования.
- Код рп/сельсовета код рабочего посёлка или сельсовета. Доступно для редактирования.
- Код населенного пункта код населенного пункта. Доступно для редактирования.
- Дополнительные данные дополнительные данные о расположении объекта. Доступно для редактирования.
- Описание дополнительная информация об объекте. Доступно для редактирования.
- Дата загрузки на ЕПБС дата загрузки на Единый портал бюджетной системы Российской Федерации. Значение заполняется выбором из календаря. Доступно для редактирования.
- Дата файла дата выгрузки из сводного реестра. Значение заполняется выбором из календаря. Доступно для редактирования.
- Тип последнего изменения тип изменения записи справочника. Значение выбирается из раскрывающегося списка. Для выбора доступны:
  - Начальная загрузка;
  - о Аннулировать;
  - о Изменить реквизит, кроме кода;

34

о Включить.

Доступно для редактирования.

- Номер номер последнего изменения. Доступно для редактирования.
- Дата принятия изменения дата принятия изменения записи общероссийского классификатора объектов административно-территориального деления. Значение заполняется выбором из календаря. Доступно для редактирования.
- Дата введения изменения дата введения изменения записи общероссийского классификатора объектов административно-территориального деления. Значение заполняется выбором из календаря. Доступно для редактирования.

При сохранении осуществляется контроль заполнения обязательных полей и отсутствия идентичных записей.

#### 3.2.1.8 OKTMO

Справочник предназначен для обеспечения систематизации и однозначной идентификации муниципальных образований и населённых пунктов, входящих в их состав, с отражением структуры и уровней территориальной организации местного самоуправления на всей территории Российской Федерации.

Справочник открывается через древо навигации Справочники и классификаторы → Общероссийские → ОКТМО.

Справочник загружается из Единого портала бюджетной системы Российской Федерации.

| Создание новой записи     |                                                                                |          |
|---------------------------|--------------------------------------------------------------------------------|----------|
|                           |                                                                                |          |
| Вышестоящий код:          | Введите код или наименование                                                   |          |
| * Код:                    | 000000000                                                                      |          |
| * Наименование:           |                                                                                |          |
|                           | 🗸 Актуальная                                                                   |          |
| Дата начала действия:     | Дата окончания действия:                                                       |          |
| Контрольное число:        | Pasgen:                                                                        |          |
| Код региона:              | 00 Код района/города 000 Код поселения МО: 000 Код населенного 000 пункта: 000 |          |
| Наименование центра:      |                                                                                |          |
| Описание (пояснение):     |                                                                                |          |
| Дата загрузки на ЕПБС:    | Дата файла (Ø:                                                                 | 11       |
| ∨ Изменения               |                                                                                |          |
| Тип последнего изменения: | Выберите значение $\vee$ Номер 🗇 :                                             |          |
| Дата принятия изменения:  | Дата введения изменения:                                                       |          |
|                           | Отменить Применить С                                                           | охранить |

При создании записи открывается форма Создание новой записи:

Рисунок 11 – Добавление записи справочника «ОКТМО»

В форме записи справочника содержатся следующие поля:

- Вышестоящий код вышестоящий код территории муниципального образования. Значение заполняется выбором из справочника *OKTMO*. Доступно для редактирования.
- Код код территории. Обязательно для заполнения. Доступно для редактирования.

- Наименование наименование территории. Обязательно для заполнения. Доступно для редактирования.
- Актуальная признак актуальности записи классификатора. Доступно для редактирования.
- Дата начала действия дата начала действия записи классификатора. Значение заполняется выбором из календаря. Доступно для редактирования.
- Дата окончания действия дата окончания действия записи классификатора. Значение заполняется выбором из календаря. Доступно для редактирования.
- Контрольное число контрольное число для кода территории. Доступно для редактирования.
- Раздел раздел территорий муниципальных образований. Доступно для редактирования.
- Код региона код региона. Доступно для редактирования.
- Код района/города МО код района или города муниципального образования. Доступно для редактирования.
- Код поселения МО код поселения муниципального образования. Доступно для редактирования.
- Код населенного пункта код населенного пункта. Доступно для редактирования.
- Наименование центра наименование административного центра. Доступно для редактирования.
- Описание (пояснение) дополнительная информация о территории. Доступно для редактирования.
- Дата загрузки на ЕПБС дата загрузки на Единый портал бюджетной системы Российской Федерации. Значение заполняется выбором из календаря. Доступно для редактирования.
- Дата файла дата выгрузки из сводного реестра. Значение заполняется выбором из календаря. Доступно для редактирования.
- Тип последнего изменения тип изменения записи справочника. Значение выбирается из раскрывающегося списка. Для выбора доступны:
  - о Начальная загрузка;
  - Аннулировать;
  - о Изменить реквизит, кроме кода;
  - о Включить.

Доступно для редактирования.

- Номер номер последнего изменения. Доступно для редактирования.
- Дата принятия изменения дата принятия изменения записи общероссийского классификатора объектов административно-территориального деления. Значение заполняется выбором из календаря. Доступно для редактирования.
• Дата введения изменения – дата введения изменения записи общероссийского классификатора объектов административно-территориального деления. Значение заполняется выбором из календаря. Доступно для редактирования.

При сохранении осуществляется контроль заполнения обязательных полей и отсутствия идентичных записей.

## 3.2.1.9 Публично-правовые образования

Справочник предназначен для определения принадлежности организации к тому или иному публично-правовому образованию.

Справочник открывается через древо навигации Справочники и классификаторы → Общероссийские → Публично-правовые образования.

Справочник загружается из FTP ЕИС.

При создании записи открывается форма Создание новой записи:

| Создание новой записи |                              |         | X |
|-----------------------|------------------------------|---------|---|
|                       |                              |         |   |
| Вышестоящий код:      | Введите код или наименование |         |   |
| * Код:                |                              |         |   |
| * Наименование:       |                              |         |   |
| Полное наименование:  |                              |         |   |
| К₀д ОКТМО ППО:        |                              |         |   |
| Тип поселения ППО:    |                              |         |   |
| 1                     | 🖌 Актуальная                 |         |   |
|                       |                              |         |   |
|                       | Отменить Применить О         | Сохрани |   |

В форме записи справочника содержатся следующие поля:

- Вышестоящий код код вышестоящего публично-правового образования. Значение заполняется выбором из справочника Публично-правовые образования. Доступно для редактирования.
- Код код публично-правового образования.Обязательно для заполнения. Доступно для редактирования.
- Наименование наименование публично-правового образования. Обязательно для заполнения. Доступно для редактирования.

- Полное наименование полное наименование публично-правового образования. Доступно для редактирования.
- Код ОКТМО ППО код общероссийского классификатора территорий муниципальных образований для конкретного публично-правового образования. Доступно для редактирования.
- Тип поселения ППО тип поселения публично-правового образования. Обязательно для заполнения. Доступно для редактирования.
- Актуальная признак актуальности записи классификатора. Доступно для редактирования.

При сохранении осуществляется контроль заполнения обязательных полей и отсутствия идентичных записей.

## 3.2.1.10 ОКФС

Справочник предназначен для формирования информационных ресурсов, регистров, реестров и кадастров, содержащих сведения о субъектах гражданского права, решения аналитических задач в области статистики, в системе налогообложения и других сферах экономики, связанных с управлением и распоряжением имуществом, обеспечения совместимости информационных систем, проведения автоматизированной обработки технико-экономической и социальной информации, анализа и прогнозирования социальноэкономических процессов, разработки рекомендаций по регулированию экономики.

Справочник открывается через древо навигации Справочники и классификаторы → Общероссийские → ОКФС.

Справочник загружается из Единого портала бюджетной системы Российской Федерации.

При создании записи открывается форма Создание новой записи:

### БАРМ.00021-1.7 32 02

## Выполнение программы Справочники и классификаторы

| Создание новой записи     |                              |                      | □ ×       |
|---------------------------|------------------------------|----------------------|-----------|
|                           |                              |                      |           |
| Вышестоящий код:          | Введите код или наименование |                      |           |
| * Код:                    |                              |                      |           |
| * Наименование:           |                              |                      |           |
|                           | 🗸 Актуальная                 |                      |           |
| Дата начала действия:     | Дата окончания действия:     |                      |           |
| Алгоритм сбора:           |                              |                      |           |
| Дата загрузки на ЕПБС:    | і_і_і Дата файла (Ø:і_і      |                      |           |
| ∨ Изменения               |                              |                      |           |
| Тип последнего изменения: | Выберите значение            | ∨ Номер ②:           |           |
| Дата принятия изменения:  | Дата введения изменения:     |                      |           |
|                           |                              | Отменить Применить О | Сохранить |

Рисунок 13 – Добавление записи справочника «ОКФС»

В форме записи справочника содержатся следующие поля:

- Вышестоящий код вышестоящий код формы собственности. Значение заполняется выбором из справочника *ОКФС*. Доступно для редактирования.
- Код код формы собственности. Обязательно для заполнения. Доступно для редактирования.
- Наименование наименование формы собственности. Обязательно для заполнения. Доступно для редактирования.
- Актуальная признак актуальности записи классификатора. Доступно для редактирования.
- Дата начала действия дата начала действия записи классификатора. Значение заполняется выбором из календаря. Доступно для редактирования.
- Дата окончания действия дата окончания действия записи классификатора. Значение заполняется выбором из календаря. Доступно для редактирования.
- Алгоритм сбора совокупность кодов позиций, составляющих определенную форму собственности. Значение содержит коды вложенных категорий справочника, указываемые через "+". Доступно для редактирования.
- Дата загрузки на ЕПБС дата загрузки на Единый портал бюджетной системы Российской Федерации. Значение заполняется выбором из календаря. Доступно для редактирования.
- Дата файла дата выгрузки из сводного реестра. Значение заполняется выбором из календаря. Доступно для редактирования.

- Тип последнего изменения тип изменения записи справочника. Значение выбирается из раскрывающегося списка. Для выбора доступны:
  - Начальная загрузка;
  - о Аннулировать;
  - о Изменить реквизит, кроме кода;
  - о Включить.

Доступно для редактирования.

- Номер номер последнего изменения. Доступно для редактирования.
- Дата принятия изменения дата принятия изменения записи общероссийского классификатора объектов административно-территориального деления. Значение заполняется выбором из календаря. Доступно для редактирования.
- Дата введения изменения дата введения изменения записи общероссийского классификатора объектов административно-территориального деления. Значение заполняется выбором из календаря. Доступно для редактирования.

При сохранении осуществляется контроль заполнения обязательных полей и отсутствия идентичных записей.

### 3.2.1.11 ОКОПФ

Справочник предназначен для определения организационно-правовой формы организаций в соответствии с общероссийским классификатором организационно-правовых форм.

Справочник открывается через древо навигации Справочники и классификаторы → Общероссийские → ОКОПФ.

Справочник загружается из Единого портала бюджетной системы Российской Федерации.

При создании записи открывается форма Создание новой записи:

### Выполнение программы Справочники и классификаторы

| Создание новой записи     |                              |           |
|---------------------------|------------------------------|-----------|
|                           |                              |           |
| Вышестоящий код:          | Введите код или наименование |           |
| * Код:                    |                              |           |
| * Наименование:           |                              |           |
| I                         | 🖌 Актуальная                 |           |
| Дата начала действия:     | Дата окончания действия:     |           |
| Дата загрузи на ЕПБС:     | і_і Дата файла ⊘:і_і_        |           |
| Изменения                 |                              |           |
| Тип последнего изменения: | Выберите значение 🗸 Номер 🕐: |           |
| Дата принятия изменения:  | Дата введения изменения:     |           |
|                           |                              |           |
|                           | Отменить Применить С         | Сохранить |

Рисунок 14 – Добавление записи справочника «ОКОПФ»

### В форме записи справочника содержатся следующие поля:

- Вышестоящий код вышестоящий код организационно-правовой формы. Значение заполняется выбором из справочника *ОКОПФ*. Доступно для редактирования.
- Код код организационно-правовой формы. Обязательно для заполнения. Доступно для редактирования.
- Наименование наименование организационно-правовой формы. Обязательно для заполнения. Доступно для редактирования.
- Актуальная признак актуальности записи классификатора. Доступно для редактирования.
- Дата начала действия дата начала действия записи классификатора. Значение заполняется выбором из календаря. Доступно для редактирования.
- Дата окончания действия дата окончания действия записи классификатора. Значение заполняется выбором из календаря. Доступно для редактирования.
- Дата загрузки на ЕПБС дата загрузки на Единый портал бюджетной системы Российской Федерации. Значение заполняется выбором из календаря. Доступно для редактирования.
- Дата файла дата выгрузки из сводного реестра. Значение заполняется выбором из календаря. Доступно для редактирования.
- Тип последнего изменения тип изменения записи справочника. Значение выбирается из раскрывающегося списка. Для выбора доступны:
  - о Начальная загрузка;

41

о Аннулировать;

о Изменить реквизит, кроме кода;

о Включить.

Доступно для редактирования.

- **Номер** номер последнего изменения. В случае первичной загрузки значением указывается "0". Доступно для редактирования.
- Дата принятия изменения дата принятия изменения записи общероссийского классификатора объектов административно-территориального деления. Значение заполняется выбором из календаря. Доступно для редактирования.
- Дата введения изменения дата введения изменения записи общероссийского классификатора объектов административно-территориального деления. Значение заполняется выбором из календаря. Доступно для редактирования.

При сохранении осуществляется контроль заполнения обязательных полей и отсутствия идентичных записей.

## 3.2.1.12 ОКПД

Справочник предназначен для обработки информации о продукции во всех сферах народного хозяйства, в первую очередь в экономике, для учёта, статистики и стандартизации.

Справочник открывается через древо навигации Справочники и классификаторы → Общероссийские → ОКПД.

Справочник загружается из Единого портала бюджетной системы Российской Федерации.

При создании записи открывается форма Создание новой записи:

### Выполнение программы Справочники и классификаторы

| Создание новой записи     |                                     |                 |                |
|---------------------------|-------------------------------------|-----------------|----------------|
|                           |                                     |                 |                |
| Вышестоящий код:          | Введите код или наименование        |                 |                |
| * Код:                    |                                     |                 |                |
| * Наименование:           |                                     |                 |                |
|                           | Раздел                              |                 |                |
|                           | Запретить выбирать код в документах |                 |                |
| I                         | 🛛 Актуальный                        |                 |                |
| Дата начала действия:     | Дата окончания действия:            | Версия:         | Выберите зна 🗸 |
| Класс:                    | Группа: Вид:                        | Категория:      |                |
| Раздел :                  |                                     | Подраздел :     |                |
| Описание:                 |                                     |                 |                |
| Дата загрузки на ЕПБС:    | Дата файла 💮:                       |                 | 1              |
| ∨ Изменения               |                                     |                 |                |
| Тип последнего изменения: | Выберите значение                   | ∨ Номер ⊘:      |                |
| Дата принятия изменения:  | Дата введения изменения:            |                 |                |
|                           |                                     |                 |                |
|                           |                                     | Отменить Примен | нить Сохранить |

Рисунок 15 – Добавление записи справочника «ОКПД»

- В форме записи справочника содержатся следующие поля:
- Вышестоящий код вышестоящий код продукции.Значение заполняется выбором из справочника ОКПД. Доступно для редактирования.
- Код код продукции. Обязательно для заполнения. Доступно для редактирования.
- наименование продукции. Обязательно для заполнения. Доступно для • Наименование редактирования.
- Раздел признак, информирующий, что данная запись справочника является разделом. Доступно для редактирования.
- Запретить выбирать код в документах признак запрета выбора данного кода продукции в документах. Не распространяется на дочерние записи. Включается вручную или автоматически при включении признака Раздел. Доступно для редактирования.
- Актуальный признак актуальности записи классификатора. Доступно для редактирования.
- Дата начала действия дата начала действия записи классификатора. Значение заполняется выбором из календаря. Доступно для редактирования.

- Дата окончания действия дата окончания действия записи классификатора. Значение заполняется выбором из календаря. Доступно для редактирования.
- Класс класс продукции. Доступно для редактирования.
- Группа группа продукции. Доступно для редактирования.
- Вид вид продукции. Доступно для редактирования.
- Категория категория продукции. Доступно для редактирования.
- Раздел раздел продукции. Доступно для редактирования.
- Подраздел раздел продукции. Доступно для редактирования.
- Описание дополнительная информация о продукции. Доступно для редактирования.
- Дата загрузки на ЕПБС дата загрузки на Единый портал бюджетной системы Российской Федерации. Значение заполняется выбором из календаря. Доступно для редактирования.
- Дата файла дата выгрузки из сводного реестра. Значение заполняется выбором из календаря. Доступно для редактирования.
- Тип последнего изменения тип изменения записи справочника. Значение выбирается из раскрывающегося списка. Для выбора доступны:
  - о Начальная загрузка;
  - о Аннулировать;
  - о Изменить реквизит, кроме кода;

44

о Включить.

Доступно для редактирования.

- Номер номер последнего изменения. Доступно для редактирования.
- Дата принятия изменения дата принятия изменения записи общероссийского классификатора объектов административно-территориального деления. Значение заполняется выбором из календаря. Доступно для редактирования.
- Дата введения изменения дата введения изменения записи общероссийского классификатора объектов административно-территориального деления. Значение заполняется выбором из календаря. Доступно для редактирования.

При сохранении осуществляется контроль заполнения обязательных полей и отсутствия идентичных записей.

# 3.2.2 Группа справочников «Общие»

### 3.2.2.1 Способы закупки, предусмотренные положением о закупке

Справочник предназначен для хранения способов закупки, определенных согласно положению о закупке конкретного заказчика.

Справочник открывается через древо навигации Справочники и классификаторы

## → Общее → Способы закупки, предусмотренные положением о закупке.

Справочник недоступен для редактирования и загружается из ЕИС.

При просмотре записи открывается форма Просмотр:

| Просмотр: 1120005041          |                                                           |       | ×  |
|-------------------------------|-----------------------------------------------------------|-------|----|
|                               |                                                           |       |    |
| Идентификатор ЕИС:            |                                                           |       |    |
| Наименование заказчика:       | ФКП "Завод имени Я.М.Свердлова"                           |       |    |
| Наименование способа закупки: | Конкурентные переговоры с переторжкой в электронной форме |       |    |
| Номер положения:              | 1120005041                                                |       |    |
| Статус положения:             | Размещено                                                 |       |    |
| Наименование головной         |                                                           |       |    |
| организации:                  |                                                           |       |    |
| Номер положения головной      |                                                           |       |    |
| организации:                  |                                                           |       |    |
|                               |                                                           |       |    |
|                               |                                                           | Закры | ть |

Рисунок 16 – Просмотр записи справочника «Способы закупки, предусмотренные положением о закупке»

В форме записи справочника содержатся следующие поля:

- Идентификатор ЕИС глобальный идентификатор положения о закупках.
- Наименование заказчика наименование заказчика закупки. Значение загружается из поля Краткое наименование справочника *Организации*.
- Наименование способа закупки наименование способа закупки. Значение загружается из поля Наименование справочника *Способы закупки*.
- Номер положения номер положения о закупке. Значение загружается из поля Регистрационный номер ЕИС.
- Статус положения статус положения о закупке. Значение загружается из поля Статус положения о закупке ЕИС.

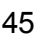

- Наименование головной организации наименование головной организации, осуществляющей закупку. Значение загружается из поля Краткое наименование справочника *Организации*.
- Номер положения головной организации номер положения о закупке головной организации, осуществляющей закупку. Значение загружается из поля Реестровый номер положения головной организации.

# 3.2.2.2 Группы способов закупки

Справочник предназначен для создания и хранения групп способов закупки, группировки идентичных способов закупки.

Справочник открывается через древо навигации Справочники и классификаторы → Общее → Группы способов закупки.

При создании записи открывается форма Создание новой записи:

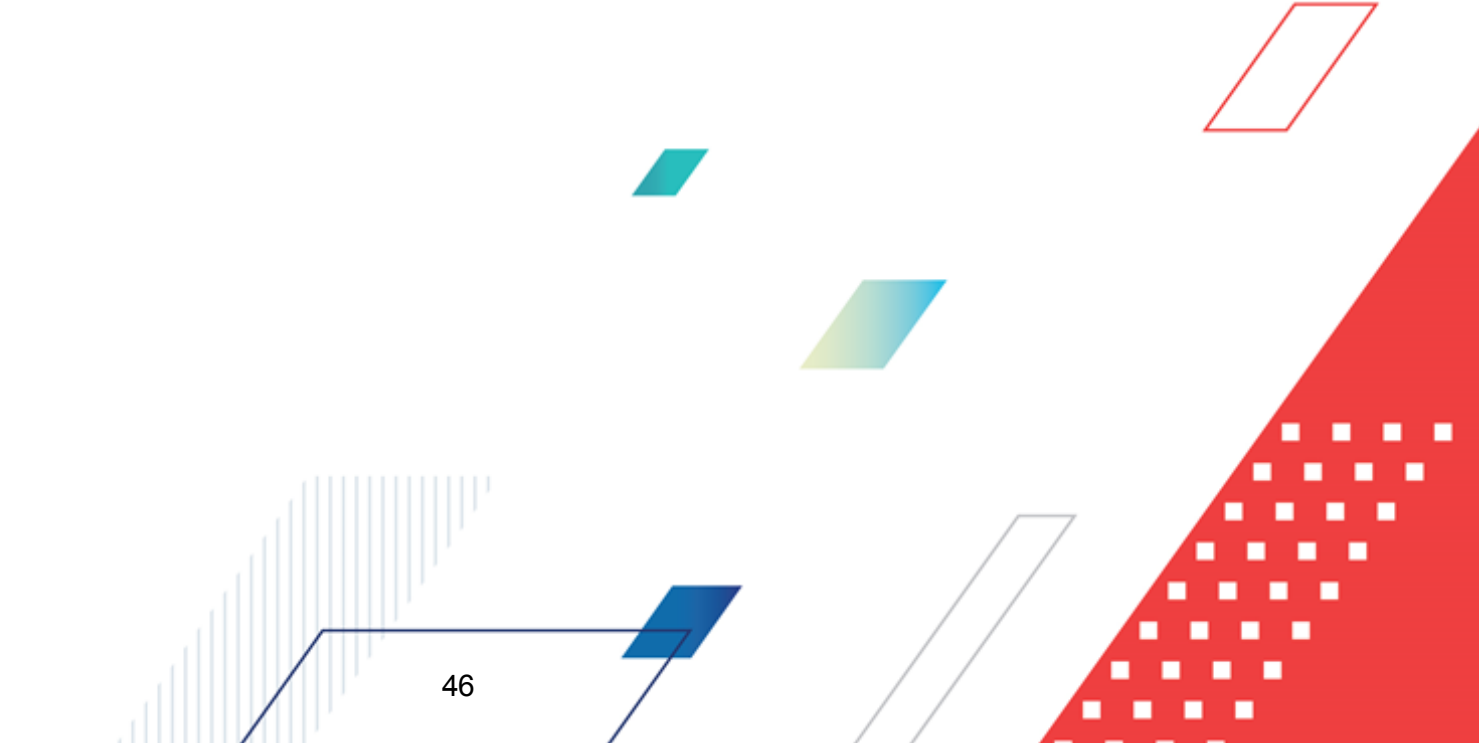

## Выполнение программы Справочники и классификаторы

| Создание новой записи                    |                                                            | □ X                                  |
|------------------------------------------|------------------------------------------------------------|--------------------------------------|
| * Наименование группы:<br>Актуальный : 🗸 |                                                            |                                      |
| ∨ Способы закупки                        |                                                            | +                                    |
| Наименование 🌲 🖗                         | Код 💠 🗑 Организация-владелец способа закупки               | 💠 😨 Идентификатор ЕИС 💠 🖗 🗮          |
| Открытый запрос предложений              | 120 ПАО "Ростелеком"                                       | e822ee4b-d659-491d-bb20-a4442d44d6fd |
| Открытый конкурс                         | 121 ПАО "Ростелеком"                                       | e97d0eca-50dc-4c3a-923d-e01a5decbc98 |
| Открытый конкурс                         | 122 ПАО "Ростелеком"                                       | ba423422-f46c-4f2e-813d-9b492aae74ed |
| Открытый аукцион                         | 123 ПАО "Ростелеком"                                       | f0e8811d-a92c-44c9-a766-e18bcffa21d0 |
| электронный способ закупки               | 123                                                        | 4d270ae8-5c66-4ff9-8c1f-999d3d95d57d |
| Открытый аукцион в электронн             | 124 ПАО "Ростелеком"                                       | 9ca41680-dc8b-4b34-8396-aada722b8b51 |
| Запрос котировок                         | 125 ПАО "Ростелеком"                                       | 3b8e7d37-327d-4dc0-99b0-91556d260f42 |
| Закупка у единственного постав.          | . 126 ПАО "Ростелеком"                                     | aacb976f-8d2c-4717-9418-d900c60153b1 |
| Открытый запрос предложений              | 127 ПАО "Ростелеком"                                       | 15751384-dbd1-4b73-aaab-0a89ab108228 |
| Открытый запрос предложений              | 140 ПАО "Газпром газораспределение Нижний Новгород"        | 9ac8f0fe-8f93-433e-acc0-08092e54e7ca |
| конкурентные переговоры                  | 563 AO "HOKK"                                              | c043e70b-cb3f-452b-bdee-c413abf31d4e |
| Открытый запрос предложений              | 1146 АО "Нижегородский водоканал"                          | 75eeab50-85ea-4284-9eb5-40a04ff77c3e |
| Конкурс                                  | 1148 АО "Нижегородский водоканал"                          | fcf912a4-35fa-459e-81e9-157955c83deb |
| Конкурс                                  | 1149 АО "Нижегородский водоканал"                          | 2f672453-fe56-417d-acc3-fe0ffd4820bf |
| Аукцион                                  | 1150 АО "Нижегородский водоканал"                          | 8ade1713-952b-4122-b8c9-22ccf454dc54 |
| Открытый аукцион в электронн             | 1169 ГП НО "Редакция газеты "Новое дело. Областной выпуск" | 504bd76a-b11d-434d-934a-9f691816718b |
| Открытый конкурс                         | 1192 МУП Тонкинского района "Тонкинские теплосети"         | ef3b4d8d-25b9-40e4-8396-39b6a1be11f7 |
| Запрос предложений с огранич             | 1223 АО "Нижегородский водоканал"                          | 38a9b55f-0f8a-47d2-92de-3efd310e03af |
| электронный способ закупки               | 1234 Кошевский                                             | 835f9886-7f79-438e-a6db-831aa8242f3a |
|                                          |                                                            | Отменить Применить Сохранить         |

### Рисунок 17 – Добавление записи справочника «Группы способов закупки»

В форме записи справочника содержатся следующие поля:

47

- Наименование группы наименование группы способов закупки. Обязательно для заполнения. Доступно для редактирования.
- Актуальный признак актуальности группы. Доступно для редактирования.
- Способы закупки выбор объединяемых в группу способов закупки. Значения выбираются из раскрывающейся списочной формы справочника *Способы закупки*. Для выбора доступны только записи, ещё не включённые ни в одну из групп способов закупки. Доступно создание новой записи. Доступно для редактирования.

При сохранении осуществляется контроль заполнения обязательных полей и отсутствия идентичных записей.

## 3.2.2.3 Документы закупки

Справочник предназначен для формирования списка документов и информации, которые необходимо предоставить участнику закупки в составе заявки для участия в процедуре.

Справочник открывается через древо навигации Справочники и классификаторы

### → Общее → Документы закупки.

При создании записи открывается форма Создание новой записи:

| Создание новой записи                       |                    | □ ×       |
|---------------------------------------------|--------------------|-----------|
|                                             |                    |           |
| <ul> <li>Наименование документа:</li> </ul> |                    |           |
| Описание:                                   |                    |           |
|                                             |                    |           |
|                                             |                    |           |
|                                             | Отменить Применить | Сохранить |

Рисунок 18 – Добавление записи справочника «Документы закупки»

В форме записи справочника содержатся следующие поля:

- Наименование документа наименование документа. Обязательно для заполнения. Доступно для редактирования.
- Описание описание документа, расширенная информация о нём. Обязательно для заполнения. Доступно для редактирования.

При сохранении осуществляется контроль заполнения обязательных полей и отсутствия идентичных записей.

## 3.2.2.4 Категории закупок

Справочник предназначен для классификации закупок при расчете СГОЗ и формировании отчетных форм по 223-ФЗ.

Справочник открывается через древо навигации Справочники и классификаторы

### → Общее → Категории закупок.

Справочник недоступен для редактирования и загружается из ЕИС.

При просмотре записи открывается форма Просмотр:

| Просмотр: Закупки услуг в обла | асти воздушных перевозок и авиационных работ                    | □ ×     |
|--------------------------------|-----------------------------------------------------------------|---------|
|                                |                                                                 |         |
| Код:                           | 16                                                              |         |
| Наименование:                  | Закупки услуг в области воздушных перевозок и авиационных работ |         |
| Актуальная:                    |                                                                 |         |
|                                |                                                                 |         |
|                                |                                                                 | Закрыть |

Рисунок 19 – Просмотр записи справочника «Категории закупок»

В форме записи справочника содержатся следующие поля:

- Код код категории закупок.
- Наименование наименование категории закупок.
- Актуальная признак актуальности закупки.

# 3.2.2.5 ЭТП

Справочник предназначен для определения электронной торговой площадки во время заполнения документов и использования в других справочниках.

Справочник открывается через древо навигации Справочники и классификаторы → Общее → ЭТП.

При создании записи открывается форма Создание новой записи:

| Создание новой записи   |                             |                       |                     |
|-------------------------|-----------------------------|-----------------------|---------------------|
|                         |                             |                       | 7                   |
| Код ЭТП:                | Выберите значение           |                       |                     |
| * Наименование:         |                             |                       |                     |
| * Адрес:                |                             |                       |                     |
| * Имя класса:           | Выберите значение           |                       | ~                   |
| * Строка соединения 📎 : |                             |                       |                     |
| Актуальный:             |                             |                       |                     |
|                         |                             |                       |                     |
|                         |                             | Отменить              | Применить Сохранить |
|                         | Рисунок 20 – Добавление зап | иси справочника «ЭПТ» |                     |
| В форме заг             | иси справочника содержатся  | я следующие поля:     |                     |
|                         |                             |                       |                     |
|                         |                             | $\square$             |                     |
|                         |                             |                       |                     |
|                         |                             |                       |                     |
|                         | 19                          |                       |                     |
|                         |                             |                       |                     |

- Код ЭТП код электронной торговой площадки.Значение выбирается из списка справочника *Типы* ЭТП. Доступно для редактирования.
- Наименование наименование ЭТП. Заполняется автоматически после выбора Кода ЭТП. Обязательно для заполнения. Доступно для редактирования.
- Адрес электронный адрес ЭТП. Заполняется автоматически после выбора Кода ЭТП. Обязательно для заполнения. Доступно для редактирования.
- Имя класса класс интеграции с ЭТП. Значение выбирается из раскрывающегося списка. Для выбора доступны:
  - о LocalImpl класс для локальной обработки документа;
  - о Otc223/mpl класс интеграции с ОТС (223-ФЗ);
  - о Rts223/mpl класс интеграции с РТС (223-ФЗ);
  - о Sberbank 223 Impl класс интеграции с Сбербанк-АСТ (223-ФЗ).

Поле обязательно для заполнения. После первого сохранения недоступно для редактирования.

• Строка соединения – параметры соединения с ЭТП. Обязательно для заполнения. Доступно для редактирования.

Пример заполнения строки соединения:

address=https://223.rts-tender.ru/customer/api/RtsWebService.svc, name=PTC-тендер, place\_id=1698, key= XXXXXX, schema\_version=1.0

• Актуальный – признак актуальности ЭТП. Доступно для редактирования.

При сохранении осуществляется контроль заполнения обязательных полей и отсутствия идентичных записей. Также появляется предупреждение: после сохранения значение поля **Имя класса** будет недоступно для редактирования.

## 3.2.2.6 Типы ЭТП

Справочник предназначен для поиска соответствия между записями об электронной торговой площадке из справочника ЭТП и ЕИС.

Справочник открывается через древо навигации Справочники и классификаторы → Общее → Типы ЭТП.

Справочник недоступен для редактирования и загружается из **FTP** ЕИС.

При просмотре записи открывается форма Просмотр:

| Просмотр: АГЗ РТ                                                                                              |                       | □ × |
|----------------------------------------------------------------------------------------------------|-----------------------|-----|
|                                                                                                    |                       |     |
| Код:                                                                                                    | ETP_AVK               |     |
| Наименование:                                                                                                 | AG3 PT                |     |
| Адрес:                                                                                                    | http://etp.zakazrf.ru |     |
| Актуальный:                                                                                                   | V                     |     |
|                                                                                                    |                       |     |
| Тросмотр: АГЗ РТ С Х<br>Код: ЕТР_АVК<br>Наименование: АГЗ РТ<br>Адрес: http://etp.zakazrf.ru<br>Актуальный: ⊡ | Закрыть               |     |

Рисунок 21 – Просмотр записи справочника «Типы ЭТП»

В форме записи справочника содержатся следующие поля:

- Код код электронной торговой площадки. Значение загружается из поля Код электронной площадки ЕИС
- Наименование наименование электронной торговой площадки. Значение загружается из поля Наименование электронной площадки ЕИС
- Адрес электронный адрес ЭТП. Значение загружается из поля Адрес ЕИС
- Актуальный признак актуальности ЭТП. Значение загружается из поля Признак актуальности ЕИС

## 3.2.2.7 Настройка способов определения ЭТП

Справочник предназначен для настройки соответствия способов определения электронной торговой площадки способам определения единой информационной системы, настройки соответствия типа протокола ЭТП типам протоколов ЕИС, ведения списка дополнительных полей, существующих в извещениях ЭТП и отсутствующих в стандартном наборе полей ЭД «Карточка закупки».

Справочник открывается через древо навигации Справочники и классификаторы → Общее → Настройка способов определения ЭТП.

При создании записи открывается форма Создание новой записи:

| Создание новой записи     |                                          | □ ×       |
|---------------------------|------------------------------------------|-----------|
|                           |                                          |           |
| * Наименование:           |                                          |           |
| * ЭТП:                    | Выберите значение                        |           |
| Способ определения:       |                                          |           |
| Извещение Протоколы       |                                          |           |
| ∨ Способы определения ЕИС |                                          | +         |
| 📃 Код 💠 🛛 Наименование    | 💠 🛛 Организация-владелец способа закупки | \$ ∀ 📰    |
|                           |                                          |           |
|                           | Нет данных                               |           |
|                           |                                          |           |
|                           | Отменить Применить                       | Сохранить |

Рисунок 22 – Добавление записи справочника «Настройка способов определения ЭТП»

В форме записи справочника содержатся следующие поля:

- Наименование наименование способа определения ЭТП. Должно быть уникальным в данном справочнике. Доступно для редактирования. Обязательно для заполнения.
- ЭТП электронная торговая площадка. Значение выбирается из справочника ЭТП. Поле недоступно для редактирования после первого сохранения. Обязательно для заполнения.
- Способ определения способ определения ЭТП. Значение выбирается из справочника Способы закупки ЭТП. Доступно для редактирования, если заполнено поле ЭТП. Поле недоступно для редактирования после первого сохранения. Обязательно для заполнения.

#### На закладке Извещение:

 Раскрывающаяся списочная форма Способы определения ЕИС содержит способы определения электронной торговой площадки согласно ЕИС. Заполняется выбором из справочника Способы закупки. При выборе доступны записи с включенным признаком В электронной форме, ранее не добавленные в список. При нажатии кнопки (Добавить группу) происходит выбор записи из справочника Группы способов закупки. Добавляются все записи выбранной группы способов, ранее не добавленные в список. При выборе доступны записи с включенным признаком В электронной форме и заполненным значением поля Организация-владелец способа закупки. Доступно для редактирования.

На закладке Протоколы:

 Раскрывающаяся списочная форма Типы протоколов ЭТП содержит типы протоколов, используемые данной электронной торговой площадкой. Заполняется выбором из справочника Типы протоколов ЭТП. Доступен выбор новых записей, если ранее заполнено поле ЭТП, для выбора доступны только записи, у которых значение поля **ЭТП** совпадает с вышеуказанным. Доступно для редактирования.

 Раскрывающаяся списочная форма Связанные типы протоколов ЕИС содержит типы протоколов ЕИС, связанные с данной электронной торговой площадкой. Заполняется выбором из справочника Типы протоколов. Доступен выбор новой записи, если ранее выбрана запись в списочной форме Типы протоколов ЭТП. Недоступно для редактирования.

При сохранении осуществляется контроль заполнения обязательных полей и отсутствия идентичных записей.

## 3.2.2.8 Типы протоколов

Справочник предназначен для хранения информации о типах протоколов, формируемых в ЕИС, для работы с закупками по 223-ФЗ. Справочник содержит в себе информацию о настройках шаблона протокола в ЕИС (дополнительные поля, отображение или скрытие некоторых системных полей). Данные в справочник необходимо загружать после того как осуществлена загрузка данных в справочник *Способы закупки*.

Справочник открывается через древо навигации Справочники и классификаторы → Общее → Типы протоколов.

Справочник недоступен для редактирования и загружается из **FTP** ЕИС.

При просмотре записи открывается форма Просмотр:

### Выполнение программы Справочники и классификаторы

| Прост | мотр: Протокол подведения             | итогов 163567                        |                              |                                |        | X  |
|-------|---------------------------------------|--------------------------------------|------------------------------|--------------------------------|--------|----|
|       |                                       |                                      |                              |                                |        |    |
| Идент | тификатор типа протокола на<br>ЕИС:   | 7e53995-33a7-4480-8d60-80cb68cb29e0  |                              |                                |        |    |
|       | Код типа протокола: 1                 | 63567                                |                              |                                |        |    |
| Ha    | именование типа протокола: П          | ротокол подведения итогов            |                              |                                |        |    |
|       | Порядковый номер типа<br>протокола: 2 |                                      |                              |                                |        |    |
|       | Актуальный : 🗸                        | ]                                    |                              |                                |        |    |
| ∨ Пол | я шаблонов извещений и про            | гоколов                              |                              |                                |        |    |
|       | Идентификатор шаблона                 | 🖕 🖓 Код используемый в интеграции  🔅 | 🛛 Наименование поля 🍦 🖓      | Тип поля 🍦 🎖 Расположение поля | \$ ∀ ≣ |    |
|       | 113253                                | qualifyingCompetitionPlace           | Место проведения квалифик    | TEXT                           | 0      |    |
|       | 63409                                 | examinationPlace                     | Место рассмотрения заявок    | TEXT                           | 0      |    |
|       | 139716                                | examinationPlace                     | Место рассмотрения заявок    | TEXT                           | 0      |    |
|       | 89012                                 | examinationDateTime                  | Дата рассмотрения заявок     | DATETIME                       | 0      |    |
|       | 135350                                | IotFormingCommonInfoPurchaseStage    | Этап осуществления закупки   | TEXT                           | 1      |    |
|       | 139714                                | applExamPlace                        | Место рассмотрения первых    | TEXT                           | 0      |    |
|       | 6540                                  | datetimeopenpac                      | Дата и время вскрытия конв   | DATETIME                       | 0      |    |
|       | 83073                                 | examinationDateTime                  | Дата рассмотрения заявок     | DATETIME                       | 0      |    |
|       | 81471                                 | considerationSecondPartOrder         | Порядок рассмотрения втор    | TEXT                           | 0      |    |
|       | 91293                                 | qualifyingCompetitionDate            | Дата проведения квалифика    | DATE                           | 0      |    |
|       | 141495                                | considerationSecondPartDate          | Дата рассмотрения вторых ч   | DATE                           | 0      |    |
|       | 82827                                 | finalOffersExamDate                  | Дата рассмотрения и оценки   | DATETIME                       | 0      |    |
|       | 64769                                 | examinationDateTime                  | Дата рассмотрения заявок     | DATETIME                       | 0      |    |
|       | 14494                                 | VskritieData                         | Дата и время вскрытия заявок | DATETIME                       | 0      |    |
|       | 115355                                | considerationSecondPartOrder         | Порядок рассмотрения втор    | TEXT                           | 0      |    |
|       |                                       |                                      |                              |                                | Закры  | пь |

### Рисунок 23 – Просмотр записи справочника «Типы протоколов»

В форме записи справочника содержатся следующие поля:

- Идентификатор типа протокола на ЕИС глобальный идентификатор типа протокола.
- Код типа протокола код типа протокола.
- Наименование типа протокола наименование типа протокола.
- Порядковый номер типа протокола порядковый номер типа протокола в ЕИС.
- Актуальный признак актуальности типа протокола.

## 3.2.2.9 Типы протоколов СМСП

Справочник предназначен для заполнения поля **Тип протокола** при загрузке протоколов СМСП (223-ФЗ) из ЕИС и для определения протокола, на основании которого можно сформировать контракт. Справочник открывается через древо навигации Справочники и классификаторы → Общее → Типы протоколов СМСП.

Справочник недоступен для редактирования и загружается из ЕИС.

При просмотре записи открывается форма Просмотр:

| Просмотр: purchaseProtocolFCD        | ZPESMBO                                                                                                    |       | ×  |
|--------------------------------------|----------------------------------------------------------------------------------------------------|-------|----|
|                                      |                                                                                                    |       |    |
| Формат протокола:                    | purchaseProtocolFCDZPESMBO                                                                                              |       |    |
| Наименование протокола:              | Протокол обсуждения функциональных характеристик запроса предложений в ЭФ, участниками которого могут являться только М | √СП   |    |
| Возможность сформировать<br>договор: |                                                                                                    |       |    |
|                                      |                                                                                                    | Закры | ть |

Рисунок 24 – Просмотр записи справочника «Типы протоколов СМСП»

В форме записи справочника содержатся следующие поля:

• Формат протокола – формат протокола.

55

- Наименование протокола наименование типа протокола.
- Возможность сформировать контракт признак возможности сформировать контракт.

# 3.2.3 Группа справочников «Организации»

## 3.2.3.1 Должности

Справочник предназначен для ведения в системе списка должностей ответственных лиц организаций.

Справочник открывается через древо навигации Справочники и классификаторы

## $\rightarrow$ Организации $\rightarrow$ Должности.

При создании записи открывается форма Создание новой записи:

| Создание новой записи                     |                              |
|-------------------------------------------|------------------------------|
| <b>*</b> Код :<br><b>*</b> Наименование : |                              |
|                                           | Отменить Применить Сохранить |

Рисунок 25 – Добавление записи справочника «Должности»

В форме записи справочника содержатся следующие поля:

- Код код должности. Значение вводится вручную. Обязательно для заполнения.
- Наименование наименование должности. Значение вводится вручную. Обязательно для заполнения.

При сохранении проверяется, что в справочнике отсутствуют записи с одинаковым кодом.

## 3.2.3.2 Ответственные лица

56

Справочник предназначен для ведения в системе списка пользователей, используемых в документах в качестве контактных лиц, ответственных лиц и членов комиссий.

Справочник открывается через древо навигации Справочники и классификаторы → Организации → Ответственные лица.

При создании записи открывается форма Создание новой записи:

| Создание новой записи          |                           |            |               |                    | □ ×       |
|--------------------------------|---------------------------|------------|---------------|--------------------|-----------|
| * Организация :                | 000 "C5-Arpo"             |            |               |                    |           |
| , opranobaljeni                |                           |            |               |                    |           |
| * Фамилия:                     | Иванов                    |            |               |                    |           |
| Имя:                           | Пётр                      |            |               |                    |           |
| Отчество:                      | Сергеевич                 |            |               |                    |           |
| Должность:                     | директор                  |            |               |                    |           |
| I                              | 🗸 Член комиссии           |            |               |                    |           |
| E-mail :                       |                           |            |               |                    |           |
| Телефон :                      |                           |            | До            | б. номер:          |           |
|                                | 🗸 Контактное лицо         |            |               |                    |           |
| ∨ Документ, удостоверяющий лич | ность                     |            |               |                    | +         |
| Наименование документа         | 🔶 🗑 Серия                 | 💠 🗑 Номер  | 🛊 😗 Кем выдан | 🌲 😽 Дата выдачи    | \$ ∀ 🗏    |
|                                |                           |            |               |                    |           |
|                                |                           | Нет данных |               |                    |           |
| Пользователь :                 | Андреева Наталия Игоревна |            |               |                    |           |
| Примечание:                    |                           |            |               |                    |           |
|                                |                           |            |               |                    | 1         |
| I                              | 🖌 Актуальная              |            |               |                    |           |
|                                |                           |            |               |                    |           |
|                                |                           |            |               | Отменить Применить | Сохранить |

Рисунок 26 – Форма создания новой записи

## 3.2.3.3 Организации

Справочник используется в электронных документах для указания контрагентов, поставщиков, бюджетополучателей и т. п.

Также из справочника организаций ЕИС по 223-ФЗ в справочник *Организации* системы БФТ.Закупки автоматически загружаются данные об организациях, участвующих в процедурах закупок, проводимых по 223-ФЗ. Загрузка данных осуществляется по следующему правилу:

- сообщения обрабатываются только на статусе «Зарегистрирована»;
- если при загрузке в сообщении содержится организация с ИНН и КПП, совпадающими с ИНН и КПП организации, содержащейся в системе БФТ.Закупки, то в поля Идентификационный код организации в ЕИС в реестре заказчиков

**размещающихся по 223-ФЗ** и **ОГРН** загружаются соответствующие данные этих организаций.

Примечание. В справочник Организации в поля Фамилия, Имя и Отчество загружаются данные из одноименных полей справочника организаций АЦК-Финансы.

Справочник доступен для просмотра всем пользователям. Записи справочника доступны для редактирования при следующих условиях:

- если у пользователя есть роль Позволять редактировать запись справочника "Организации" и полный доступ до справочника Организации, ему доступны для редактирования все записи справочника;
- если у пользователя нет роли Позволять редактировать запись справочника "Организации", но есть полный доступ до справочника Организации, ему доступны для редактирования только записи с организациями, имеющими роль Поставщик или Контрагент;
- если у пользователя нет роли Позволять редактировать запись справочника "Организации", но есть полный доступ до справочника Организации, ему доступны для редактирования записи с организациями, ещё не имеющими ни одной роли;
- если у пользователя нет полного доступа до справочника *Организации*, записи справочника недоступны для редактирования.

Справочник открывается через древо навигации Справочники и классификаторы → Организации → Организации.

#### 3.2.3.3.1 Организации

| При создании записи открывается форма Создание новой записи: |
|--------------------------------------------------------------|
|                                                              |
|                                                              |

| цание новой записи                  |                                   |                       |                      |                     |
|-------------------------------------|-----------------------------------|-----------------------|----------------------|---------------------|
| Получить данные из ЕГРЮЛ/ЕГ         | грИП                              |                       |                      |                     |
| Основные реквизиты                  | Контакты Счета Нап                | равления деятельности | Внешние системы Фина | нсовые п >          |
| Вышестоящая организация:            | Введите наименование организации  |                       |                      |                     |
| * Тип организации:                  | Юридическое лицо РФ               | V ИНН                 | не предоставлен :    |                     |
| *ИНН ():                            |                                   |                       | * KUU:               |                     |
| анизационно-правовая форма:         | Введите код или наименование      |                       |                      |                     |
| *Полное наименование:               |                                   |                       |                      |                     |
| * Краткое наименование:             |                                   |                       |                      |                     |
| Фирменное наименование:             |                                   |                       |                      | 2                   |
|                                     | По уставу сокращенное наименовани | е отсутствует         |                      | Z                   |
| Сокращенное наименование:           |                                   |                       |                      |                     |
| Уровень организации:                | Выберите значение                 |                       |                      | ~                   |
| Тип организации ЕИС :               | Выберите значение                 |                       |                      |                     |
|                                     | 🗸 Актуальная                      |                       |                      |                     |
| оли для организации<br>Наименование |                                   |                       |                      | +   ····            |
|                                     |                                   |                       |                      |                     |
|                                     |                                   |                       | Отменить             | Применить Сохранить |
|                                     | Рисунок 27 – Добавлени            | е записи справо       | чника «Организации»  |                     |
| Форма запи                          | си состоит из следую              | ощих закладок         | :                    |                     |
| • Основны                           | <u>е реквизиты [60];</u>          |                       |                      |                     |
|                                     |                                   |                       |                      |                     |
|                                     | , oa ,                            |                       |                      |                     |
| • <u>Счета 74</u> ;                 |                                   | _                     |                      |                     |
| • Направле                          | ния деятельности                  | 81);                  |                      |                     |
| • <u>Внешние</u>                    | системы 83];                      |                       |                      |                     |
| • <u>Финансо</u>                    | вые показатели <sup>[86</sup> ];  |                       |                      |                     |
|                                     |                                   |                       | $\square$            |                     |
|                                     | 59                                |                       |                      |                     |

### • Филиалы и представительства 88 л.

## 3.2.3.3.1.1 Закладка «Основные реквизиты»

#### На закладке Основные реквизиты содержатся поля:

- Вышестоящая организация краткое наименование вышестоящей организации. Значение выбирается из справочника *Организации*.
- Тип организации тип организации. Значение выбирается из раскрывающегося списка. Доступные для выбора значения:
  - ∘ Юридическое лицо РФ;
  - *Физическое лицо РФ*;
  - о Юридическое лицо иностр. гос.;
  - ∘ Физическое лицо иностр. гос.

Обязательно для заполнения.

- ИНН не предоставлен признак включается, если организация не предоставила данные об ИНН. При включении признака очищаются введенные значения в полях ИНН и КПП и блокируется их редактирование. Доступен для редактирования, если в поле Тип организации Юридическое лицо иностр. гос. или Физическое лицо иностр. гос.
- **ИНН** идентификационный номер налогоплательщика. Значение вводится вручную. Обязательно для заполнения.

Примечание. Поле отображается на форме, если выключен признак ИНН не предоставлен.

 КПП – код причины постановки на учет в налоговом органе. Значение вводится вручную. Доступнодля редактирования и обязательно для заполнения, если в поле Тип организации указано значение Юридическое лицо РФ или Юридическое лицо иностр. гос.

Примечание. Поле отображается на форме, если выключен признак ИНН не предоставлен.

- Код налогоплательщика в стране регистрации или аналог код налогоплательщика в стране регистрации. Значение вводится вручную. Обязательно для заполнения, если в поле Тип организации выбрано значение:
  - Физическое лицо иностр. гос.;
  - Юридическое лицо иностр. гос. и включен признак ИНН не предоставлен.

Примечание. Поле Код налогоплательщика в стране регистрации или аналог отображается на форме, если в поле Тип организации указано значение Юридическое лицо иностр. гос. или Физическое лицо иностр. гос.

- Организационно-правовая форма организационно-правовая форма. Значение выбирается из справочника *ОКОПФ*.
- Полное наименование официальное название организации. Значение вводится вручную. Обязательно для заполнения.

Примечание. Поле отображается на форме, если в поле Тип организации указано значение Юридическое лицо РФ, Юридическое лицо иностр. гос.

• ФИО полностью – фамилия, имя и отчество физического лица. Значение вводится вручную.
 Автоматически заполняется значениями, введенными в полях Фамилия, Имя и Отчество.
 Обязательно для заполнения.

**Примечание.** Поле отображается на форме, если в поле **Тип организации** указано значение **Физическое лицо РФ**, **Физическое лицо иностр. гос.** 

• Краткое наименование – краткое наименование организации. Значение вводится вручную. Обязательно для заполнения.

Примечание. Поле отображается на форме, если в поле Тип организации указано значение Юридическое лицо РФ, Юридическое лицо иностр. гос.

• По уставу краткое наименование отсутствует – признак включается, если у организации отсутствует краткое наименование в уставе.

Примечание. Поле отображается на форме, если в поле Тип организации указано значение Юридическое лицо РФ, Юридическое лицо иностр. гос.

• Сокращенное наименование – сокращенное название организации. Значение вводится вручную.

Примечание. Поле отображается на форме, если в поле Тип организации указано значение Юридическое лицо РФ, Юридическое лицо иностр. гос.

• Фирменное наименование – фирменное название организации. Значение вводится вручную.

Примечание. Поле отображается на форме, если в поле Тип организации указано значение Юридическое лицо РФ, Юридическое лицо иностр. гос.

- Фамилия фамилия физического лица. Значение вводится вручную. Обязательно для заполнения.
- Имя имя физического лица. Значение вводится вручную. Обязательно для заполнения

• Отчество – отчество физического лица. Значение вводится вручную. Обязательно для заполнения.

Примечание. Поля Фамилия, Имя, Отчество отображаются на форме, если в поле Тип организации указано значение Физическое лицо РФ, Физическое лицо иностр. гос.

Примечание. Если настроена интеграция систем БФТ.Закупки и АЦК-Финаноы, то значения полей Фамилия, Имя и Отчество загружаются из одноименных полей справочника «АЦК -Финаносы. Во избежание потери данных необходимо, чтобы в системе АЦК-Финаносы для всех физических лиц, выгружаемых в систему БФТ.Закупки, информация о ФИО была заполнена.

- Уровень организации уровень организации. Значение выбирается из раскрывающегося списка. Для выбора доступны следующие значения:
  - о Федеральный уровень;
  - ⊙ Уровень субъекта РФ;
  - о Муниципальный уровень.
- Тип организации ЕИС тип организации в соответствии со справочником ЕИС. Значение выбирается из справочника *Типы организаций ЕИС*.
- Актуальная при включении признака доступ к организации предоставляется всем пользователям, принадлежащим к той же организации, что и пользователь, включивший признак.

В списке *Роли организации* содержится перечень ролей организации в системе. Организация должна обладать хотя бы одной ролью. Список имеет следующий вид:

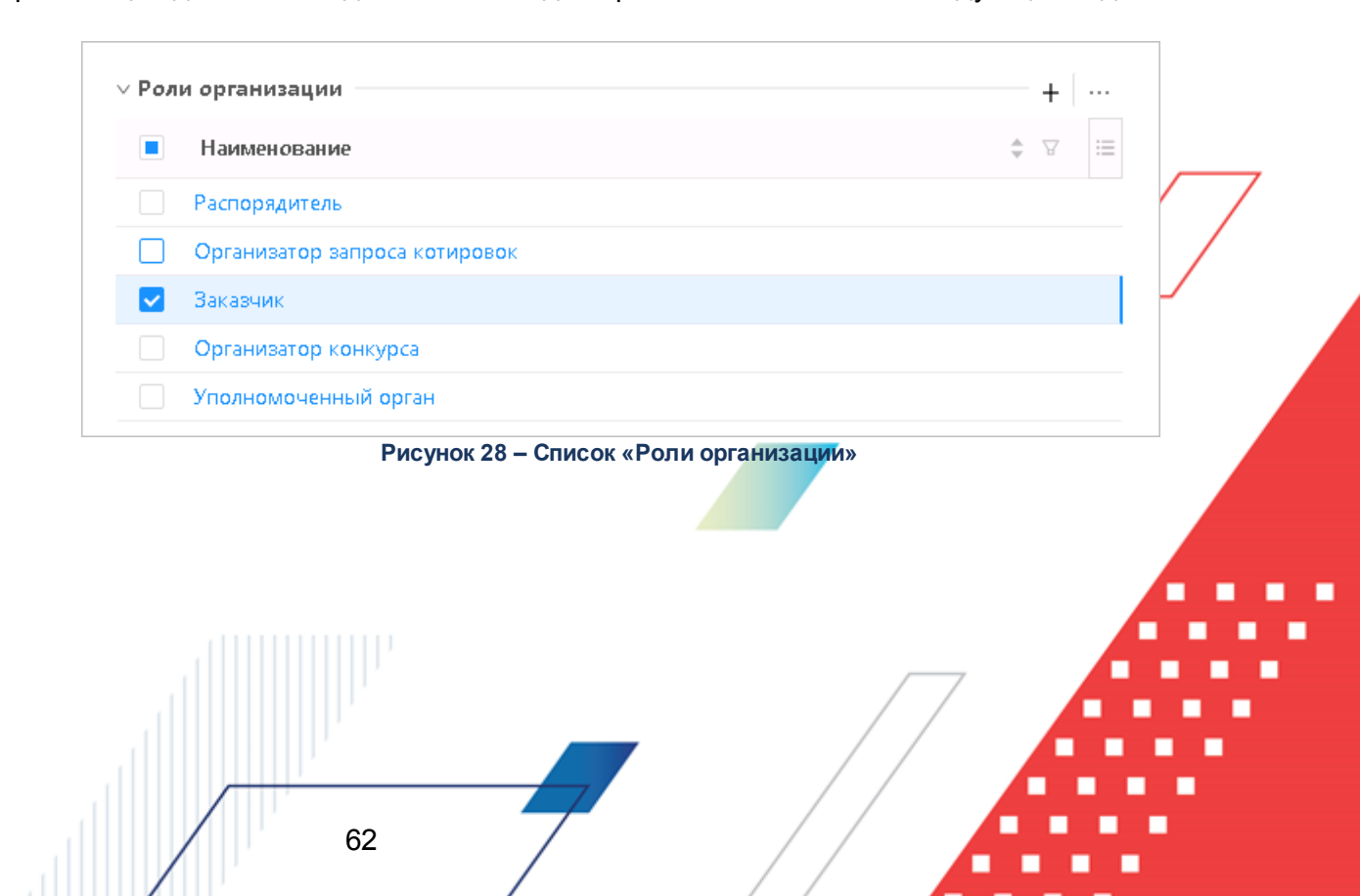

Для добавления роли организации нажимается кнопка +, на экране появится форма справочника *Роли организации*. В списке справочника выбирается одна или несколько ролей и нажимается кнопка **ОК**.

В списке *Статусы организации* содержится перечень статусов организации. Список имеет следующий вид:

| Стат | тусы организации                                     |   | + |    |
|------|------------------------------------------------------|---|---|----|
|      | Наименование                                         | ¢ | A | := |
|      | Организация инвалидов                                |   |   |    |
|      | Субъект среднего предпринимательства                 |   |   |    |
|      | Социально ориентированная некоммерческая организация |   |   |    |

Рисунок 29 – Список «Статусы организации»

Для добавления статуса организации нажимается кнопка +, на экране появится форма справочника *Статусы организаций*. В списке справочника выбирается один или несколько статусов и нажимается кнопка **ОК**.

Для удаления статуса необходимо отметить его в списке и нажать кнопку выбрать пункт **Удалить выбранные** в контекстном меню списка.

Для удаления роли/ролей необходимо отметить роль/роли в списке и нажать кнопку

или выбрать пункт Удалить выбранные в контекстном меню списка./

63

В списке *Бюджеты ЕИС* содержится список бюджетов организации. Список формируется автоматически при загрузке справочника *Организации* с ФТП ЕИС. Список имеет вид:

| ∨ Бюджеты ЕИС |                          | +      |
|---------------|--------------------------|--------|
| Код бюджета   | 🌲 😨 Наименование бюджета | \$ ∀ ≔ |
| МВ            | Муниципальный бюджет     |        |
| ВО            | Бюджет области           |        |
| BR            | Бюджет региона           |        |

Рисунок 30 - Список «Бюджеты ЕИС»

Для добавления бюджета/бюджетов нажимается кнопка **+**. В результате открывается окно добавления бюджета:

| Создание новой записи                                   |                              |
|---------------------------------------------------------|------------------------------|
| <b>*</b> Код бюджета:<br><b>*</b> Наименование бюджета: |                              |
|                                                         | Отменить Применить Сохранить |

Рисунок 31 – Окно добавления бюджета

На форме добавления нового бюджета заполняются следующие поля:

- Код бюджета вручную вводится код бюджета. Обязательно для заполнения. Автоматически заполняется при загрузке справочника *Организации* с ФТП ЕИС.
- Наименование бюджета вручную вводится наименование бюджета. Обязательно для заполнения. Автоматически заполняется при загрузке справочника *Организации* с ФТП ЕИС.

Для удаления бюджета необходимо отметить его в списке и нажать кнопку или выбрать пункт **Удалить выбранные** в контекстном меню списка.

В группе полей **Прочие реквизиты** указываются дополнительные реквизиты организации. Группа полей имеет вид:

| Прочие реквизиты                                |                                                 |  |
|-------------------------------------------------|-------------------------------------------------|--|
| Орган контроля:                                 | МБДОУ "ДЕТСКИЙ САД № 199"краткое                |  |
| OKTMO:                                          | 0000000 Российская Федерация                    |  |
| ППО ():                                         | 22207844016 поселок Лесной                      |  |
| окпо:                                           |                                                 |  |
| OFPH :                                          |                                                 |  |
| OKOFY:                                          |                                                 |  |
| Kod OLC:                                        |                                                 |  |
| ОКФС ():                                        | 13 Собственность субъектов Российской Федерации |  |
| Код организации:                                |                                                 |  |
| Код адм. подчиненности:                         | 222                                             |  |
| Регистрирующий орган:                           |                                                 |  |
| Дата постановки на учет в<br>налоговом органе:  | 01.11.2020                                      |  |
| Дата последнего внесения<br>изменений в ЕГРЮЛ : | 01.11.2021                                      |  |
| Дата включения в ЕРСМСП:                        | 01.11.2021                                      |  |
| Дата закрытия:                                  |                                                 |  |

### Рисунок 32 – Группа полей «Прочие реквизиты»

В группе полей содержатся следующие поля:

- Орган контроля орган контроля. Значение выбирается из справочника Организации.
- ОКТМО код территории муниципального образования, к которому относится организация. Значение выбирается из справочника ОКТМО.
- **ППО** публично-правовое образование. Значение выбирается из справочника *Публично-правовые образования*.
- **ОКПО** код организации в *Общероссийском классификаторе предприятий и организаций*. Значение вводится вручную.
- ОГРН государственный регистрационный номер записи о создании юридического лица. Значение вводится вручную.

Примечание. Поле отображается на форме, если в поле Тип организации указано значение Юридическое лицо РФ.

ОГРНИП – основной государственный регистрационный номер индивидуального предпринимателя.
 Значение вводится вручную.

Примечание. Поле отображается на форме, если в поле Тип организации указано значение Физическое лицо РФ.

- **ОКОГУ** код организации в *Общероссийском классификаторе органов государственной власти и управления*. Значение вводится вручную.
- Код ОГС реестровый номер организации в перечне государственных муниципальных учреждений. Значение вводится вручную.
- **ОКФС** код организации в *Общероссийском классификаторе форм собственности*. Значение выбирается из справочника *ОКФС*.
- Код организации код принадлежности организации к какой-либо структуре, ведомству, району и т. д. Значение вводится вручную.
- Код адм. подчиненности код административной подчиненности для организации. Значение выбирается из справочника Классификатор ведомственных статей расходов/администраторов поступлений и выбытий.
- Код заказчика внутренний код заказчика. Значение вводится вручную. Обязательно для заполнения.

#### Примечание. Поле отображается на форме, если организация обладает ролью Заказчик.

• ИКУ – идентификационный код заказчика. Значение вводится вручную. Введенное значение должно равняться 20 символам.

Примечание. Поле отображается на форме, если организация обладает ролью Заказчик.

- Организация входит в перечень заказчиков, обязанных проходить оценку планов закупки в соответствии с 223-ФЗ при включенном признаке План закупок организации обязательно проходит статус «Проект» и выгружается в ЕИС.
- Регистрирующий орган наименование органа (органа юстиции, регистрирующей палаты или муниципального органа), зарегистрировавшего организацию. Значение вводится вручную.
- Дата постановки на учет в налоговом органе дата регистрации организации. Значение вводится вручную или выбирается из календаря.\_\_\_\_
- Дата последнего внесения изменений в ЕГРЮЛ дата последних изменений данных организации в Едином государственном реестре юридических лиц. Значение вводится вручную или выбирается из календаря.

Примечание. Поле отображается на форме, если в поле Тип организации указано значение Юридическое лицо РФ, Юридическое лицо иностр. гос.

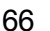

• Дата последнего внесения изменений в ЕГРИП – дата последних изменений данных о физическом лице в Едином государственном реестре индивидуальных предпринимателей. Значение вводится вручную или выбирается из календаря.

**Примечание.** Поле отображается на форме, если в поле **Тип организации** указано значение **Физическое лицо РФ**, **Физическое лицо иностр. гос.** 

• Дата включения в ЕРСМСП – дата включения организации в Единый реестр субъектов малого и среднего предпринимательства. Значение вводится вручную или выбирается из календаря.

Примечание. Поле Дата включения в ЕРМСП отображается на форме, если в поле Статус среди выбранных значений есть значение Субъект малого предпринимательства.

- Дата получения сведений из ЕГРИП дата получения сведений об организации из Единой системы управления нормативно-справочной информацией (ЕНСИ). Недоступно для редактирования.
- Дата получения сведений из ЕГРЮЛ дата получения сведений об организации из Единой системы управления нормативно-справочной информацией (ЕНСИ). Недоступно для редактирования.
- Дата закрытия дата ликвидации организации. Значение вводится вручную или выбирается из календаря.

Группа полей **Дополнительные КПП** используется для уточнения КПП плательщика и формирования платежного поручения в Федеральном казначействе по плательщику, у которого может быть несколько значений КПП.

| Доп | олнительные КПП — |                                       |                                          |      |                 | +    | [  |
|-----|-------------------|---------------------------------------|------------------------------------------|------|-----------------|------|----|
|     | КПП \$            | 🛛 Полное наименование организации 🍦 🖓 | ΟΚΟΠΦ                                    | \$ ₽ | Дата исключения | \$ 8 | := |
|     | 524614636         | Кривуца Марк Геннадьевич              | 11000 Хозяйственные товарищества         |      |                 |      |    |
|     | 780501002         | 000 "Этно-эксперт"                    | 12267 Непубличные акционерные общества   |      |                 |      |    |
|     | 526201002         | 000 "ЭЛМОН"                           | 14155 Кооперативные хозяйства (коопхозы) |      |                 |      |    |

### Рисунок 33 – Группа полей «Дополнительные КПП»

Для добавления нового дополнительного КПП нажимается кнопка +.

При создании записи открывается форма Создание новой записи:

### Выполнение программы Справочники и классификаторы

| Создание новой записи                                            |                              | □ ×     |
|------------------------------------------------------------------|------------------------------|---------|
| <b>∗ К</b> ПП :<br><b>∗</b> Полное наименование<br>организации : |                              |         |
| ОКОПФ ():                                                        | Введите код или наименование |         |
| Внешний ключ:                                                    |                              |         |
| Дата исключения:                                                 |                              |         |
|                                                                  | Отменить Применить Со        | хранить |

Рисунок 34 – Форма создания новой записи

На форме заполняются следующие поля:

- КПП КПП плательщика. Значение вводится вручную. Обязательно для заполнения.
- Полное наименование организации наименование обособленного подразделения. Значение вводится вручную. Обязательно для заполнения.
- ОКОПФ код организации по Общероссийскому классификатору организационно-правовых форм. Значение выбирается из справочника ОКОПФ.
- Внешний ключ внешний ключ организации. Значение вводится вручную. Заполняется автоматически, если запись справочника импортирована из АЦК-Финансы.
- Дата исключения дата исключения. Значение вводится вручную или выбирается из календаря.

Для добавления КПП в список нажимается кнопка Сохранить.

Примечание. Группа полей Дополнительные КПП отображается на форме, если выключен признак ИНН не предоставлен и в поле Тип организации указано значение Юридическое лицо РФ или Юридическое лицо иностр. гос.

При сохранении записи справочника осуществляются следующие контроли:

- Если в поле Тип организации указано одно из значений:
  - Юридическое лицо РФ, Юридическое лицо иностр. гос., проверяется, что длина поля ИНН равна 10 символам. Если условие не выполняется, система выводит сообщение об ошибке: Неверно указано значение поля ИНН. Допустимая длина значения: для юридического лица 10 знаков.

- Физическое лицо РФ, Физическое лицо иностр. гос., проверяется, что длина поля ИНН равна 12 символам. Если условие не выполняется, система выводит сообщение об ошибке: Неверно указано значение поля ИНН. Допустимая длина значения: для физического лица 12 знаков.
- Проверяется, что для организации указана хотя бы одна роль в списке *Роли организации*. Если условие не выполняется, система выводит сообщение об ошибке: Указание хотя бы одной роли организации обязательно.

## 3.2.3.3.1.2 Закладка «Контакты»

| Получить данные из ЕГРЮЛ/ЕГ | РИП                                  |              |                                    |                                   |             |
|-----------------------------|--------------------------------------|--------------|------------------------------------|-----------------------------------|-------------|
| Основные реквизиты          | Контакты                             | Счета        | Направления деятельности           | Внешние системы Финансовые пока > |             |
| Страна организации:         | Российская Феде                      | рация        |                                    |                                   |             |
| Сайт организации:           |                                      |              |                                    |                                   |             |
| E-mail ⑦:                   |                                      |              |                                    |                                   |             |
| Terrethous                  | +7 (997) 057 49                      | <b>9</b> 2   |                                    |                                   |             |
| телефон.                    | +7 (057) 057-40-                     | -02          |                                    |                                   |             |
| еса организации             |                                      |              |                                    |                                   | + …         |
| Типадреса 🌲 🖓 Полн          | ое наименование                      | \$ 7 k       | Сод КЛАДР 💠 🖓 Номер офі            | иса (квартиры) 🍦 🗑 Адрес          | \$ ∀  ≡     |
| Юридический адрес Россий    | йская Федерация                      |              | 326                                | 303043, Орловская обл, Мцен       | нский р-н,  |
| Почтовый адрес Россий       | йская Федерация                      | 5            | 701500024500030001 25              | 303043, Орловская обл, Мцен       | аский р-н,  |
| етственные лица             |                                      |              |                                    |                                   | + …         |
| Должность                   | ≑ ∀ Член к                           | омиссии      | οNΦ δ \$                           | Телефон                           | :=          |
| З ЗАВЕДУЮЩИЙ                |                                      | ~            | Петров Иван Сергеевич              | +7 (897) 057-48-82 (доб. 555)     |             |
| 5 специалист                |                                      | $\checkmark$ | Воробьёв Евгений Петрович          | +7 (893) 574-65-53 (доб. 4555)    |             |
|                             |                                      |              |                                    | Отменить Применить                | Сохранить   |
|                             |                                      | Рису         | нок 35 – Закладка «Кон             | такты»                            |             |
|                             |                                      | - ,          |                                    |                                   |             |
| Заклалка со                 | лержит ст                            | телую        | шие попя.                          |                                   |             |
|                             | дорлин оз                            | юдую         |                                    |                                   |             |
| • Страна орг                | г <b>анизации</b><br>а <i>ОКСМ</i> . | – стр        | ана местонахожде <mark>ни</mark> я | организации. Значение выб         | бирается из |
|                             |                                      |              |                                    |                                   |             |

Контактная информация организации отображается на закладке Контакты.

- E-mail электронный адрес организации. Значение вводится вручную.
- Телефон номер телефона организации. Значение вводится вручную.

В списке *Адреса организации* содержится информация о местонахождении организации, ее юридическом и почтовом адресе.

При создании записи открывается форма Создание новой записи:

| Создание новой записи           |                                                     |                             | □ ×                             |
|---------------------------------|-----------------------------------------------------|-----------------------------|---------------------------------|
| Организация :                   |                                                     |                             |                                 |
| * Тип адреса :                  | Местонахождение/Место жительства                    |                             | V                               |
| * Страна :                      | Российская Федерация                                |                             |                                 |
| *Выбор из справочника:          | КЛАДР                                               |                             | ~                               |
| КЛАДР:                          | 52011000030                                         |                             | 🗹 Открыть форму выбора из КЛАДР |
| Номер дома (корпуса, строения): | 41                                                  | Номер офиса<br>(квартиры) : |                                 |
| Адрес:                          | Нижегородская обл, Варнавинский р-н, Зверниха д, 41 |                             |                                 |
| Почтовый индекс:                | 606764                                              |                             | Ŕ                               |
|                                 | Основной адрес                                      |                             |                                 |
|                                 |                                                     |                             | Отменить Применить Сохранить    |

Рисунок 36 – Форма создания новой записи

На форме заполняются следующие поля:

- Организация наименование организации. Недоступно для редактирования.
- Тип адреса тип адреса организации. Значение выбирается из раскрывающегося списка. Доступные для выбора значения:
  - о Местонахождение/Место жительства;
  - о Почтовый адрес;
  - Юридический адрес;
  - Место пребывания на территории РФ.

70

Обязательно для заполнения.

- Страна страна местонахождения организации. Значение выбирается из справочника ОКСМ. Обязательно для заполнения.
- Выбор из справочника из раскрывающегося списка выбирается классификатор. Доступные для выбора значения:

- ∘ КЛАДР;
- OKTMO;
- OKATO.

Примечание. Поле отображается на форме, если в поле Страна указано значение Российская Федерация.

• **ОКТМО** – код и наименование территории муниципального образования. Значение выбирается из справочника *ОКТМО*. Обязательно для заполнения.

Примечание. Поле отображается на форме, если в поле Выбор из справочника указано значение ОКТМО.

• **ОКАТО** – код и наименование объекта административно-территориального деления. Значение выбирается из справочника *ОКАТО*. Обязательно для заполнения.

Примечание. Поле отображается на форме, если в поле Выбор из справочника указано значение ОКАТО.

- КЛАДР код Классификатора адресов Российской Федерации. Недоступно для редактирования. Автоматически заполняется при указании адреса организации на форме выбора из КЛАДР. Форма открывается нажатием кнопки Открыть форму выбора из КЛАДР. При нажатии кнопки открывается форма ввода адреса организации. На форме содержатся поля:
  - Субъект указывается информация о территориальном нахождении организации. Значение выбирается из справочника *КЛАДР*. Заполняется автоматически на основе значений, выбранных в полях Район, Город, Населенный пункт, Улица или Индекс. Справа от поля расположено нередактируемое поле Код, которое заполняется автоматически значением части кода при выборе значения в поле Субъект.
  - Район указывается район, в котором располагается организация. Значение выбирается из справочника КЛАДР, записи которого отфильтрованы по принадлежности к субъекту (если поле Субъект заполнено). Заполняется автоматически на основе значений, выбранных в полях Город, Населенный пункт, Улица или Индекс. Справа от поля расположено нередактируемое поле Код, которое заполняется автоматически значением части кода при выборе значения в поле Район.
  - Город указывается город, в котором располагается организация. Значение выбирается из справочника КЛАДР, записи которого отфильтрованы по принадлежности к субъекту и/или району (если соответствующие поля заполнены). Заполняется автоматически на основе значений, выбранных в полях Населенный пункт, Улица или Индекс. Справа от поля

расположено нередактируемое поле **Код**, которое заполняется автоматически значением части кода при выборе значения в поле **Город**.

- Населенный пункт указывается населенный пункт, в котором располагается организация.
   Значение выбирается из справочника *КЛАДР*, записи которого отфильтрованы по принадлежности к субъекту, району и городу (если соответствующие поля заполнены).
   Заполняется автоматически на основе значения, выбранного в полях Улица и/или Индекс.
   Справа от поля расположено нередактируемое поле Код, которое заполняется автоматически значением части кода при выборе значения в поле Населенный пункт.
- Улица указывается улица, на которой находится организация. Значение выбирается из справочника КЛАДР, записи которого отфильтрованы по принадлежности к субъекту, району, городу и населенному пункту (если соответствующие поля заполнены). Заполняется автоматически на основе значения, выбранного в поле Индекс. Справа от поля расположено нередактируемое поле Код, которое заполняется автоматически значением части кода при выборе значения в поле Улица.
- Индекс указывается индекс. Значение выбирается из справочника КЛАДР, записи которого отфильтрованы по принадлежности к субъекту, району, городу, населенному пункту и улице (если соответствующие поля заполнены).
- Код КЛАДР выбранного элемента отображается код КЛАДР, соответствующий выбранному элементу. Недоступно для редактирования.

В списке Выбранный адрес содержатся следующие поля:

- **Номер дома** вручную вводится номер дома, в котором находится организация. Автоматически заполняется значением поля **Номер дома (корпуса, строения)**.
- Номер помещения вручную вводится номер офиса или квартиры организации. Автоматически заполняется значением поля Номер офиса (квартиры).
- Адресная строка вручную вводится адрес организации. Заполняется автоматически на основе данных из полей формы при нажатии кнопки Сформировать адрес.

Примечание. Поле КЛАДР отображается на форме, если в поле Выбор из справочника указано значение КЛАДР.

 Номер дома (корпуса, строения) – номер дома, корпуса или строения организации. Значение вводится вручную. Автоматически заполняется значением поля Номер дома формы ввода адреса, открываемой нажатием кнопки Открыть форму выбора из КЛАДР.

Примечание. Поле отображается на форме, если в поле Выбор из справочника указано значение КЛАДР.

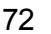
• Номер офиса (квартиры) – номер офиса или квартиры организации. Значение вводится вручную. Автоматически заполняется значением поля Номер помещения формы ввода адреса, открываемой нажатием кнопки Открыть форму выбора из КЛАДР.

Примечание. Поле отображается на форме, если в поле Выбор из справочника указано значение КЛАДР.

- Адрес информация о конечном адресе организации. Значение вводится вручную. Заполняется автоматически значением поля Адресная строка формы ввода адреса, открываемой нажатием кнопки Открыть форму выбора из КЛАДР.
- Почтовый индекс индекс организации. Значение вводится вручную. Заполняется автоматически значением поля Индекс формы ввода адреса, открываемой нажатием кнопки Открыть форму выбора из КЛАДР.
- Основной адрес признак включается, если указанный адрес является для организации основным. Для организации допустимо иметь только один основной адрес.

В списке Ответственные лица содержится информация об ответственных лицах организации.

При создании записи открывается форма Создание новой записи:

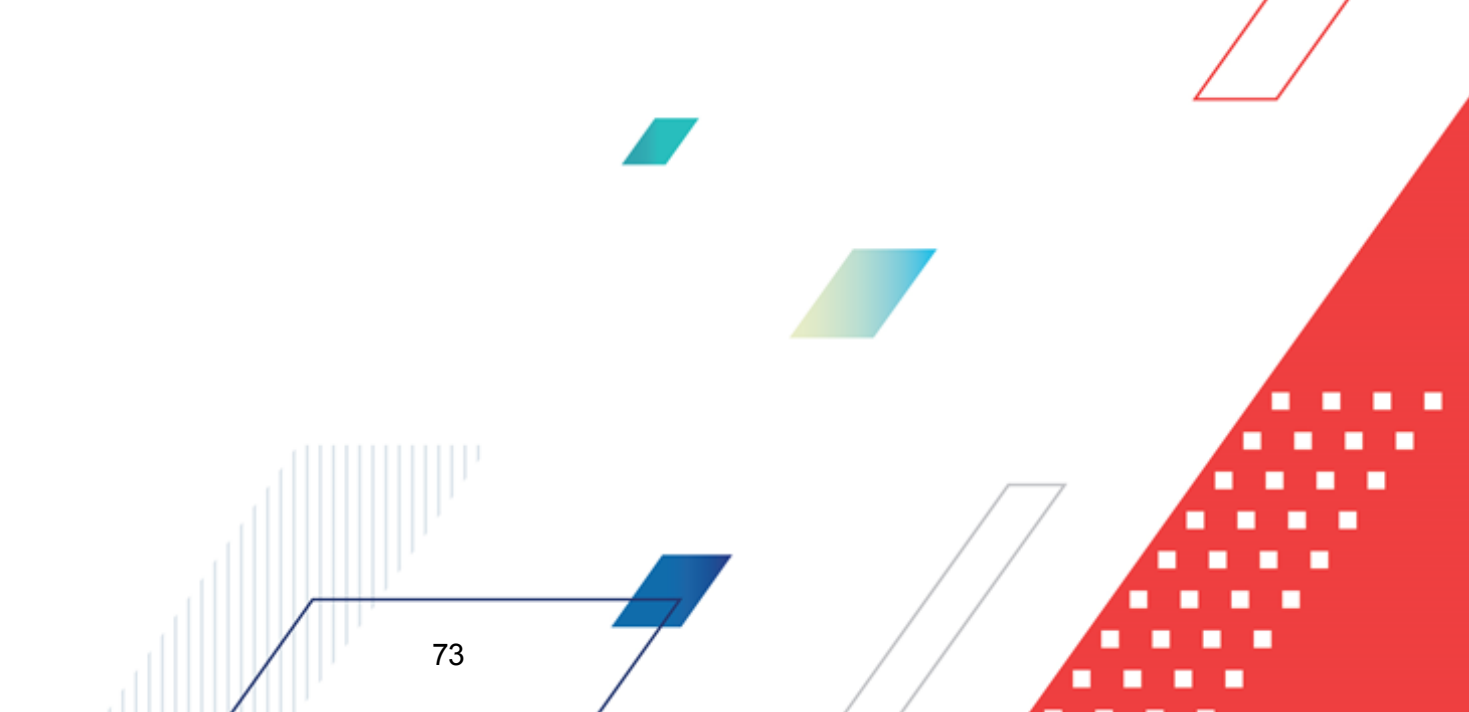

| БАРМ.00021-1. | 7 32 0 | )2 |
|---------------|--------|----|
|---------------|--------|----|

| Создание новой записи                            |                           |            |               | □ ×                     |
|--------------------------------------------------|---------------------------|------------|---------------|-------------------------|
| * Организация :                                  | 000 "СБ-Агро"             |            |               |                         |
| * Фамилия :                                      | Иванов                    |            |               |                         |
| Имя:                                             | Пётр                      |            |               |                         |
| Отчество:                                        | Сергеевич                 |            |               |                         |
| Должность :                                      | директор                  |            |               |                         |
|                                                  | ✔ Член комиссии           |            |               |                         |
| E-mail :                                         |                           |            |               |                         |
| Телефон:                                         |                           |            | Доб. номер    | :                       |
| I                                                | 🗸 Контактное лицо         |            |               |                         |
| <ul> <li>Документ, удостоверяющий лич</li> </ul> | ность                     |            |               | + [                     |
| Наименование документа                           | 💠 🎖 Серия                 | 🜲 🖓 Номер  | 💲 🗑 Кем выдан | 💠 🎖 Дата выдачи 🌲 🕅 🗮   |
|                                                  |                           |            |               |                         |
|                                                  |                           | Нет данных |               |                         |
| Пользователь :                                   | Андреева Наталия Игоревна |            |               |                         |
| Примечание:                                      |                           |            |               |                         |
|                                                  | 🗸 Актуальная              |            |               |                         |
|                                                  |                           |            |               |                         |
|                                                  |                           |            | Отмен         | ить Применить Сохранить |

Рисунок 37 – Форма создания новой записи

# 3.2.3.3.1.3 Закладка «Счета»

На закладке Счета содержится список счетов организации.

Закладка имеет следующий вид:

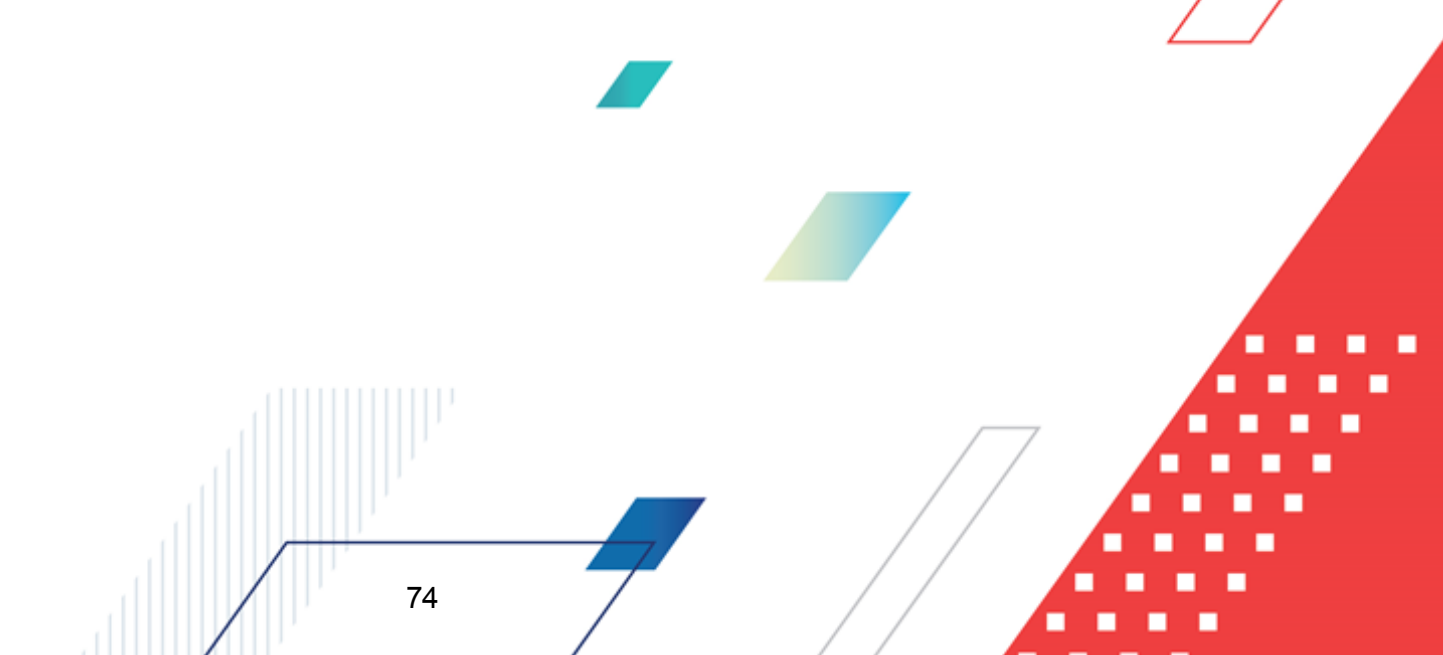

| Реда | ктирование: МБДОУ "ДЕ                   | ТСКИЙ САД № 19 | 9"    |           |                  |                 |     |           |                  |                 | ×   |
|------|-----------------------------------------|----------------|-------|-----------|------------------|-----------------|-----|-----------|------------------|-----------------|-----|
| 6    | Получить данные из ЕГРЮЛ,               | ЕГРИП          |       |           |                  |                 |     |           |                  |                 |     |
| <    | Основные реквизиты                      | Контакты       | Счета | Направле  | ния деятельности | Внешние системь | ol. | Финансові | ые пока >        |                 |     |
| ∨Сче | та организаций                          |                |       |           |                  |                 |     |           |                  | +               |     |
|      | Номер счета                             | 💠 🛛 Наименован | ие    | \$ ¥ 1    | ипсчета 🌲 🛛      | ИНН организации | \$  | 7 Органи  | зация            | \$ ∀            | :=  |
|      | 5909546478890                           | Счёт УФК       |       | Счет      | по доходам УФК   | 1234567890      |     | мбдоу     | "ДЕТСКИЙ САД     | № 199"          |     |
|      | 11122221111222                          |                |       | Счет      | по доходам УФК   | 1234567890      |     | мбдоу     | "ДЕТСКИЙ САД     | № 199"          |     |
|      | 54545.454.5.4545.4545454                |                |       |           | Банковский       | 1234567890      |     | мбдоу     | "ДЕТСКИЙ САД     | № 199"          |     |
|      | 55555.555.5.5555.5555555555555555555555 |                |       |           | Банковский       | 1234567890      |     | мбдоу     | "ДЕТСКИЙ САД     | № 199"          |     |
|      | 15454.454.5.1521.5454545                |                |       |           | Банковский       | 1234567890      |     | мбдоу     | "ДЕТСКИЙ САД     | № 199"          |     |
|      |                                         |                |       |           |                  |                 | 0   | Отображен | ны записи с 1 по | э5из <b>?</b> < | >   |
|      |                                         |                |       |           |                  |                 | От  | менить    | Применить        | Сохран          | ить |
|      |                                         |                | Рису  | унок 38 - | - Закладка       | а «Счета»       |     |           |                  |                 |     |

# При создании записи открывается форма Создание новой записи:

| Создание новой записи      |                                                                                                    |                       |          |           | □ ×       |
|----------------------------|----------------------------------------------------------------------------------------------------|-----------------------|----------|-----------|-----------|
| * Тип счета:               | Казначейский                                                                                                    |                       |          |           | $\sim$    |
| <b>*</b> Номер счета:      |                                                                                                    |                       |          |           |           |
| Наименование:              |                                                                                                    |                       |          |           |           |
| Наименование получателя 🗇: |                                                                                                    |                       |          |           |           |
| Валюта :                   | RUB                                                                                                    |                       |          |           |           |
| Организация :              | 1234567890 МБДОУ "ДЕТС                                                                                                    | КИЙ САД № 199"краткое |          |           |           |
| Лата открытия:             | 19.11.2021 Лата зак                                                                                                    | рытия                 |          |           |           |
| Дата переофермиения:       | 16 11 2021                                                                                                    |                       |          |           | 7         |
| дага переоформиления.      | 10.11.2021                                                                                                    |                       |          |           |           |
|                            | <ul> <li>Распорядительный</li> <li>Для внесения обеспечения</li> <li>Для выдачи наличных</li> <li>Счет иного получателя</li> <li>Переданные полномочия ПБС</li> <li>Удаленный</li> </ul> |                       |          |           |           |
|                            |                                                                                                    |                       | Отменить | Применить | Сохранить |
|                            | Рисунок 39 – Форма с                                                                                                    | оздания новой записи  |          |           |           |
| Форма созда                | ния записи содержит пол                                                                                                    | 4:                    |          |           |           |
|                            | 75                                                                                                    |                       |          |           |           |

- Тип счета тип счета. Значение выбирается из раскрывающегося списка. Доступные для выбора значения:
  - о Лицевой;
  - о Банковский;
  - ∘ Счет по доходам УФК;
  - Счет в органах ΦК;
  - о Лицевой счет по источникам в ΦΟ;
  - о Лицевой счет по источникам в ΦК;
  - ∩ Лицевой счет по доходам в ФК;
  - ∩ Лицевой счет бюджета в ФК;
  - о Казначейский.

Обязательно для заполнения.

- Номер счета номер счета организации. Значение вводится вручную. Обязательно для заполнения.
- Наименование вручную вводится наименование счета.
- Наименование получателя наименование получателя в соответствии с требованием банка. Значение вводится вручную.
- Валюта валюта, в которой открыт счет. Значение выбирается из справочника Валюты. Обязательно для заполнения.
- Организация ИНН и краткое наименование организации, открывающей счет. Недоступно для редактирования. Заполняется автоматически значением организации, в карточке которой добавляется счет.
- Дата открытия дата открытия счета. Значение выбирается из календаря или вводится вручную
- Дата закрытия дата закрытия счета. Значение выбирается из календаря или вводится вручную
- Дата переоформления дата переоформления счета. Значение выбирается из календаря или вводится вручную. Дата переоформления счета должна быть больше даты открытия.
- Внешний ключ внешний ключ счета. Недоступно для редактирования. Заполняется автоматически, если запись справочника импортирована из системы «АЦК-Финансы».
- Бюджетный признак включается, если счет используется как бюджетный. Включается автоматически и становится недоступным для редактирования, если в поле Тип счета выбрано значение, отличное от Банковский.
- Распорядительный признак включается, если счет используется как распорядительный. Доступен для редактирования, если включен признак Бюджетный.

- Для внесения обеспечения признак включается, если счет используется для внесения обеспечения.
- Для выдачи наличных признак включается, если счет используется для выдачи наличных средств.
- Счет иного получателя признак включается для отражения операций иного получателя по перечислению (возврату) средств.
- Переданные полномочия ПБС признак включается для отражения операций получателя бюджетных средств, передавшего свои бюджетные полномочия организации.
- Удаленный признак включается, если счет открывается дистанционно.

Также на форме содержатся группы полей Банк, Орган федерального казначейства, Финансовый орган. Отображение той или иной группы полей зависит от значения, выбранного в поле Тип счета.

Форма редактора с типом счета Банковский или Казначейский имеет вид:

| Казначейский                                                                                                    |                                                                                                    |                                                                                                    | $\sim$                                             |
|----------------------------------------------------------------------------------------------------|----------------------------------------------------------------------------------------------------|----------------------------------------------------------------------------------------------------|----------------------------------------------------|
|                                                                                                    |                                                                                                    |                                                                                                    |                                                    |
|                                                                                                    |                                                                                                    |                                                                                                    |                                                    |
|                                                                                                    |                                                                                                    |                                                                                                    |                                                    |
| RUB                                                                                                    |                                                                                                    |                                                                                                    |                                                    |
| 1234567890 МБДОУ "ДЕТСКИЙ САД № 199"краткое                                                                                                    |                                                                                                    |                                                                                                    |                                                    |
| 19.11.2021 Дата закрытия:                                                                                                    |                                                                                                    |                                                                                                    |                                                    |
| 16.11.2021                                                                                                    |                                                                                                    |                                                                                                    |                                                    |
|                                                                                                    |                                                                                                    |                                                                                                    |                                                    |
| <ul> <li>Распорядительный</li> <li>Для внесения обеспечения</li> <li>Для выдачи наличных</li> <li>Счет иного получателя</li> <li>Переданные полномочия ПБС</li> <li>Удаленный</li> </ul> |                                                                                                    |                                                                                                    |                                                    |
|                                                                                                    | Отменить                                                                                                    | Применить                                                                                                    | Сохранить                                          |
| исунок 40 – Форма добавления счета с типом «Казаче<br>новных полей приведено выше. В группе полей                                                                                        | йский»<br>й Банк с                                                                                                    | одержато                                                                                                    | ся поля:                                           |
|                                                                                                    | Колазченский          RUB         1234567890       МБДОУ "ДЕТСКИЙ САД № 199"краткое         19.11.2021       Дата закрытия:         16.11.2021       Дата закрытия:         16.11.2021       Ала выдачи наличных         Счет иного получателя       Переданные полномочия ПБС         Удаленный       Иссунок 40 – Форма добавления счета с типом «Казаче новных полей приведено выше. В группе полен | клазаченский          RUB         1234567890       МБДОУ "ДЕТСКИЙ САД № 199"краткое         19.11.2021       Дата закрытия:         16.11.2021       Дата закрытия:         16.11.2021       Дата вакрытия:         16.11.2021       Дата вакрытия:         16.11.2021       Дата вакрытия:         16.11.2021       Дата вакрытия:         16.11.2021       Дата вакрытия:         16.11.2021       Дата вакрытия:         16.11.2021       Дата вакрытия:         16.11.2021       Дата вакрытия:         16.11.2021       Дата вакрытия:         16.11.2021       Дата вакрытия:         16.11.2021       Дата вакрытия:         16.11.2021       Дата вакрытия:         16.11.2021       Дата вакрытия:         17.11.2021       Дата вакрытия:         18.11.2021       Дата вакрытия:         19.11.2021       Дата вакрытия:         19.11.2021       Дата вакрытия:         19.11.2021       Дата вакрытия:         19.11.2021       Дата вакрытия:         19.11.2021       Дата вакрытия:         19.11.2021       Дата вакрытия:         10.11.2021       Дата вакрытия:         10.11.2021       Дата вакрытия: <tr< th=""><th>кив<br/>видение и и и и и и и и и и и и и и и и и и</th></tr<> | кив<br>видение и и и и и и и и и и и и и и и и и и |

- БИК указывается банковский идентификационный код. Значение выбирается из справочника *Банки*. Обязательно для заполнения. После заполнения поля справа отобразится наименование выбранного банка.
- Коррсчет отображается корреспондентский счет банка. Недоступно для редактирования. Заполняется автоматически при заполнении поля **БИК**.
- Дополнительный офис банка указывается дополнительный офис банка. Значение выбирается из справочника Дополнительные офисы банков.

Примечание. Группа полей Банк отображается на форме, если в поле Тип счета выбрано значение Банковский или Казначейский.

Форма редактора с типом счета Счет по доходам УФК, Счет в органах ФК, Лицевой счет по источникам в ФК, Лицевой счет по доходам в ФК, Лицевой счет бюджета в ФК имеет вид:

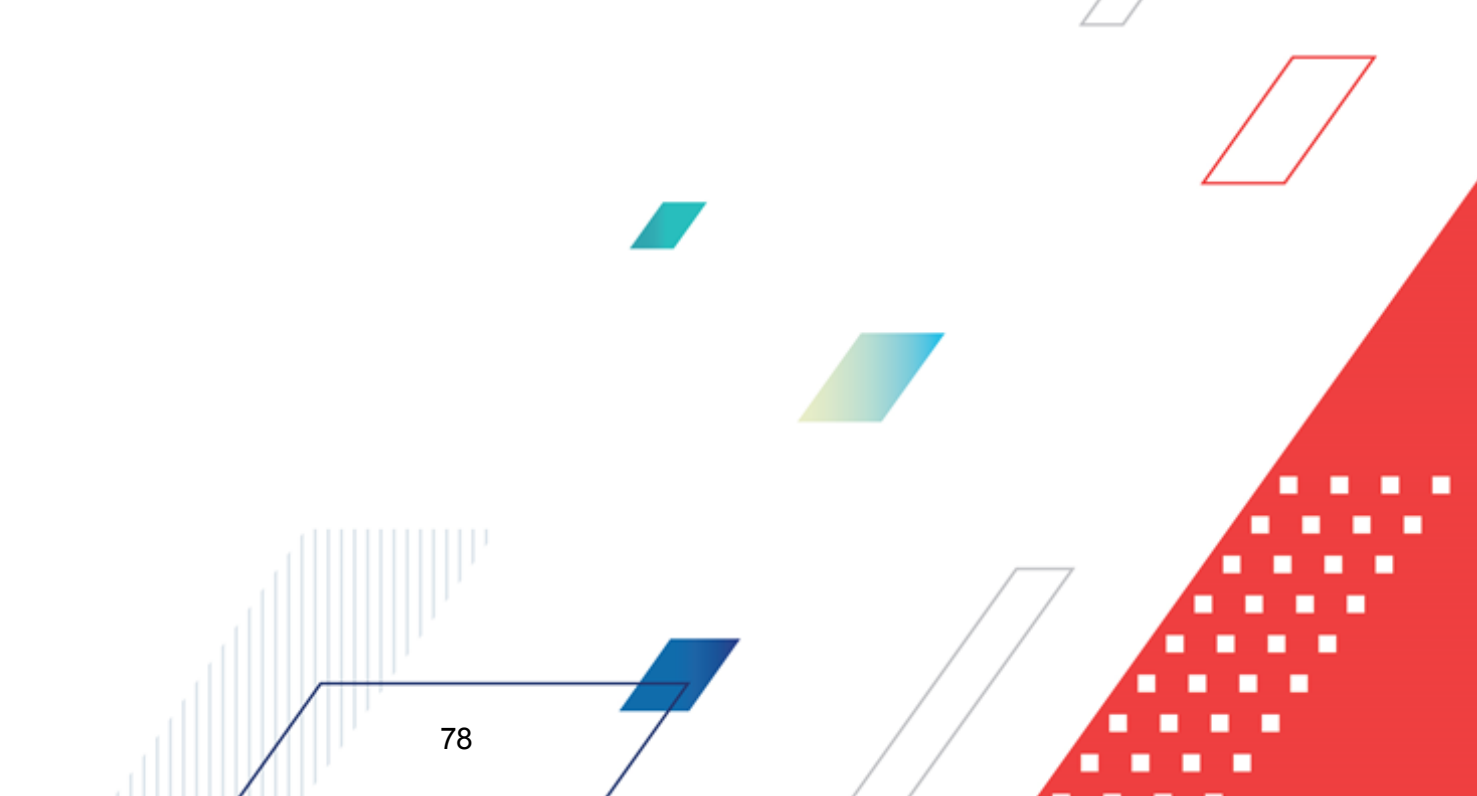

| Создание новой записи           |                                                                                              |           |
|---------------------------------|----------------------------------------------------------------------------------------------|-----------|
| * Тип счета:                    | Счет по доходам УФК                                                                          | ~         |
| * Номер счета:                  |                                                                                              |           |
| Наименование:                   |                                                                                              |           |
| Наименование получателя ⊘:      |                                                                                              |           |
| Валюта :                        | RUB                                                                                          |           |
| Организация:                    | 1234567890 МБДОУ "ДЕТСКИЙ САД № 199"краткое                                                  |           |
| Дата открытия:                  | 19.11.2021 Дата эакрытия:                                                                    |           |
| Лата переоформления:            | 16 11 2021                                                                                   |           |
| Ruouuunii kalouu                |                                                                                              |           |
| онешний ключ:                   |                                                                                              |           |
|                                 | <ul> <li>ыружетный</li> <li>Распорадительный</li> </ul>                                      |           |
|                                 | Для внесения обеспечения                                                                     |           |
|                                 | Для выдачи наличных                                                                          |           |
|                                 | Счет иного получателя                                                                        |           |
|                                 | Переданные полномочия ПБС                                                                    |           |
|                                 | Удаленный                                                                                    |           |
| Орган федерального казначейства |                                                                                              |           |
| * ТОФК:                         | МУНИЦИПАЛЬНОЕ АВТОНОМНОЕ ДОШКОЛЬНОЕ ОБРАЗОВАТЕЛЬНОЕ УЧРЕЖДЕНИЕ ДЕТСКИЙ САД №28 "ЖУРАВУШКА" Г |           |
| Счет для наличных:              | Выберите значение                                                                            |           |
| УФК:                            | Управление Федерального казначейства по Волгоградской области                                |           |
| Счет УФК:                       | Выберите значение                                                                            |           |
|                                 |                                                                                              |           |
|                                 | Отменить Применить                                                                           | Сохранить |
|                                 |                                                                                              |           |

Рисунок 41 – Форма добавления счета с типом «Лицевой счет по источникам в ФК/Лицевой счет по доходам в ФК/Счет по доходам УФК/Счет в органах ФК»

Описание основных полей приведено выше. В группе полей Орган федерального казначейства содержатся поля:

- тОФК указывается орган федерального казначейства. Значение выбирается из справочника
   Организации. Для выбора доступны организации, обладающие ролью ОФК. Обязательно для заполнения.
- Счет для наличных указывается счет организации для наличных средств. Значение выбирается из справочника Счета организаций, записи которого отфильтрованы по принадлежности к организации, выбранной в поле ТОФК. Доступно для редактирования, если заполнено поле ТОФК.
- УФК указывается орган управления федерального казначейства. Значение выбирается из справочника Организации. Для выбора доступны организации, обладающие ролью ОФК. 
  Доступно для редактирования, если заполнено поле ТОФК.

 Счет УФК – указывается счет организации в управлении федерального казначейства. Значение выбирается из справочника *Счета организаций*, записи которого отфильтрованы по типу счета *Банковский* и принадлежности к организации, выбранной в поле УФК. Доступно для редактирования, если заполнено поле УФК.

Примечание. Группа полей Орган федерального казначейства отображается на форме, если в поле Тип счета выбрано значение Счет по доходам УФК, Счет в органах ФК, Лицевой счет по источникам в ФК, Лицевой счет по доходам в ФК или Лицевой счет бюджета в ФК.

Форма редактора с типом счета Лицевой и Лицевой счет по источникам в ФО имеет вид:

| * Тип счета:                | Лицевой счет по источникам в ФО                               | ~            |
|-----------------------------|---------------------------------------------------------------|--------------|
| * Номер счета:              |                                                               |              |
| Наименование:               |                                                               |              |
| Наименование получателя 🕐 : |                                                               |              |
| Валюта :                    | RUB                                                           |              |
| Организация:                | 1234567890 МБДОУ "ДЕТСКИЙ САД № 199"                          |              |
| Дата открытия:              | 01.11.2021 Дата закрытия:                                     |              |
| Дата переоформления:        | 08.11.2021                                                    |              |
| Внешний ключ:               |                                                               |              |
| (                           | 🔄 Бюджетный                                                   |              |
|                             | Распорядительный                                              |              |
| I                           | 🗸 Для внесения обеспечения                                    |              |
|                             | Для выдачи наличных                                           |              |
| I                           | 🗸 Счет иного получателя                                       |              |
|                             | Переданные полномочия ПБС                                     |              |
|                             | Удаленный                                                     |              |
| ансовый орган               |                                                               |              |
| * Финансовый орган:         | Управление Федерального казначейства по Волгоградской области |              |
| Счет фин. органа:           | Выберите значение                                             |              |
|                             | Отменить Применит                                             | ть Сохранить |

Описание основных полей приведено выше. В группе полей Финансовый орган содержатся поля:

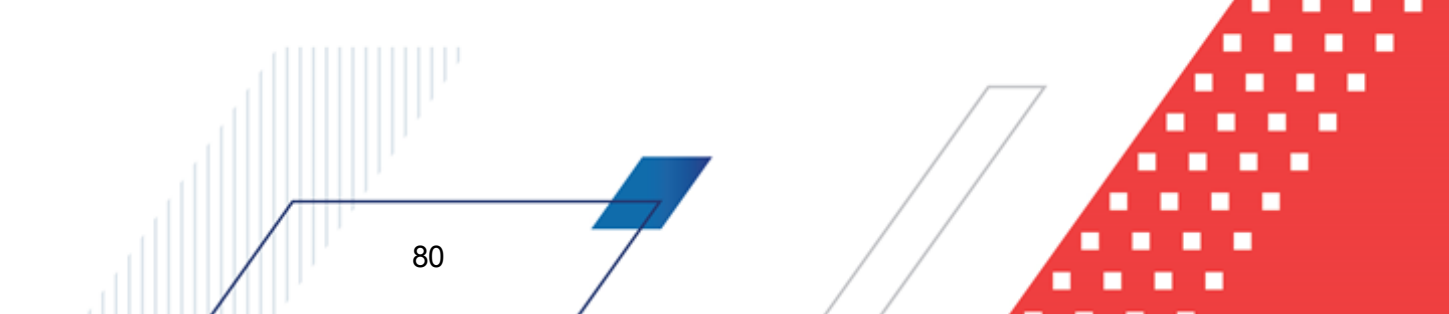

- Финансовый орган указывается наименование финансового органа. Значение выбирается из справочника Организации. Для выбора доступны организации, обладающие ролью Финорган или ОФК. Обязательно для заполнения.
- Счет ФО указывается счет организации в финансовом органе. Значение выбирается из справочника Счета организаций. Доступно для редактирования, если заполнено поле Название группы полей Финансовый орган.

Примечание. Группа полей Финансовый орган отображается на форме, если в поле Тип счета выбрано значение Лицевой или Лицевой счет по источникам в ФО.

При сохранении записи осуществляются следующие контроли:

- Если в поле **Тип счета** выбрано значение *Банковский*, проверяется, что значение поля **Номер счета** соответствует маске *00000.000.0000.00000000*.
- Проверяется ключ счета. Если параметр системы Не позволять сохранять счет организации с недопустимым ключом получателя включен, система выводит предупреждение: Недопустимый ключ счета получателя. Правильный ключ: "<Значение правильного ключа>". Сохранить счет с неправильным ключом? Если параметр выключен, то вместо предупреждения система выводит ошибку.
- Проверяется, что дата в поле **Дата закрытия** больше, чем дата в поле **Дата открытия**. Если условие не выполняется, система выводит сообщение об ошибке: Дата закрытия счета должна быть больше даты открытия.
- Проверяется, что у организации есть только один счет с признаком **Для внесения обеспечения**. Если условие не выполняется, система выводит сообщение об ошибке: *Должен быть указан только один счет с признаком "Для внесения обеспечения"*.

#### 3.2.3.3.1.4 Закладка «Направления деятельности»

На закладке <u>Направления деятельности</u> содержатся сведения о направлениях деятельности и лицензиях организации.

Закладка имеет следующий вид:

| Создание новой записи      |                            |                                        |                       |          |                  |        | Х   |
|----------------------------|----------------------------|----------------------------------------|-----------------------|----------|------------------|--------|-----|
| Получить данные из ЕГРЮЛ/Е | ГРИП                       |                                        |                       |          |                  |        |     |
| < Основные реквизиты       | Контакты Счет              | а Направления деятельности             | Внешние системы       | Финансс  | авые пок>        |        |     |
| Основной ОКВЭД             | : 382211 Деятельность по   | о обращению с отработавшим ядерным     | топливом              |          |                  |        |     |
| ∨ Прочие ОКВЭД             |                            |                                        |                       |          |                  | +      |     |
| Код/Наименование           |                            |                                        |                       |          |                  | \$ ₽   | :=  |
| 382212 Деятельность по об  | ращению с особыми радио    | активными отходами                     |                       |          |                  |        |     |
| 382213 Деятельность по об  | ращению с удаляемыми ра    | диоактивными отходами                  |                       |          |                  |        |     |
| 38229 Обработка и утилиза  | ция опасных отходов прочи  | их, не включенных в другие группировки | 1                     |          |                  |        |     |
| ∨ Лицензии                 |                            |                                        |                       |          |                  | +      |     |
| Номер лицензии 🍦 🛛         | Гип лицензии               | 🔶 😚 Выдавшая орга                      | анизация 💠 🖓 Дата выд | ачи 💠 🛛  | Действительна до | \$ ∀   | :=  |
| 00715                      | Іицензия на утилизацию ра, | диоактивных отходов ООО "ЭЛМОН"        | 26.1                  | 1.2021   | 26.11.2022       |        |     |
|                            | 5                          |                                        |                       | Отменить | Применить        | Сохран | ить |

В поле Основной ОКВЭД указывается код вида экономической деятельности, являющегося основным для организации. Значение выбирается из справочника ОКВЭД.

В списке *Прочие ОКВЭД* указываются другие виды деятельности организации. Для добавления записи нажимается кнопка **+**. В открывшемся окне справочника *ОКВЭД* выбираются нужные записи и нажимается кнопка **OK**. В результате выбранные записи отобразятся в списке *Прочие ОКВЭД*.

В списке Лицензии указываются лицензии, выданные организации. Информация о лицензиях вносится, если деятельность организации требует наличия специальной лицензии.

Для добавления записи о лицензии нажимается кнопка +, на экране появится форма:

| Создание новой записи |                                                                          | X     |
|-----------------------|--------------------------------------------------------------------------|-------|
| * Тип лицензии:       | Лицензия на утилизацию радиоактивных отходов ··· * Номер лицензии: 00715 |       |
| Выдавшая организация: | 000 "ЭЛМОН"                                                              |       |
| Дата выдачи:          | 26.11.2021                                                               |       |
| Действительна до:     | 26.11.2022                                                               |       |
|                       | Отменить Применить Сохр                                                  | анить |

Рисунок 44 – Форма создания новой записи

Форма создания новой строки содержит поля:

- Тип лицензии указывается тип лицензии. Значение выбирается из справочника *Виды лицензий*. Обязательно для заполнения.
- Номер лицензии вручную вводится номер лицензии. Обязательно для заполнения.
- Выдавшая организация указывается организация, выдавшая лицензию. Значение выбирается из справочника *Организации*. Автоматически заполняется значением поля Выдающая организация записи, выбранной в поле Тип лицензии.
- Дата выдачи из календаря выбирается дата выдачи лицензии.
- Действительна до из календаря выбирается дата окончания действия лицензии.

### 3.2.3.3.1.5 Закладка «Внешние системы»

На закладке <u>Внешние системы</u> содержится информация о регистрационных данных организации в ЕИС и на ЭТП.

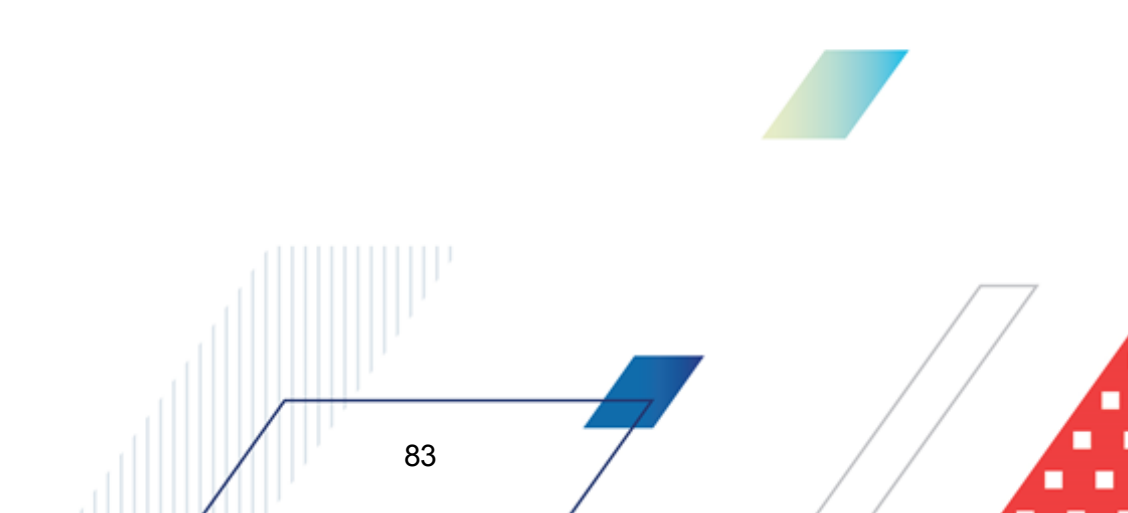

| Создание новой записи                            |          |       |                          |                 |                    |                  | ×   |
|--------------------------------------------------|----------|-------|--------------------------|-----------------|--------------------|------------------|-----|
| Получить данные из ЕГРЮЛ/ЕГ                      | РИП      |       |                          |                 |                    |                  |     |
| < Основные реквизиты                             | Контакты | Счета | Направления деятельности | Внешние системы | Финансовые п >     |                  |     |
| ~ ENC                                            |          |       |                          |                 |                    |                  | - 1 |
| Код по СПЗ:                                      |          |       |                          |                 |                    |                  |     |
| Код по сводному реестру:                         |          |       |                          |                 |                    |                  |     |
| Логин в ЕИС :                                    |          |       |                          |                 |                    |                  | - I |
| Пароль в ЕИС :                                   |          |       |                          |                 |                    |                  | i I |
| ∨ ЕИС 223-ФЗ                                     |          |       |                          |                 |                    |                  |     |
| Код запроса предложений:                         |          |       |                          |                 |                    |                  | 1   |
| Идентификационный код                            |          |       |                          |                 |                    |                  | 5   |
| организации в ЕИС в реестре                      |          |       |                          |                 |                    |                  | - 1 |
| 223-Ф3:                                          |          |       |                          |                 |                    |                  | - 1 |
| <ul> <li>Учетные записи пользователей</li> </ul> | ЕИС-223  |       |                          |                 |                    | + .              |     |
| Пользователь                                     |          |       | \$ ₽                     | Логин           |                    | \$ ∀ #           | =   |
|                                                  |          |       |                          |                 |                    |                  |     |
|                                                  |          |       | Нет данных               |                 |                    |                  |     |
|                                                  |          |       |                          |                 |                    | -                |     |
|                                                  |          |       |                          |                 |                    | $\mathbf{O}$ < > | >   |
| ∨ БФТ-Финансы                                    |          |       |                          |                 |                    |                  | _   |
|                                                  |          |       |                          |                 | Отменить Применить | Сохран           | ить |

Рисунок 45 - Закладка «Внешние системы»

На закладке содержатся следующие поля:

- В группе полей ЕИС содержатся следующие поля:
  - Код по СПЗ код организации в сводном перечне заказчиков. Значение вводится вручную.
  - Код по сводному реестру код организации в сводном реестре участников бюджетного процесса, а также юридических лиц, не являющихся участниками бюджетного процесса.
     Значение вводится вручную. При загрузке справочника из ЕИС заполняется автоматически.
  - Логин в ЕИС логин организации в ЕИС. Значение вводится вручную.
  - о Пароль в ЕИС пароль организации в ЕИС. Значение вводится вручную.
- В группе полей ЕИС-223-ФЗ указываются регистрационные данные из личного кабинета организации в ЕИС. В группе полей содержатся следующие поля:
  - Код запроса предложений код, используемый при проведении запроса предложений.
     Значение вводится вручную.

- Идентификационный код организации в ЕИС в реестре заказчиков, размещающихся по 223-ФЗ – идентификационный код организации в ЕИС в реестре заказчиков, размещающихся по 223-ФЗ. Значение вводится вручную.
- В группе полей **БФТ-Финансы** указываются данные для интеграции систем БФТ.Закупки и «АЦК-Финансы». В группе полей содержатся следующие поля:
  - Внешний ключ внешний ключ организации. Значение вводится вручную. Заполняется автоматически, если запись об организации импортирована из системы «АЦК-Финансы».
  - Уникальный номер реестровой записи номер реестровой записи. Значение вводится вручную. Заполняется автоматически, если запись об организации импортирована из системы «АЦК-Финансы».

В списке Учетные записи пользователей ЕИС-223 отображаются регистрационные данные организации в ЕИС-223. Для добавления записи нажимается кнопка +. На экране появится форма:

| Создание новой записи  |                                                 | □ ×         |
|------------------------|-------------------------------------------------|-------------|
| * Пользователь :       | Выберите значение                               |             |
| * Логин:               |                                                 |             |
| * Пароль :             |                                                 |             |
|                        |                                                 |             |
|                        | Отменить Применить О                            | Сохранить   |
| Рису                   | нок 46 – Форма создания новой записи            |             |
| Форма создания новой с | строки содержит следующие поля:                 |             |
| • Пользователь – указы | вается пользователь системы. Значение выбираетс | я из списк  |
| пользователей системы. | Автоматически заполняется именем пользователя,  | добавляющег |

- Логин вручную вводится логин пользователя для входа в личный кабинет 223-ФЗ на ЕИС. Обязательно для заполнения.
- Пароль вручную вводится пароль пользователя для входа в личный кабинет 223-ФЗ в ЕИС. Обязательно для заполнения.

Для добавления регистрационных данных нажимается кнопка Сохранить.

запись. Обязательно для заполнения.

В списке Учетные записи пользователей ЭТП отображаются регистрационные данные организации на электронных торговых площадках. Для добавления записи нажимается кнопка +. На экране появится форма:

| Создание новой записи |                        | □ ×    |
|-----------------------|------------------------|--------|
| * ЭTП:                | Выберите значение      |        |
| * Пользователь :      | Выберите значение      |        |
| * Логин ЭТП:          |                        |        |
| <b>*</b> Пароль ЭТП : |                        |        |
|                       |                        |        |
|                       | Отменить Применить Сох | фанить |

Рисунок 47 – Форма создания новой записи

Форма создания новой строки содержит следующие поля:

- **ЭТП** указывается электронная торговая площадка. Значение выбирается из справочника ЭТП. Обязательно для заполнения.
- Пользователь указывается пользователь системы. Значение выбирается из списка пользователей системы. Автоматически заполняется именем пользователя, добавляющего запись. Обязательно для заполнения.
- Логин ЭТП вручную вводится логин пользователя для входа в личный кабинет на ЭТП. Обязательно для заполнения.
- Пароль ЭТП вручную вводится пароль пользователя для входа в личный кабинет на ЭТП. Обязательно для заполнения.

Для добавления регистрационных данных нажимается кнопка Сохранить

#### 3.2.3.3.1.6 Закладка «Финансовые показатели»

На закладке <u>Финансовые показатели</u> в списке *Годовой оборот* содержится информация о годовом обороте организации.

Закладка имеет следующий вид:

| Создание но  | вой записи              |       |                          |                       |                       |                   |
|--------------|-------------------------|-------|--------------------------|-----------------------|-----------------------|-------------------|
| 🗇 Получит    | ь данные из ЕГРЮЛ/ЕГРИП |       |                          |                       |                       |                   |
| < эреквизи   | ты Контакты             | Счета | Направления деятельности | Внешние системы       | Финансовые показатели | >                 |
| ∨ Годовой об | орот                    |       |                          |                       |                       | + …               |
|              | Год 💠 🗑                 |       |                          | Оборот 💠 🛛 Валюта     |                       | \$ ∀ ≔            |
|              | 2019                    |       |                          | 1500000,00 Российский | і рубль               |                   |
|              | 2020                    |       |                          | 1750000,00 Российский | і рубль               |                   |
|              | 2021                    |       |                          | 2000000,00 Российский | і рубль               |                   |
|              |                         |       |                          |                       |                       |                   |
|              |                         |       |                          |                       | Отменить Пр           | именить Сохранить |

Рисунок 48 – Закладка «Финансовые показатели»

#### При создании записи открывается форма Создание новой записи:

| Создание новой записи |                                                                                                    |          | ×  |
|-----------------------|----------------------------------------------------------------------------------------------------|----------|----|
| * Год :               |                                                                                                    |          |    |
| * Оборот :            |                                                                                                    |          |    |
| * Валюта:             | Российский рубль                                                                                            |          |    |
|                       | Совокупный годовой стоимостной объем договоров, заключенных по результатам закупки инновационной продукции, |          |    |
|                       | высокотехнологичной продукции, участниками которых являлись только СМиСП                                    |          |    |
|                       |                                                                                                    |          |    |
|                       | Отменить Применить С                                                                                        | Сохранит | ть |
|                       | Рисунски 49 - Форма создания норой зависи                                                                   |          |    |

Рисунок 49 – Форма создания новой записи

На форме заполняются следующие поля:

- Год финансовый год, за который указывается информация о годовом обороте организации. Значение поля вводится вручную. Обязательно для заполнения.
- Оборот сумма оборота организации за указанный финансовый год. Значение поля вводится вручную. Обязательно для заполнения.
- Валюта валюта, в которой исчисляется годовой оборот организации. Значение выбирается из справочника Валюты. Автоматически заполняется значением, указанным в системном параметре Валюта. Обязательно для заполнения.
- Совокупный годовой стоимостной объем договоров, заключенных по результатам закупки инновационной продукции, высокотехнологичной продукции, участниками которых являлись только СМиСП – признак включается, если сведения о годовом обороте указываются в разрезе

объема договоров, заключенных по результатам закупки инновационной продукции, высокотехнологичной продукции, участниками которых являлись только СМиСП.

# 3.2.3.3.1.7 Закладка «Филиалы и представительства»

На закладке <u>Филиалы и представительства</u> содержится информация о филиалах, представительствах или обособленных подразделениях организации.

| Редактирование: МБДОУ "ДЕТСКИЙ СА                                           | \Д № 199"краткое1                                                       |        | ] ×  |
|-----------------------------------------------------------------------------|-------------------------------------------------------------------------|--------|------|
| Получить данные из ЕГРЮЛ/ЕГРИП                                              |                                                                         |        |      |
| < ние системы Финансовые показ                                              | атели Филиалы и представительства Нормативно-правовые акты Полномочия > |        |      |
| Учреждение, создавшее<br>обособленное структурное МБУ "Г<br>подразделение : | Ірометей Дзержинск"                                                     |        |      |
| <ul> <li>Обособленные подразделения</li> </ul>                              |                                                                         | +      |      |
| Тип 🍦 🛛                                                                     | Обособленное подразделение                                              | \$ ¥   | =    |
| филиал                                                                      | ОБЩЕСТВО С ОГРАНИЧЕННОЙ ОТВЕТСТВЕННОСТЬЮ "СБ-АГРО"                      |        |      |
| представительство                                                           | 000 "ЭЛМОН"                                                             |        |      |
| обособленное подразделение                                                  | ООО "Этно-эксперт"                                                      |        |      |
|                                                                             | Отменить Применить                                                      | Сохран | нить |

#### Закладка имеет следующий вид:

Рисунок 50 – Закладка «Филиалы и представительства»

В поле **Учреждение, создавшее обособленное структурное подразделение** указывается организация, к которой относятся дополнительные структурные подразделения. Значение выбирается из справочника *Организации*.

Ниже отображается список Обособленные подразделения.

88

При создании записи открывается форма Создание новой записи:

| Создание новой записи         |                    | □ ×       |
|-------------------------------|--------------------|-----------|
| * Тип :                       | филиал             | ~         |
| * Обособленное подразделение: | 000 "ЭЛМОН"        |           |
|                               | Отменить Применить | Сохранить |

Рисунок 51 – Форма создания новой записи

На форме заполняются следующие поля:

- Тип тип подразделения. Значение выбирается из раскрывающегося списка. Для выбора доступны значения:
  - о филиал;
  - о представительство;
  - о обособленное подразделение.

Обязательно для заполнения.

• Обособленное подразделение – структурное подразделение организации. Значение выбирается из справочника *Организации*. Обязательно для заполнения.

#### 3.2.3.3.1.8 Получение данных из ЕНСИ

Единая система управления нормативно-справочной информацией (ЕНСИ) обеспечивает единообразие справочной и реестровой информации и сбор сопоставимых данных из разных информационных систем.

В системе БФТ.Закупки реализована возможность загрузки данных по организации из *ЕНСИ*. Для этого предназначена кнопка **Получить данные из ЕГРЮЛ/ЕГРИП**. Кнопка доступна, если в карточке организации заполнено поле **ИНН**.

При нажатии кнопки **Получить данные из ЕГРЮЛ/ЕГРИП** появляется предупреждение: *Информация об организации будет заполнена на основании данных из ЕГРЮЛ/ЕГРИП. Продолжить?* Если пользователь соглашается, поля карточки организации заполняются в соответствии с правилами из таблицы ниже.

При получении данных выполняются следующие контроли:

- Проверяется, что у пользователя подключена лицензия **ensi\_integration**. Если условие не выполняется, система выводит сообщение об ошибке: Доступ запрещен. Отсутствует лицензия на подсистему "Интеграция с БФТ.ЕНСИ" (ensi\_integration)".
- Проверяется наличие данных по организации в *ЕНСИ*. Если условие не выполняется, система выводит сообщение: *Организация с ИНН* <значение поля **ИНН** организации> *не найдена в справочниках ЕГРЮЛ/ЕГРИП*.
- Если в *ЕНСИ* имеются данные о нескольких организациях с указанным ИНН, система выводит сообщение об ошибке: *Для значения ключа* <значение поля **ИНН** организации> *найдено более одной записи*.

| Описание ЕНСИ                                | Описание загрузки в БФТ.Закупки                                                                                                    |  |  |
|----------------------------------------------|----------------------------------------------------------------------------------------------------|--|--|
| Бло                                          | ж «Сведения о юридическом лице»                                                                                                    |  |  |
| ОГРН                                         | Загружается/обновляется значение в поле <b>ОГРН</b> закладки <u>Основные</u> реквизиты                                                                                                    |  |  |
| кпп                                          | Загружается/обновляется значение в поле КПП закладки <u>Основные</u> реквизиты                                                                                                    |  |  |
| ОКОПФ                                        | В справочнике <i>ОКОПФ</i> осуществляется поиск записи с признаком <b>Актуальная</b> и со значением кода, совпадающим со значением кода в <i>ЕНСИ</i> . Если такая запись найдена, поле <b>Организационно-правовая форма</b> заполняется значением найденной записи справочника                                                          |  |  |
| Полное наименование юридического лица        | Загружается/обновляется значение в поле Полное наименование закладки Основные реквизиты                                                                                                    |  |  |
| Сокращенное наименование юридического лица   | Загружается/обновляется значение в поле Сокращенное наименование закладки Основные реквизиты                                                                                                    |  |  |
| Электронная почта                            | Загружается/обновляется значение в поле E-mail закладки Контакты                                                                                                    |  |  |
| Адрес (местонахождение)<br>юридического лица | На закладке <u>Контакты</u> в списке <i>Адреса организации</i> осуществляется<br>поиск строки, в которой в поле <b>Тип адреса</b> указано значение<br><i>Местонахождение/Место жительства</i> , в поле <b>Страна</b> – <i>Российская</i><br><i>Федерация</i> и в поле <b>Выбор из справочника</b> – <i>КЛАДР</i> . Если такая<br>строка: |  |  |
|                                              | <ol> <li>Найдена, обновляются данные в найденной строке. Если строк<br/>несколько, данные обновляются в первой найденной строке.</li> </ol>                                                                                                    |  |  |
|                                              | <ol> <li>Не найдена, создается новая строка в списке Адреса<br/>организации на закладке Контакты; в новой записи:</li> </ol>                                                                                                    |  |  |
|                                              | <ul> <li>в поле Тип адреса указывается значение<br/>Местонахождение/Место жительства;</li> </ul>                                                                                                    |  |  |
|                                              | • в поле <b>Страна</b> – <i>Российская Федерация</i> ;                                                                                                    |  |  |
|                                              |                                                                                                    |  |  |

#### Таблица 1 – Правила загрузки данных в карточку организации

| Описание ЕНСИ                            | Описание загрузки в БФТ.Закупки                                                                                                    |
|------------------------------------------|----------------------------------------------------------------------------------------------------|
|                                          | • в поле <b>Выбор из справочника</b> – <i>КЛАДР</i>                                                                                                    |
| Индекс                                   | Загружается/обновляется значение в поле Почтовый индекс                                                                                                    |
| Код адреса по КЛАДР                      | Загружается/обновляется значение в поле КЛАДР.                                                                                                    |
|                                          | Поле <b>Адрес</b> автоматически заполняется адресом, сформированным на форме выбора КЛАДР                                                                                                    |
| Дом                                      | Загружается/обновляется значение в поле <b>Номер дома (корпуса, строения)</b>                                                                                                    |
| Квартира (офис)                          | Загружается/обновляется значение в поле Номер офиса (квартиры)                                                                                                    |
| Телефон руководителя                     | Загружается значение в поле <b>Телефон</b> записи в списке<br>Ответственные лица закладки <u>Контакты</u>                                                                                                    |
| Сведения о ФИО и (при наличии)<br>ИНН ФЛ | На закладке <u>Контакты</u> в списке Ответственные лица<br>осуществляется поиск строки, в которой значения полей <b>Фамилия</b> ,<br>Имя и Отчество совпадают с соответствующими полями в ЕНСИ. Если<br>такая строка:                                                                                                    |
|                                          | 1. Найдена, обновляются данные в найденной строке.                                                                                                    |
|                                          | <ol> <li>Не найдена, создается новая строка в списке. На основе<br/>созданной записи заполняются поля Фамилия, Имя, Отчество,<br/>Должность, Телефон</li> </ol>                                                                                                    |
| Фамилия                                  | Загружается значение в поле Фамилия                                                                                                    |
| Имя                                      | Загружается значение в поле Имя                                                                                                    |
| Отчество                                 | Загружается значение в поле Отчество                                                                                                    |
| Наименование должности                   | В справочнике <i>Должности</i> осуществляется поиск записи с<br>наименованием, совпадающим со значением должности в <i>ЕНСИ</i> .<br>Если такая запись найдена, поле <b>Должность</b> в созданной записи в<br>списке <i>Ответственные лица</i> закладки <u>Контакты</u> заполняется<br>значением найденной записи справочника              |
| Дата постановки на учет                  | Загружается/обновляется значение в поле Дата постановки на учет в налоговом органе закладки <u>Основные реквизиты</u>                                                                                                    |
| Наименование налогового органа           | Загружается/обновляется значение в поле Регистрирующий орган закладки Основные реквизиты                                                                                                    |
| Код ОКВЭД                                | В справочнике <i>ОКВЭД</i> осуществляется поиск записи со значением кода, совпадающим со значением кода в <i>ЕНСИ</i> . Если такая запись найдена, на закладке <u>Направления деятельности</u> заполняется/обновляется значение в поле <b>Основной ОКВЭД</b> значением найденной записи справочника                                        |
| Код ОКВЭД                                | В справочнике <i>ОКВЭД</i> осуществляется поиск записи со значением кода, совпадающим со значением кода в <i>ЕНСИ</i> . Если такая запись найдена, на закладке <b>Направления деятельности</b> создается новая запись в списке <i>Прочие ОКВЭД</i> на основе найденной записи справочника. Имеющиеся в списке до загрузки строки удаляются |
| Дата прекращения юридического<br>лица    | Загружается/обновляется значение в поле Дата закрытия                                                                                                    |

Блок «Сведения об индивидуальном предпринимателе»

| Описание ЕНСИ                                                                       | Описание загрузки в БФТ.Закупки                                                                                                    |  |  |  |  |
|-------------------------------------------------------------------------------------|----------------------------------------------------------------------------------------------------|--|--|--|--|
| ОГРНИП                                                                              | Загружается/обновляется значение в поле ОГРНИП закладки<br>Основные реквизиты                                                                                                    |  |  |  |  |
| Фамилия, имя, отчество физического лица на русском языке                            | Загружается в поле <b>ФИО полностью</b>                                                                                                    |  |  |  |  |
| Фамилия ИП                                                                          | Загружается/обновляется значение в поле <b>Фамилия</b> закладки<br>Основные реквизиты                                                                                                    |  |  |  |  |
| Имя ИП                                                                              | Загружается/обновляется значение в поле Имя закладки <u>Основные</u> реквизиты                                                                                                    |  |  |  |  |
| Отчество ИП                                                                         | Загружается/обновляется значение в поле <b>Отчество</b> закладки<br>Основные реквизиты                                                                                                    |  |  |  |  |
| Адрес эл. почты                                                                     | Загружается/обновляется значение в поле <b>E-mail</b> закладки <u>Контакты</u>                                                                                                    |  |  |  |  |
| Дата постановки на учет                                                             | Загружается/обновляется значение в поле Дата постановки на учет в налоговом органе закладки Основные реквизиты                                                                                                    |  |  |  |  |
| Наименование налогового органа                                                      | Загружается/обновляется значение в поле <b>Регистрирующий орган</b> закладки <b>Основные реквизиты</b>                                                                                                    |  |  |  |  |
| Код ОКВЭД                                                                           | В справочнике <i>ОКВЭД</i> осуществляется поиск записи со значением кода, совпадающим со значением кода в <i>ЕНСИ</i> . Если такая запись найдена, на закладке <u>Направления деятельности</u> заполняется/обновляется значение в поле <b>Основной ОКВЭД</b> значением найденной записи справочника                                        |  |  |  |  |
| Код ОКВЭД (сведения о<br>дополнительных видах деятельности)                         | В справочнике <i>ОКВЭД</i> осуществляется поиск записи со значением кода, совпадающим со значением кода в <i>ЕНСИ</i> . Если такая запись найдена, на закладке <b>Направления деятельности</b> создается новая запись в списке <i>Прочие ОКВЭД</i> на основе найденной записи справочника. Имеющиеся в списке до загрузки строки удаляются |  |  |  |  |
| Дата прекращения                                                                    | Загружается/обновляется значение в поле Дата закрытия                                                                                                    |  |  |  |  |
| Блок "Единый реестр                                                                 | субъектов малого и среднего предпринимательства"                                                                                                    |  |  |  |  |
| Дата включения юридического<br>лица/индивидуального<br>предпринимателя в реестр МСП | Загружается/обновляется значение в поле Дата включения в ЕРСМСП                                                                                                    |  |  |  |  |

В результате заполнения/обновления данных автоматически заполняется поле Дата получения сведений из ЕГРЮЛ (Дата получения сведений из ЕГРИП) в группе полей Прочие реквизиты на закладке Основные реквизиты.

### 3.2.3.4 Счета организаций

Справочник предназначен для ведения в системе списка счетов организаций.

Справочник открывается через древо навигации Справочники и классификаторы

→ Организации → Счета организаций.

#### Справочник загружается из систем АЦК-Финансы, АЦК-Госзаказ.

#### При создании записи открывается форма Создание новой записи:

| Создание новой записи      |                           | □ ×     |
|----------------------------|---------------------------|---------|
|                            |                           |         |
| * Тип счета:               | Выберите значение         | $\sim$  |
| * Номер счета:             |                           |         |
| Наименование:              |                           |         |
| Наименование получателя ⊘: |                           |         |
| Валюта :                   | RUB                       |         |
| * Организация:             | Выберите ИНН или в        |         |
| Дата открытия:             | Дата закрытия:            |         |
| Дата переоформления:       |                           |         |
| Внешний ключ:              |                           |         |
|                            | Бюджетный                 |         |
| (                          | Распорядительный          |         |
|                            | Для внесения обеспечения  |         |
|                            | Для выдачи наличных       |         |
|                            | Счет иного получателя     |         |
|                            | Переданные полномочия ПБС |         |
|                            | Удаленный                 |         |
|                            |                           |         |
|                            | Отменить Применить Сох    | кранить |

Рисунок 52 – Добавление записи справочника «Счета организаций»

#### В форме записи справочника содержатся следующие поля:

- Тип счета тип счета. Значение выбирается из раскрывающегося списка. Доступные для выбора значения:
  - о Лицевой;
  - Банковский;
  - ∘ Счет по доходам УФК;
  - Счет в органах ФК;
  - ο Лицевой счет по источникам в ΦΟ;
  - *∩ицевой счет по источникам в ФК*;
  - Лицевой счет по доходам в ФК;
  - ο Лицевой счет бюджета в ΦК;
  - о Казначейский.

Обязательно для заполнения. Доступно для редактирования.

- Номер счета номер счета организации. Обязательно для заполнения. Доступно для редактирования.
- Наименование наименование счёта Доступно для редактирования.
- Наименование получателя наименование получателя в соответствии с требованием банка. Доступно для редактирования.
- Валюта валюта, в которой открыт счет. Значение выбирается из справочника Валюты. Обязательно для заполнения.
- **Организация** ИНН организации, открывающей счет. Доступно для редактирования. Обязательно для заполнения. Недоступно для редактирования.
- Краткое наименование краткое наименование организации, открывающей счет. Значение заполняется автоматически при выборе значения в поле **Организация**. Недоступно для редактирования.
- Дата открытия дата открытия счета. Значение выбирается из календаря.
- Дата закрытия дата закрытия счета. Значение выбирается из календаря.
- Дата переоформления дата переоформления счета. Значение выбирается из календаря. Дата переоформления счета должна быть позднее даты открытия.
- Внешний ключ внешний ключ счета. Недоступно для редактирования. Заполняется автоматически, если запись справочника импортирована из системы «АЦК-Финансы».
- Бюджетный признак включается, если счет используется как бюджетный. Включается автоматически и становится недоступным для редактирования, если в поле Тип счета выбрано значение, отличное от Банковский.
- Распорядительный признак включается, если счет используется как распорядительный. Доступен для редактирования, если включен признак Бюджетный.
- Для внесения обеспечения признак включается, если счет используется для внесения обеспечения.
- Для выдачи наличных признак включается, если счет используется для выдачи наличных средств.
- Счет иного получателя признак включается для отражения операций иного получателя по перечислению (возврату) средств.
- Переданные полномочия ПБС признак включается для отражения операций получателя бюджетных средств, передавшего свои бюджетные полномочия организации.
- Удаленный признак включается, если счет открывается дистанционно.

Также в форме содержатся группы полей Банк, Орган федерального казначейства, Финансовый орган. Отображение той или иной группы полей зависит от значения, выбранного в поле Тип счета. Они содержат следующие поля:

- БИК банковский идентификационный код.Обязательно для заполнения. Доступно для редактирования.
- Коррсчет корреспондентский счёт банка. Обязательно для заполнения. Доступно для редактирования.
- Наименование банка наименование банка. Заполняется автоматически при заполнении поля БИК. Недоступно для редактирования.
- Дополнительный офис банка дополнительный офис банка. Значение выбирается из справочника Дополнительные офисы банков. Доступно для редактирования.
- Финансовый орган финансовый орган, для которого зарегистрирован счёт. Заполняется автоматически при заполнении поля Наименование, либо выбирается вручную из справочника *Организации*. При выборе из справочника, если тип счёта Лицевой, то для выбора доступны организации с ролями Финорган, ОФК, если тип счёта Лицевой счёт по источникам в ФО, для выбора доступны организации с ролью Финорган. Обязательно для заполнения, если в поле Тип счёта указано значение Лицевой или Лицевой счёт по источникам в ФО. Доступно для редактирования
- Счёт финансового органа счёт вышеуказанного финансового органа. Заполняется автоматически при заполнении поля Номер счета, либо выбирается из справочника *Счета организации*. При выборе из справочника для выбора доступны только счета организаций, чья родительская организация указана в поле Финансовый орган. Доступно для редактирования.
- ТОФК территориальные органы федерального казначейства. Заполняется автоматически при заполнении поля Наименование, либо выбирается вручную из справочника Организации. При выборе из справочника, если тип счёта Лицевой, то для выбора доступны организации с ролями Финорган, ОФК, если тип счёта Лицевой счёт по источникам в ФО, для выбора доступны организации с ролями организации с ролью Финорган. Обязательно для заполнения, если в поле Тип счёта указано значение Лицевой или Лицевой счёт по источникам в ФО. Доступно для редактирования.
- Счёт для наличных счёт организации для наличных. Заполняется автоматически при заполнении поля **Номер счета**, либо выбирается из справочника *Счета организации*. При выборе из справочника для выбора доступны только счета организаций, чья родительская организация указана в поле **ТОФК**. Доступно для редактирования.
- УФК управление федерального казначейства. Заполняется автоматически при заполнении поля Наименование, либо выбирается из справочника Организации. Обязательно для заполнения. Доступно для редактирования.

- Счёт УФК счёт управления федерального казначейства. Заполняется автоматически при заполнении поля Номер счета, либо выбирается из справочника Счета организации. При выборе из справочника для выбора доступны только счета организаций, чья родительская организация указана в поле УФК. Доступно для редактирования.
- Счёт для учёта поступлений счёт для учёта поступлений. Заполняется автоматически при заполнении поля Номер счета, либо выбирается из справочника Счета организаций. Доступно для редактирования.

При сохранении записи осуществляются следующие контроли:

- Если в поле **Тип счета** выбрано значение *Банковский*, проверяется соответствие значения поля **Номер счета** маске *00000.000.0000.0000000*.
- Проверяется ключ счета. Если параметр системы Не позволять сохранять счет организации с недопустимым ключом получателя включен, система выводит предупреждение: Недопустимый ключ счета получателя. Правильный ключ: "<Значение правильного ключа>". Сохранить счет с неправильным ключом? Если параметр выключен, то вместо предупреждения система выводит ошибку.
- Проверяется, что дата в поле **Дата закрытия** позже, чем дата в поле **Дата** открытия. Если условие не выполняется, система выводит сообщение об ошибке: *Дата закрытия счета должна быть больше даты открытия*.
- Проверяется, что у организации есть только один счет с признаком **Для внесения обеспечения**. Если условие не выполняется, система выводит сообщение об ошибке: *Должен быть указан только один счет с признаком "Для внесения обеспечения"*.

#### 3.2.3.5 Комиссии

Справочник предназначен для учёта перечня комиссий.

96

Справочник открывается через древо навигации Справочники и классификаторы — Организации — Комиссии.

При создании записи открывается форма Создание новой записи:

| Создание новой записи                                      |                                                               | □ ×       |
|------------------------------------------------------------|---------------------------------------------------------------|-----------|
|                                                            |                                                               |           |
| * Наименование комиссии:                                   |                                                               |           |
| * Тип комиссии:                                            | Конкурсная комиссия                                           | $\sim$    |
| Организация:                                               | Выберите значение                                             |           |
| Номер в реестре комиссий ЕИС:                              |                                                               |           |
| Дата, номер и наименование<br>приказа о создании комиссии: |                                                               |           |
| Актуальность:                                              |                                                               |           |
| Члены комиссии                                             |                                                               | +         |
| Ответственный сотрудник                                    | ‡ 🛛 Роль 💠 🖓 Должность 💠 🖓 е-mail ‡ 🖓 Телефон ‡ 🖓 Организация | \$ ∀ 📰    |
|                                                            |                                                               |           |
|                                                            | Нет данных                                                    |           |
|                                                            |                                                               |           |
|                                                            | Отменить Применить                                            | Сохранить |

Рисунок 53 – Добавление записи справочника «Комиссии»

В форме записи справочника содержатся следующие поля:

- Наименование комиссии наименование комиссии. Обязательно для заполнения. Доступно для редактирования.
- Тип комиссии тип комиссии. Значение выбирается из раскрывающегося списка. Для выбора доступны:
  - о Конкурсная комиссия;
  - о Котировочная комиссия;
  - о Аукционная комиссия;
  - о Комиссия запроса предложений;
  - о Единая комиссия.

Поле обязательно для заполнения. Доступно для редактирования.

- Организация организация, инициирующая комиссию. Значение выбирается из списка справочника *Организации*. Доступно для редактирования.
- Номер в реестре комиссий ЕИС номер комиссии в реестре ЕИС. Недоступно для редактирования.
- Дата, номер и наименование приказа о создании комиссии дата, номер и наименование приказа о создании комиссии. Доступно для редактирования.
- Актуальность признак актуальности записи классификатора. Доступно для редактирования.

• Члены комиссии – перечень членов комиссии, их ролей и контактов. Значение выбирается из раскрывающейся списочной формы. Доступно создание новой записи. Обязательно для заполнения. Доступно для редактирования.

При сохранении осуществляется контроль заполнения обязательных полей.

#### 3.2.3.6 Иерархия организаций

98

Справочник предназначен для визуализации иерархии справочника Организации.

Справочник открывается через древо навигации Справочники и классификаторы

#### → Организации → Иерархия организаций.

Справочник не имеет собственной формы редактирования. При открытии записи справочника открывается форма редактирования справочника <u>Организации</u> [57].

Списочная форма справочника отображает иерархию организаций:

| 至 / Справочники / Организации / Иерархия организаций                                              | 🖪 Подробный вид 🛛 …            |
|---------------------------------------------------------------------------------------------------|--------------------------------|
| Q, Содержит текст + Фильтр V X Сбросить все                                                       | Сохранённый фильтр 🗸 \cdots 🖺  |
| Краткое наименование                                                                              | :=                             |
| МБУ "Прометей Дзержинск"                                                                          |                                |
| МБДОУ "ДЕТСКИЙ САД № 199                                                                          |                                |
| □ МБДОУ "ДЕТСКИЙ САД № 139"                                                                       |                                |
| + ИП Пунина Светлана Александровна                                                                |                                |
| 📃 – АДМИНИСТРАЦИЯ ВЕРЯКУЩСКОГО СЕЛЬСОВЕТА ДИВЕЕВСКОГО МУНИЦИПАЛЬНОГО РАЙОНА НИЖЕГОРОДСКОЙ ОБЛАСТИ |                                |
| МБДОУ "ДЕТСКИЙ САД № 87"                                                                          |                                |
| + ООО "Вымпел-Плюс"                                                                               |                                |
| Минфин Нижегородской области                                                                      |                                |
| Минэкологии Нижегородской области                                                                 |                                |
| Минэкономики Нижегородской области                                                                |                                |
| + 3akasukt                                                                                        |                                |
|                                                                                                   |                                |
| Отображены записи с                                                                               | : 1 по 7 из ? < > 500 / стр. ∨ |

Рисунок 54 - Списочная форма справочника «Иерархия организаций»

При создании записи открывается форма *Создание новой записи* справочника Организации:

| Создание новой записи          |                                                                      | □ ×     |
|--------------------------------|----------------------------------------------------------------------|---------|
| Получить данные из ЕГРЮЛ/ЕГ    | грип                                                                 |         |
| < Основные реквизиты           | Контакты Счета Направления деятельности Внешние системы Финансовые > |         |
| Вышестоящая организация:       | Введите наименование организации                                     |         |
| * Тип организации:             | Юридическое лицо РФ                                                  |         |
| * ИНН ():                      | * КПП:                                                               |         |
| Организационно-правовая форма: | Введите код или наименование                                         |         |
| * Полное наименование:         |                                                                      |         |
| * Краткое наименование:        |                                                                      |         |
| Фирменное наименование:        |                                                                      |         |
|                                | По уставу сокращенное наименование отсутствует                       | /       |
| Сокращенное наименование:      |                                                                      |         |
| Уровень организации:           | Выберите значение                                                    | ~       |
| Тип организации ЕИС:           | Выберите значение                                                    |         |
|                                | 🖌 Актуальная                                                         |         |
| > Роли организации             |                                                                      | - 1     |
| > Статусы организации          |                                                                      |         |
| > Бюджеты ЕИС                  |                                                                      |         |
|                                | Отменить Применить Сс                                                | хранить |

Рисунок 55 – Добавление записи справочника «Иерархия организаций»

Содержимое формы редактирования полностью идентично содержимому соответствующей формы справочника <u>Организации</u> и описано в соответствующем разделе.

# 3.2.3.7 КЛАДР

Справочник используется для реализации ввода адреса объектов в структурированном виде. Объектами классификации являются отдельные элементы почтовых адресов, называемые в дальнейшем адресными объектами: регионы, районы, города, поселки городского типа, сельские населенные пункты, улицы, дома.

Справочник недоступен для редактирования.

В различных документах на форме *Редактирование/Создание новой записи* в поле **Выбор из справочника** из выпадающего списка выбирается значение *КЛАДР*.

В документах пользователя, где доступен вызов формы, присутствуют:

- Кнопка Открыть форму выбора из КЛАДР (Открыть форму выбора из КЛАДР);
- Поле Код КЛАДР;
- Поле Номер дома, Номер корпуса, Номер строения;
- Поле Номер офиса, Номер квартиры;
- Поле **Адрес**;
- Поле Почтовый индекс.

В одном документе экранная форма может вызываться для разных полей.

Пример. Отдельный вызов для юридического адреса и отдельный для почтового.

При нажатии на кнопку Открыть форму выбора из КЛАДР открывается редактор выбора адреса из КЛАДР. При этом если в документе были заполнены поля Код КЛАДР, Номер дома, Номер корпуса, Номер строения, Номер офиса Номер квартиры, Почтовый индекс, то в экранной форме сформируется адресная строка на основе этих данных.

Если пользователь нажимает на кнопку экранной формы **Отредактировать адрес**, то адресная строка становится доступной для редактирования и отдельно отображаются ранее скрытые поля **Номер дома, Номер корпуса, Номер строения**, **Номер офиса Номер квартиры**, **Почтовый индекс** с возможностью их редактирования,

| идический адрес<br>сийская Федерация |                                                         |                                                                             |                                                                                                 | ~                                                                                                    |
|--------------------------------------|---------------------------------------------------------|-----------------------------------------------------------------------------|-------------------------------------------------------------------------------------------------|----------------------------------------------------------------------------------------------------|
| идический адрес<br>сийская Федерация |                                                         |                                                                             |                                                                                                 | ~                                                                                                    |
| сийская Федерация                    |                                                         |                                                                             |                                                                                                 |                                                                                                    |
|                                      |                                                         |                                                                             |                                                                                                 |                                                                                                    |
| берите значение                      |                                                         |                                                                             |                                                                                                 | ٩                                                                                                    |
| MO                                   |                                                         |                                                                             |                                                                                                 |                                                                                                    |
| ATO                                  |                                                         |                                                                             |                                                                                                 |                                                                                                    |
| ДР                                   |                                                         |                                                                             |                                                                                                 |                                                                                                    |
|                                      |                                                         | Отменить                                                                    | Применить                                                                                       | Сохранить                                                                                                    |
| – Выпадающий список в                | з форме создания                                        | новой записн                                                                | 1 В ОП                                                                                          |                                                                                                    |
| / a<br>)                             | ато<br>эдр<br>Эсновной эдрес<br>Э — Выпадающий список в | ато<br>адр<br>рановной адрес<br><b>— Выпадающий список в форме создания</b> | ато<br>адр<br>Эсновной адрес<br>Отменить<br>о — Выпадающий список в форме создания новой записи | ато<br>здр<br>ссновной здрес<br>отменить Применить<br>о — Выпадающий список в форме создания новой записи в ОП |

| актирование адреса                                   |                                                                                |           |          |      |
|------------------------------------------------------|--------------------------------------------------------------------------------|-----------|----------|------|
| Только актуальные:                                   |                                                                                |           |          |      |
| оиск адреса                                          |                                                                                |           |          |      |
| Субъект:                                             | Выберите значение                                                              |           | Код:     | 00   |
| Район:                                               | Выберите значение                                                              |           | Код:     | 000  |
| Город:                                               | Выберите значение                                                              |           | Код:     | 000  |
| Населенный пункт:                                    | Выберите значение                                                              |           | Код:     | 000  |
| Улица:                                               | Выберите значение                                                              |           | Код:     | 0000 |
| Индекс 🕐:                                            | Выберите значение                                                              |           |          |      |
| Код КЛАДР выбранного<br>элемента:<br>ыбранный адрес: |                                                                                |           |          |      |
| Номер дома: Номе                                     | р дома в виде: "д. 6 к.2 стр.5" или "кв Номер помещения: Номер помещения в вид | је "оф. 3 | 323 к. 4 | 5"   |
|                                                      |                                                                                |           |          |      |

- В форме записи справочника содержатся следующие поля:
- Группа полей Поиск адреса:
  - о Субъект заполняется вручную. Доступно для выбора. Доступно для редактирования.
  - Район заполняется вручную. Доступно для выбора. Доступно для редактирования.
  - о Город заполняется вручную. Доступно для выбора. Доступно для редактирования.
  - Населенный пункт заполняется вручную. Доступно для выбора. Доступно для редактирования.
  - Улица заполняется вручную. Доступно для выбора. Доступно для редактирования.
  - Индекс заполняется вручную. Доступно для выбора. Доступно для редактирования.
- Код КЛАДР выбранного клиента поле выводит код по мере заполнения полей формы. Доступно для редактирования.
- Группа полей Выбранный адрес:

- Номер дома заполняется вручную. Доступно для редактирования.
- Номер помещения заполняется вручную. Доступно для редактирования.

| <ul> <li>Адресная строка – при нажатии на кнопку</li> </ul> | Сформировать адрес | (Сформировать адрес) |
|-------------------------------------------------------------|--------------------|----------------------|
|                                                             |                    |                      |
| формируется адрес в строку через запятую.                   |                    |                      |

При нажатии на кнопку экранной формы **Сохранить адрес** данные, веденные пользователем, сохраняются в соответствующие поля документа, из которого была вызвана форма.

При сохранении осуществляется предупреждающий контроль заполнения адресной строки. В случае отсутствия адреса система выдает предупреждение: *Адрес не заполнен.* Все равно сохранить?

# 3.2.3.8 Типы территорий

В системе все типы административно-территориальных образований объединены в отдельный справочник типов территорий. Справочник соответствует *Общероссийскому классификатору административно-территориального деления*. Данные справочника типов территорий используются для автоматического формирования полей, в которых указывается информация из справочника территорий.

Справочник открывается через древо навигации Справочники и классификаторы — Организации — Типы территорий.

| Создание новой записи       |                              |  |
|-----------------------------|------------------------------|--|
| * Тип :<br>* Наименование : |                              |  |
|                             | Отменить Применить Сохранить |  |

При создании записи открывается форма Создание новой записи:

Рисунок 58 – Добавление записи справочника «Типы территорий»

В форме записи справочника содержатся следующие поля:

- Тип сокращенное наименование типа территории. Значение вводится вручную. Обязательно для заполнения.
- Наименование наименование типа территории. Значение вводится вручную. Обязательно для заполнения.

При сохранении проверяется, что в справочнике отсутствуют записи с одинаковыми значениями в поле **Тип**.

# 3.2.4 Группа справочников «Бюджет»

#### 3.2.4.1 Источники финансирования

Справочник предназначен для ведения в системе списка источников финансирования.

Справочник открывается через древо навигации Справочники и классификаторы → Бюджетные классификаторы → Источники финансирования.

| Создание новой записи |                                                              | ×      |
|-----------------------|--------------------------------------------------------------|--------|
|                       |                                                              |        |
| * Наименование:       |                                                              |        |
| * Код :               | Код ЕИС:                                                     |        |
| OKTMO:                | Введите код или наименование                                 |        |
| Описание :            |                                                              | 1      |
| * Источник (?):       | Средства бюджетных и автономных учреждений                   | $\vee$ |
| * Год 🕐 :             | 2021                                                         |        |
|                       | Учитывать в сведениях о договоре как внебюджетные средства   |        |
|                       | 🗸 Актуальный                                                 |        |
|                       | Отменить Применить Сохран                                    | нить   |
| Рисунок 5             | 9 – Добавление записи справочника «Источники финансирования» | /      |
| В форме запи          | си справочника содержатся следующие поля:                    |        |

При создании записи открывается форма Создание новой записи:

- Наименование название источника финансирования. Значение вводится вручную. Обязательно для заполнения.
- Код код источника финансирования. Значение вводится вручную. Обязательно для заполнения
- Код ЕИС код ЕИС. Заполняется автоматически при загрузке справочника из ЕИС. Код заполнится в тех источниках финансирования, наименование которых полностью совпадает с наименованием в ЕИС.

- **ОКТМО** код из *Общероссийского классификатора территорий муниципальных образований*. Значение выбирается из справочника *ОКТМО*.
- Описание краткий текстовый комментарий к источнику финансирования. Значение вводится вручную.
- Источник вид источника финансирования. Значение выбирается из раскрывающегося списка. Для выбора доступны значения:
  - Внебюджетные средства;
  - о Средства бюджетных и автономных учреждений.

После сохранения записи поле становится недоступным для редактирования.

- Год финансовый год, которому соответствует источник финансирования. Значение вводится вручную. Автоматически заполняется текущим финансовым годом. После сохранения записи поле становится недоступным для редактирования.
- Учитывать в сведениях о договоре как внебюджетные средства при включении признака строка финансирования с данным источником при формировании сведений о договоре будет учитываться в блоке внебюджетных средств.
- Актуальный признак актуальности записи справочника.

#### 3.2.4.2 Бюджеты

В справочнике указываются существующие в субъекте, муниципальном образовании бюджеты, а также их иерархия. Для бюджета указывается источник финансирования и территория, к которой он принадлежит. Рабочий бюджет выбирается при входе пользователя в систему. Рабочему бюджету соответствуют справочники, которые могут быть как общими для всех бюджетов, так и предназначенными для работы с конкретным бюджетом.

Справочник открывается через древо навигации Справочники и классификаторы → Бюджетные классификаторы → Бюджеты.

При создании записи открывается форма Создание новой записи:

| Создание новой записи          |                                          |      |                            | ×   |
|--------------------------------|------------------------------------------|------|----------------------------|-----|
|                                |                                          |      |                            |     |
| Родительский бюджет:           | Выберите значение                        |      |                            |     |
| <b>*</b> Наименование :        |                                          | Код: |                            |     |
| Описание :                     |                                          |      |                            |     |
|                                |                                          |      |                            | _// |
| * Уровень бюджета:             | 01 Федеральный бюджет                    |      |                            | ••  |
| OKATO :                        | 01201000000 Алейский район               |      |                            |     |
| OKTMO:                         | 01601000 Алейский муниципальный район    |      |                            |     |
| Публично-правовое образование: | 22207844016 поселок Лесной               |      | -                          |     |
| Источник финансирования:       | Внебюджет                                |      |                            |     |
|                                | 🗸 Муниципальный бюджет                   |      |                            |     |
|                                | Сельское поселение                       |      |                            |     |
|                                | Бюджет автономного/бюджетного учреждения |      |                            |     |
|                                | 🗸 Актуальный                             |      |                            |     |
| Внешний ключ:                  |                                          |      |                            |     |
|                                |                                          |      |                            |     |
|                                |                                          |      | Отменить Применить Сохрани | ть  |

Рисунок 60 – Добавление записи справочника «Бюджеты»

В форме записи справочника содержатся следующие поля:

- Родительский бюджет родительский бюджет. Значение выбирается из справочника Бюджеты. Автоматически заполняется бюджетом, строка которого была выделена в списке справочника в момент добавления записи.
- Наименование наименование бюджета. Значение вводится вручную. Обязательно для заполнения.
- Код вручную вводится код бюджета.
- Описание необходимое описание бюджета. Значение вводится вручную.
- Уровень бюджета уровень бюджета. Значение выбирается из справочника Уровни бюджета. Обязательно для заполнения.
- ОКАТО код из Общероссийского классификатора объектов административнотерриториального деления. Значение выбирается из справочника ОКАТО.
- ОКТМО код из Общероссийского классификатора территорий муниципальных образований. Значение выбирается из справочника ОКТМО.
- Публично-правовое образование публично-правовое образование. Значение выбирается из справочника Публично-правовые образования.

- Источник финансирования источник финансирования создаваемого бюджета. Значение выбирается из справочника Источники финансирования.
- Муниципальный бюджет признак включается для муниципального бюджета.
- Сельское поселение признак включается для бюджета сельского поселения.
- Бюджет автономного/бюджетного учреждения признак включается для бюджета автономного/бюджетного учреждения.
- Актуальный признак актуальности записи справочника.
- Внешний ключ внешний ключ записи. Недоступно для редактирования. Заполняется значением идентификатора при загрузке справочника из внешней системы.

#### 3.2.4.3 Подгруппа справочников «Бюджетные классификаторы»

#### 3.2.4.3.1 Классификатор видов финансового обеспечения

Справочник предназначен для организации и ведения бухгалтерского учета, утверждения рабочего плана счетов.

Справочник открывается через дерево навигации Справочники и классификаторы — Бюджетные классификаторы — Классификатор видов финансового обеспечения.

При создании записи открывается форма Создание новой записи:

| Создание новой записи |                      |        | ×  |   |
|-----------------------|----------------------|--------|----|---|
|                       |                      |        |    |   |
| * Код:                |                      |        |    |   |
| * Наименование:       |                      |        |    | 7 |
|                       | 🗸 Актуальная         |        |    |   |
|                       |                      |        |    | _ |
|                       | Отменить Применить С | охрани | ть |   |

Рисунок 61 – Форма создания новой записи справочника «Классификатор видов финансового обеспечения»

В форме записи справочника содержатся следующие поля:

106

• Код – код финансовой деятельности. Поле заполняется вручную. Обязательно для заполнения.

Пример. Функциональный классификатор расходов имеет два уровня вложенности. Шифр кода «04.05» означает, что данный код находится на втором уровне вложенности и стоит пятым в списке, детализирующем код «04.00». Поле является обязательным для заполнения.

- Наименование название кода. Поле заполняется вручную. Обязательно для заполнения.
- Актуальная признак актуальности.

При сохранении записи осуществляется следующие жесткие контроли:

• Контроль заполнения обязательных полей;

107

• Контроль уникальности записи по сочетанию значений полей Код, Наименование.

При невыполнении контролей сохранение записи становится недоступным.

# 3.2.4.3.2 Классификатор операций сектора государственного управления

Справочник предназначен для группировки операций, осуществляемых в секторе государственного управления в зависимости от их экономического содержания.

Справочник открывается через древо навигации Справочники и классификаторы — Бюджетные классификаторы — Классификатор операций сектора государственного управления.

При создании записи открывается форма Создание новой записи:

| Создание новой записи      |                   |                |                    | □ ×       |
|----------------------------|-------------------|----------------|--------------------|-----------|
|                            |                   |                |                    |           |
| * Бюджет (годозависимый):  | Выберите значение |                |                    |           |
| Бюджет:                    |                   |                |                    |           |
| Вышестоящий код:           |                   |                |                    |           |
| * Код ():                  |                   |                |                    |           |
| * Краткое наименование:    |                   |                |                    |           |
| * Полное наименование:     |                   |                |                    |           |
| * Год:                     |                   |                |                    |           |
| * Бюджетная классификация: | Her v             | * Направление: | Группировочный     | $\sim$    |
|                            | Не утвержден      |                |                    |           |
| * Действует с:             | Действует по:     |                |                    |           |
| Изменен:                   |                   |                |                    |           |
| Внешний ключ:              |                   |                |                    |           |
|                            |                   |                |                    |           |
|                            |                   |                | Отменить Применить | Сохранить |

Рисунок 62 – Добавление записи справочника «Классификатор операций сектора государственного управления»

В форме записи справочника содержатся следующие поля:

- Бюджет (годозависимый) бюджет, для которого формируется запись справочника. Значение выбирается из справочника *Бюджеты (годозависимые)*. Обязательно для заполнения. Доступно для редактирования.
- Бюджет базовый бюджет. Значение выбирается из справочника *Бюджеты* или заполняется автоматически при заполнении поля Бюджет (годозависимый). Доступно для редактирования.
- Вышестоящий код код операции, стоящей выше в иерархии операций сектора государственного управления относительно добавляемой записи. Значение выбирается из справочника Классификатор операций сектора государственного управления. Доступно для редактирования, если заполнено поле Бюджет.
- Код код операции сектора государственного управления. Обязательно для заполнения. После первого сохранения недоступно для редактирования.
- Краткое наименование краткое наименование операции сектора государственного управления. Обязательно для заполнения. Доступно для редактирования.
- Полное наименование полное наименование операции сектора государственного управления. Обязательно для заполнения. Доступно для редактирования.
- Год год произведения операции, согласно бюджету. Значение заполняется автоматически при заполнении поля Бюджет (годозависимый).
- Бюджетная классификация принадлежность кода к операциям по расходам, доходам или источникам. Значение выбирается из раскрывающегося списка:
  - *Нет* выбирается, если код не относится ни к одному виду операций;
  - о Доходы;
  - о Расходы;
  - о Источники.

Обязательно для заполнения. Доступно для редактирования.

- Направление направление операций по источникам. Значение выбирается из раскрывающегося списка. Для выбора доступны:
  - Группировочный;
  - о Привлечение;
  - о Погашение.

Примечание. Поле не отображается на форме, если в поле Бюджетная классификация выбрано значение Доходы или Расходы.

Обязательно для заполнения. Доступно для редактирования.

109

- Не утвержден признак отсутствия утверждения. Доступно для редактирования.
- Действует с дата начала действия записи. Значение заполняется выбором из календаря. Обязательно для заполнения. Доступно для редактирования.
- **Действует по** дата окончания действия записи. Значение заполняется выбором из календаря. Доступно для редактирования.
- Изменен дата последнего изменения записи. Заполняется автоматически после каждого редактирования записи. Недоступно для редактирования.
- Внешний ключ ключ, использующийся при интеграции с АЦК-Финансы. Указывается при необходимости.

При сохранении осуществляется контроль заполнения обязательных полей и отсутствия идентичных записей. Также появляется предупреждение: после сохранения значение поля **Код** будет недоступно для редактирования.

#### 3.2.4.3.3 Аналитическая группа подвида доходов/вида источников

Справочник предназначен для расширения справочника доходов классификации за счет заведения дополнительных кодов и использования групп подвидов доходов и видов источников.

Справочник открывается через древо навигации Справочники и классификаторы → Бюджетные классификаторы → Аналитическая группа подвида доходов/вида источников.

При создании записи открывается форма Создание новой записи:

| Создание новой записи      |                                       |         |
|----------------------------|---------------------------------------|---------|
|                            |                                       |         |
| * Бюджет:                  | Выберите значение                     |         |
| * Бюджет (годозависимый):  | Выберите значение                     |         |
| Вышестоящий код:           |                                       |         |
| * Код:                     |                                       |         |
| * Краткое наименование:    |                                       |         |
| * Полное наименование:     |                                       |         |
| * Бюджетная классификация: | Нет 🗸 * Направление: Группировочный 🗸 |         |
|                            | Не утвержден                          |         |
| * Действует с:<br>Изменен: | Действует по:                         |         |
|                            | Отменить Применить Сох                | кранить |

Рисунок 63 – Добавление записи справочника «Аналитическая группа подвида доходов/вида источников»

В форме записи справочника содержатся следующие поля:

- Бюджет базовый бюджет. Значение выбирается из справочника *Бюджеты* или заполняется автоматически при выборе значения в поле Бюджет (годозависимый). Обязательно для заполнения. Недоступно для редактирования.
- Бюджет (годозависимый) бюджет, для которого формируется запись справочника. Значение выбирается из справочника Бюджеты (годозависимые). Обязательно для заполнения. Недоступно для редактирования.

- Вышестоящий код код аналитической группы, стоящей выше в иерархии относительно добавляемой записи. Значение выбирается из справочника *Аналитическая группа подвида доходов/вида источников*. Доступно для редактирования, если заполнено поле Бюджет.
- Код код аналитической группы подвида доходов/вида источников. Обязательно для заполнения. После первого сохранения недоступно для редактирования.
- Краткое наименование краткое наименование вида дохода. Обязательно для заполнения. Доступно для редактирования.
- Полное наименование полное наименование вида дохода. Обязательно для заполнения. Доступно для редактирования.
- Бюджетная классификация принадлежность группы к операциям по расходам, доходам или источникам. Значение выбирается из раскрывающегося списка. Для выбора доступны:
  - о *Нет –* выбирается, если код не относится ни к одному виду операций;
  - о Доходы;
  - о Расходы;
  - о Источники.

Обязательно для заполнения. Доступно для редактирования.

- Направление направление группы по источникам. Значение выбирается из раскрывающегося списка. Для выбора доступны:
  - о Группировочный;
  - о Привлечение;
  - о Погашение.

Примечание. Поле не отображается на форме, если в поле Бюджетная классификация выбрано значение Доходы или Расходы.

Обязательно для заполнения. Доступно для редактирования.

- Не утвержден признак отсутствия утверждения. Доступно для редактирования.
- Дата выгрузки дата выгрузки записи справочника.
- Действует с дата начала действия записи. Значение заполняется выбором из календаря. Обязательно для заполнения. Доступно для редактирования.
- Действует по дата окончания действия записи. Заполняется автоматически датой окончания действия записи справочника. Недоступно для редактирования.
- Изменен дата и время последнего изменения записи. Заполняется автоматически после каждого редактирования записи. Недоступно для редактирования.

При сохранении осуществляется контроль заполнения обязательных полей и отсутствия идентичных записей. При некорректном выборе в поле Вышестоящий код выводится предупреждение: Дата начала действия вышестоящего кода должна быть меньше или равна дате начала действия порожденного кода. Также при некорректном выборе в поле Вышестоящий код может выводиться ошибка: Бюджет вышестоящего кода должен совпадать с бюджетом кода.

#### 3.2.4.3.4 Классификатор ведомственных статей расходов/администраторов поступлений и выбытий

Справочник предназначен для ведения перечня главных распорядителей расходов, администраторов доходов и источников.

Справочник открывается через древо навигации Справочники и классификаторы → Бюджетные классификаторы → Классификатор администраторов поступлений и выбытий.

При создании записи открывается форма Создание новой записи:

| Создание новой записи                           |                               |                                                       |                               |                              |              |
|-------------------------------------------------|-------------------------------|-------------------------------------------------------|-------------------------------|------------------------------|--------------|
|                                                 |                               |                                                       |                               |                              |              |
| * Бюджет:                                       | Выберите значение             |                                                       |                               |                              |              |
| * Бюджет (годозависимый):                       | Выберите значение             |                                                       |                               |                              |              |
| * Код:                                          |                               |                                                       |                               |                              |              |
| <ul> <li>* Вариант ввода информации:</li> </ul> | Ручной ввод                   |                                                       |                               |                              | ~            |
| * Краткое наименование:                         |                               |                                                       |                               |                              |              |
| * Полное наименование:                          |                               |                                                       |                               |                              |              |
| Дата выгрузки:                                  |                               |                                                       |                               |                              |              |
| * Действует с:<br>Изменен :                     | Не утвержден                  | Действует по:                                         |                               |                              |              |
|                                                 |                               |                                                       |                               | Отменить Примени             | ть Сохранить |
| Рисунок 64 –                                    | Добавление зап<br>расходов/а, | иси справочника «К<br>дминистраторов пос <sup>-</sup> | лассификатор<br>тплений и выб | ) ведомственных ста<br>ытий» | гей          |
|                                                 | 112                           |                                                       |                               |                              |              |

В форме записи справочника содержатся следующие поля:

- Бюджет базовый бюджет. Значение выбирается из справочника *Бюджеты* или заполняется автоматически при заполнении поля Бюджет (годозависимый). После первого сохранения недоступно для редактирования.
- Бюджет (годозависимый) бюджет, для которого формируется запись справочника. Значение выбирается из справочника *Бюджеты (годозависимые)*. Обязательно для заполнения. После первого сохранения недоступно для редактирования.
- Код код администратора поступлений и выбытий. Обязательно для заполнения. После первого сохранения недоступно для редактирования.
- Вариант ввода информации выбор варианта ввода наименований. Значение выбирается из раскрывающегося списка. Для выбора доступны:
  - о Выбор из справочника организаций;
  - Ручной ввод.

Поле обязательно для заполнения. Доступно для редактирования.

- Краткое наименование краткое наименование администратора. Поле заполняется вручную или выбором из справочника *Организации*, в зависимости от заполнения поля **Вариант ввода** информации. Обязательно для заполнения. Доступно для редактирования.
- Полное наименование полное наименование администратора. Обязательно для заполнения. Доступно для редактирования.
- Дата выгрузки дата выгрузки записи справочника. Значение заполняется выбором из календаря. Недоступно для редактирования.
- Утвержден на уровне субъекта (муниципального образования) признак утверждения на уровне субъекта. Устанавливается при выгрузке справочников КБК в орган федерального казначейства в случаях, когда требуется, чтобы в составе выгрузки были только коды БК, утвержденные на уровне субъекта РФ (муниципального образования). Доступно для редактирования.
- Не утвержден признак отсутствия утверждения. Доступно для редактирования.
- Действует с дата начала действия записи. Значение заполняется выбором из календаря. Обязательно для заполнения. Доступно для редактирования.
- Действует по дата окончания действия записи. Заполняется автоматически после изменения версии записи. Недоступно для редактирования.
- Изменен дата последнего изменения записи. Заполняется автоматически после каждого редактирования записи. Недоступно для редактирования.

При сохранении осуществляется контроль заполнения обязательных полей и отсутствия идентичных записей.

#### 3.2.4.3.5 Строки бюджетных и автономных учреждений

Справочник предназначен для выбора расходных строк бюджетных учреждений. Справочник может заполняться вручную или загружаться из **АЦК-Финансы**.

Справочник открывается через древо навигации Справочники и классификаторы → Бюджетные классификаторы → Классификатор администраторов поступлений и выбытий.

| оздание новой за    | писи              |                   |                    |           |
|---------------------|-------------------|-------------------|--------------------|-----------|
| Бюджет:             |                   |                   |                    |           |
| * Учреждение:       | Выберите значение |                   |                    |           |
| * Год:              | 2021              |                   |                    |           |
| * Отраслевой код:   | Выберите значение | <br>Наименование: |                    |           |
| * Код субсидии:     | Выберите значение | <br>Наименование: |                    |           |
| ΚΦϹΡ:               | Выберите значение | <br>Наименование: |                    |           |
| КЦСР:               | Выберите значение | <br>Наименование: |                    |           |
| KBP:                | Выберите значение | <br>Наименование: |                    |           |
| КОСГУ:              | Выберите значение | <br>Наименование: |                    |           |
| КВФО:               | Выберите значение | <br>Наименование: |                    |           |
| План за первый год: |                   |                   |                    |           |
| План за второй год: |                   |                   |                    |           |
| План за третий год: |                   |                   |                    |           |
|                     |                   |                   |                    |           |
|                     |                   |                   | Отменить Применить | Сохранить |

При создании записи открывается форма Создание новой записи:

В форме записи справочника содержатся следующие поля:

• Бюджет – базовый бюджет. Значение выбирается из справочника *Бюджеты*. Обязательно для заполнения. Недоступно для редактирования.

- **Учреждение** краткое наименование учреждения. Значение выбирается из справочника *Организации*. Обязательно для заполнения. Доступно для редактирования.
- Год год расходов, согласно бюджету. Обязательно для заполнения. Доступно для редактирования.
- **Отраслевой код** код отраслевой принадлежности. Значение выбирается из списка справочника *Отраслевые коды*. Обязательно для заполнения. Доступно для редактирования.
- Код субсидии код субсидии. Значение выбирается из списка справочника *Коды субсидий*. Обязательно для заполнения. Доступно для редактирования.
- КФСР классификатор функциональных статей расходов. В случае выбора заполнения поля Тип строки значением предоставление МБТ, значение выбирается из справочника Классификатор функциональных статей расходов. В случае выбора заполнения поля Тип строки значением получение МБТ, значение вводится вручную. Обязательно для заполнения. Доступно для редактирования.
- КЦСР классификатор целевых статей расходов. Значение выбирается из справочника Классификатор целевых статей расходов. Доступно для редактирования.
- **КВР** классификатор вида расходов. Значение выбирается из справочника *Классификатор вида расходов*. Доступно для редактирования.
- **КОСГУ** классификатор операций сектора государственного управления. Значение выбирается из справочника *Классификатор операций сектора государственного управления*. Доступно для редактирования.
- **КВФО** классификатор видов финансового обеспечения. Значение выбирается из справочника *Классификатор видов финансового обеспечения*. Доступно для редактирования.
- Наименование наименование, принадлежащее каждому коду. Заполняется автоматически после заполнения полей Отраслевой код, Код субсидии, КФСР, КЦСР, КВР, КОСГУ, КВФО. Недоступно для редактирования.
- План за первый год финансовый план за первый год. Доступно для редактирования.
- План за второй год финансовый план за второй год. Доступно для редактирования.
- План за третий год финансовый план за третий год. Доступно для редактирования.

115

При сохранении осуществляется контроль заполнения обязательных полей и отсутствия идентичных записей.

# 3.2.4.3.6 Подгруппа справочников «Классификаторы расходов»

## 3.2.4.3.6.1 Дополнительный код расходов

Справочник предназначен для расширения справочника расходной классификации за счет заведения дополнительных кодов, имеющих хождение только в определенном регионе.

Справочник открывается через древо навигации Справочники и классификаторы → Бюджетные классификаторы → Классификаторы расходов → Дополнительный код расходов.

При создании записи открывается форма Создание новой записи:

| Создание новой записи     |                                                                                                    |
|---------------------------|----------------------------------------------------------------------------------------------------|
|                           |                                                                                                    |
| * Бюджет:                 | Выберите значение …                                                                                           |
| * Бюджет (годозависимый): | Выберите значение                                                                                             |
| Вышестоящий код:          |                                                                                                    |
| * Код:                    |                                                                                                    |
| * Краткое наименование:   |                                                                                                    |
| * Полное наименование:    |                                                                                                    |
| Дата выгрузки:            |                                                                                                    |
| He y                      | твержден                                                                                                    |
|                           |                                                                                                    |
| * Действует с:            | * Действует по:                                                                                               |
| Изменен:                  |                                                                                                    |
|                           | Отменить Применить Сохранить                                                                                  |
| Рисунок 6<br>В форме зап  | 6 – Добавление записи справочника «Дополнительный код расходов»<br>иси справочника содержатся следующие поля: |
| • Бюджет – б              | азовый бюджет. Значение выбирается из справочника Бюджеты или заполняется                                     |
| автоматичес               | ки при выборе значения в поле <b>Бюджет (годозависимый)</b> . Обязательно для                                 |
| заполнения.               | Недоступно для редактирования.                                                                                |
| • Бюлжет (гол             | <b>103ависимый)</b> — бюджет для которого формируется запись справочника. Значение                            |
| выбирается                | из справочника Бюджеты (годозависимые). Обязательно для заполнения                                            |
| Нелоступно                | ля редактирования                                                                                             |
| . iogooryinio į           |                                                                                                    |
|                           |                                                                                                    |

- Код код вида расходов. Обязательно для заполнения. После первого сохранения недоступно для редактирования.
- Краткое наименование краткое наименование вида расхода. Обязательно для заполнения. Доступно для редактирования.
- Полное наименование полное наименование вида расхода. Обязательно для заполнения. Доступно для редактирования.
- Дата выгрузки дата выгрузки записи справочника. Значение заполняется выбором из календаря. Доступно для редактирования.
- Не утвержден признак отсутствия утверждения. Доступно для редактирования.
- Действует с дата начала действия записи. Значение заполняется выбором из календаря. Обязательно для заполнения. Доступно для редактирования.
- **Действует по** дата окончания действия записи. Значение заполняется выбором из календаря. Обязательно для заполнения. Доступно для редактирования..
- Изменен дата и время последнего изменения записи. Заполняется автоматически после каждого редактирования записи. Недоступно для редактирования.

При сохранении осуществляется контроль заполнения обязательных полей и отсутствия идентичных записей. При некорректном выборе в поле **Вышестоящий код** выводится предупреждение: *Дата начала действия вышестоящего кода должна быть меньше или равна дате начала действия порожденного кода.* 

## 3.2.4.3.6.2 Классификатор вида расходов

Справочник предназначен для отображения группировки расходов бюджетов всех уровней бюджетной системы, а также отражает направление бюджетных средств на выполнение основных видов расходов. Виды расходов бюджета формируются в соответствии с расходными обязательствами, которые исполняются за счет средств бюджетов. Виды расходов утверждаются законом или сводной бюджетной росписью бюджета.

Справочник открывается через древо навигации Справочники и классификаторы → Бюджетные классификаторы → Классификаторы расходов → Классификатор вида расходов.

При создании записи открывается форма Создание новой записи:

#### Выполнение программы Справочники и классификаторы

| Создание новой записи     |                                                           |          |           | □ ×       |
|---------------------------|-----------------------------------------------------------|----------|-----------|-----------|
|                           |                                                           |          |           |           |
| * Бюджет (годозависимый): | Выберите значение                                         |          |           |           |
| Бюджет:                   |                                                           |          |           |           |
| Вышестоящий код:          |                                                           |          |           |           |
| * Код ():                 |                                                           |          |           |           |
| * Краткое наименование:   |                                                           |          |           |           |
| * Полное наименование:    |                                                           |          |           |           |
| * Год:                    | 2021                                                      |          |           |           |
|                           | Утвержден на уровне субъекта (муниципального образования) |          |           |           |
|                           | Не утвержден                                              |          |           |           |
| * Действует с:            | Действует по:                                             |          |           |           |
| Изменен:                  |                                                           |          |           |           |
| Внешний ключ:             |                                                           |          |           |           |
|                           |                                                           |          |           |           |
|                           |                                                           | Отменить | Применить | Сохранить |

Рисунок 67 – Добавление записи справочника «Классификатор вида расходов»

В форме записи справочника содержатся следующие поля:

- Бюджет (годозависимый) бюджет, для которого формируется запись справочника. Значение выбирается из справочника *Бюджеты (годозависимые)*. Обязательно для заполнения. Доступно для редактирования.
- Бюджет базовый бюджет. Значение выбирается из справочника *Бюджеты* или заполняется автоматически при заполнении поля **Бюджет (годозависимый).** Доступно для редактирования.
- Вышестоящий код код вида расходов, стоящего выше в иерархии расходов относительно добавляемой записи. Значение выбирается из справочника *Классификатор видов расходов*. Доступно для редактирования, если заполнено поле Бюджет.
- Код код вида расходов. Обязательно для заполнения. После первого сохранения недоступно для редактирования.
- Краткое наименование краткое наименование вида расхода. Обязательно для заполнения. Доступно для редактирования.
- Полное наименование полное наименование вида расхода. Обязательно для заполнения. Доступно для редактирования.
- Год год расходов, согласно бюджету. Значение заполняется автоматически при заполнении поля Бюджет (годозависимый).

- Утвержден на уровне субъекта (муниципального образования) признак утверждения на уровне субъекта. Устанавливается при выгрузке справочников КБК в орган федерального казначейства в случаях, когда требуется, чтобы в составе выгрузки были только коды БК, утвержденные на уровне субъекта РФ (муниципального образования). Доступно для редактирования.
- Не утвержден признак отсутствия утверждения. Доступно для редактирования.
- Действует с дата начала действия записи. Значение заполняется выбором из календаря. Обязательно для заполнения. Доступно для редактирования.
- Действует по дата окончания действия записи. Значение заполняется выбором из календаря. Доступно для редактирования.
- Изменен дата последнего изменения записи. Заполняется автоматически после каждого редактирования записи. Недоступно для редактирования.
- Внешний ключ ключ, использующийся при интеграции с АЦК-Финансы. Указывается при необходимости.

Для сохранения записи нажимается кнопка **Сохранить**. При сохранении осуществляется контроль заполнения обязательных полей и отсутствия идентичных записей. Также появляется предупреждение: *после сохранения значение поля* **Код** *будет недоступно для редактирования.* 

#### 3.2.4.3.6.3 Классификатор функциональных статей расходов

Справочник предназначен для группировки расходов бюджетов всех уровней бюджетной системы. Отражает направление бюджетных средств на выполнение основных функций государства.

Данный справочник содержит информацию о функциональных статьях расходов.

Справочник открывается через дерево навигации Справочники и классификаторы → Бюджетные классификаторы → Классификаторы расходов → Классификатор функциональных статей расходов.

При создании Создание новой записи:

#### Выполнение программы Справочники и классификаторы

| дание новой записи        |                              |              |       |
|---------------------------|------------------------------|--------------|-------|
|                           |                              |              |       |
| * Бюджет (годозависимый): | Выберите значение            |              |       |
| Бюджет:                   | Бюджет области               |              |       |
| Вышестоящий код:          | Введите код или наименование |              |       |
| * Код (?):                |                              |              |       |
| * Краткое наименование:   |                              |              |       |
| * Полное наименование:    |                              |              |       |
| * Год:                    | 2021                         |              |       |
|                           | Не утвержден                 |              |       |
| * Действует с:            | Действует по:                |              |       |
| Изменен:                  |                              |              |       |
| Внешний ключ:             |                              |              |       |
|                           |                              |              |       |
|                           | Отменить Г                   | 1рименить Со | храни |

Рисунок 68 – Форма создания новой записи справочника «Классификатор функциональных статей расходов»

- В форме записи справочника содержатся следующие поля:
- Бюджет (годозависимый) выбор значения из справочника Бюджеты (годозависимые). Обязательно для заполнения.
- Бюджет указывается наименование бюджета, выбор значения из справочника <u>Бюджеты</u> (104). Обязательно для заполнения.
- Вышестоящий код указывается вышестоящий код, выбор значения из справочника Классификатор функциональных статей расходов.
- Код вводится значение кода. Поле заполняется вручную. Обязательно для заполнения. После сохранения записи поле недоступно для изменения..

Пример: Код должен состоять строго из 4 символов. Для поля предусмотрена маска вида 00.00.

- Краткое наименование вручную вводится краткое наименование функциональной статьи расходов. Поле заполняется вручную. Обязательно для заполнения.
- Полное наименование вручную вводится полное наименование функциональной статьи расходов. Обязательно для заполнения.
- Год вручную вводится год. Поле заполняется вручную. Обязательно для заполнения. После сохранения записи поле недоступно для изменения.
- Не утвержден признак включается в соответствии со значением.
- Действует с дата начала действия. Поле заполняется вручную. Обязательно для заполнения.

- Действует по дата окончания действия.
- Изменен проставляется дата и время последнего изменения.
- Внешний ключ идентификатор кода из внешней системы.

При сохранении записи осуществляется следующие жесткие контроли:

• Контроль заполнения обязательных полей.

При невыполнении контролей сохранение записи становится недоступным.

#### 3.2.4.3.6.4 Классификатор целевых статей расходов

Справочник предназначен для группировки расходов всех уровней бюджетной системы. Отражает направление бюджетных средств на реализацию федеральных и региональных целевых программ.

Целевые статьи расходов бюджета формируются в соответствии с расходными обязательствами, которые исполняются за счет средств соответствующих бюджетов. Перечень и коды целевых статей утверждаются законом или сводной бюджетной росписью соответствующего бюджета. Данные справочника используются для формирования бюджетной строки в электронных документах.

Справочник открывается через дерево навигации Справочники и классификаторы — Бюджетные классификаторы — Классификаторы расходов — Классификатор целевых статей расходов.

При создании записи открывается форма Создание новой записи:

#### Выполнение программы Справочники и классификаторы

| Создание новой записи     |                                                           | ×     |
|---------------------------|-----------------------------------------------------------|-------|
|                           |                                                           |       |
| * Бюджет (годозависимый): | Выберите значение                                         |       |
| Бюджет:                   | Бюджет области                                            |       |
| Вышестоящий код:          | Введите код или наименование                              |       |
| * Код (?):                |                                                           |       |
| * Краткое наименование:   |                                                           |       |
| * Полное наименование:    |                                                           |       |
| * Год:                    | 2021                                                      |       |
|                           | Программные расходы                                       |       |
|                           | Национальный проект                                       |       |
|                           | Утвержден на уровне субъекта (муниципального образования) |       |
|                           | Не утвержден                                              |       |
| * Действует с:            | Действует по:                                             |       |
| Изменен:                  |                                                           |       |
| Внешний ключ:             |                                                           |       |
|                           |                                                           |       |
|                           | Отменить Применить Сохр                                   | анить |

Рисунок 69 – Форма создания новой записи справочника «Классификатор целевых статей расходов»

#### В форме записи справочника содержатся следующие поля:

- Бюджет (годозависимый) выбор значения из справочника *Бюджеты (годозависимые)*. Обязательно для заполнения.
- Бюджет указывается наименование бюджета, выбор значения из справочника <u>Бюджеты</u> [104]. Обязательно для заполнения.
- Вышестоящий код указывается вышестоящий код, выбор значения из справочника Классификатор целевых статей расходов.
- Код вводится значение кода. Поле заполняется вручную. Обязательно для заполнения. После сохранения записи поле недоступно для изменения..

**Пример**: Код должен состоять строго из 10 символов. Для поля предусмотрена маска вида 00.0.00.00000.

- Краткое наименование вводится краткое наименование целевой статьи расходов. Поле заполняется вручную. Обязательно для заполнения.
- Полное наименование вводится полное наименование целевой статьи расходов. Обязательно для заполнения.
- Год вводится год. Поле заполняется вручную. Обязательно для заполнения. После сохранения записи поле недоступно для изменения.

- Программные расходы признак включается в соответствии со значением.
- Национальный проект признак включается в соответствии со значением.
- Утвержден на уровне субъекта (муниципального образования) признак включается в соответствии со значением.
- Не утвержден признак включается в соответствии со значением.
- Действует с дата начала действия. Поле заполняется вручную. Обязательно для заполнения.
- Действует по дата окончания действия.
- Изменен проставляется дата и время последнего изменения.
- Внешний ключ идентификатор кода из внешней системы.

При сохранении записи осуществляется следующие жесткие контроли:

• Контроль заполнения обязательных полей.

При невыполнении контролей сохранение записи становится недоступным.

## 3.2.4.3.7 Подгруппа справочников «Классификаторы доходов»

#### 3.2.4.3.7.1 Классификатор видов доходов

Справочник предназначен для отображения группировки доходов бюджетов всех уровней бюджетной системы. Перечень статей и подстатей доходов бюджетов, единый для всех бюджетов бюджетной системы Российской Федерации, утверждается Министерством финансов Российской Федерации.

Справочник открывается через древо навигации Справочники и классификаторы → Бюджетные классификаторы → Классификаторы доходов → Классификатор видадоходов.

При создании записи открывается форма Создание новой записи:

#### Выполнение программы Справочники и классификаторы

| Создание новой записи     |                                                           | □ ×       |
|---------------------------|-----------------------------------------------------------|-----------|
|                           |                                                           |           |
| * Бюджет:                 | Выберите значение                                         |           |
| * Бюджет (годозависимый): | Выберите значение                                         |           |
| Вышестоящий код:          |                                                           |           |
| * Код:                    | Подвид доходов: Группа подвида доходов:                   |           |
| * Краткое наименование:   |                                                           |           |
| * Полное наименование:    |                                                           |           |
| Дата выгрузки:            |                                                           |           |
|                           | Утвержден на уровне субъекта (муниципального образования) |           |
|                           | Не утвержден                                              |           |
| * Действует с:            | Действует по:                                             |           |
| Изменен:                  |                                                           |           |
|                           |                                                           |           |
|                           | Отменить Применить                                        | Сохранить |

Рисунок 70 – Добавление записи справочника «Классификатор вида доходов»

В форме записи справочника содержатся следующие поля:

- Бюджет базовый бюджет. Значение выбирается из справочника *Бюджеты* или заполняется автоматически при выборе значения в поле Бюджет (годозависимый). Обязательно для заполнения. Недоступно для редактирования.
- Бюджет (годозависимый) бюджет, для которого формируется запись справочника. Значение выбирается из справочника *Бюджеты (годозависимые)*. Обязательно для заполнения. Недоступно для редактирования.
- Вышестоящий код код вида доходов, стоящего выше в иерархии доходов относительно добавляемой записи. Значение выбирается из справочника *Классификатор видов доходов*. Доступно для редактирования, если заполнено поле Бюджет.
- Код код вида доходов. Обязательно для заполнения. После первого сохранения недоступно для редактирования.
- Подвид доходов код подвида доходов. Заполняется автоматически значением поля Код из справочника *Код подвида доходов*. Недоступно для редактирования.
- Группа подвида доходов код группы подвида доходов. Заполняется автоматически значением поля Код из справочника *Аналитическая группа подвида доходов/вида источников*. Недоступно для редактирования.
- Краткое наименование краткое наименование вида дохода. Обязательно для заполнения.

- Полное наименование полное наименование вида дохода. Обязательно для заполнения. Доступно для редактирования.
- Дата выгрузки дата выгрузки записи справочника. Недоступно для редактирования.
- Утвержден на уровне субъекта (муниципального образования) признак утверждения на уровне субъекта. Устанавливается при выгрузке справочников КБК в орган федерального казначейства в случаях, когда требуется, чтобы в составе выгрузки были только коды БК, утвержденные на уровне субъекта РФ (муниципального образования). Доступно для редактирования.
- Не утвержден признак отсутствия утверждения. Доступно для редактирования.
- Действует с дата начала действия записи. Значение заполняется выбором из календаря. Обязательно для заполнения. Доступно для редактирования.
- Действует по дата окончания действия записи. Заполняется автоматически датой окончания действия записи справочника. Недоступно для редактирования.
- Изменен дата и время последнего изменения записи. Заполняется автоматически после каждого редактирования записи. Недоступно для редактирования.

При сохранении осуществляется контроль заполнения обязательных полей и отсутствия идентичных записей.

## 3.2.4.3.7.2 Дополнительный доходный код

Справочник предназначен для расширения справочника доходов классификации за счет заведения дополнительных кодов, имеющих хождение только в определенном регионе.

Справочник открывается через древо навигации Справочники и классификаторы → Бюджетные классификаторы → Классификаторы доходов → Дополнительный доходный код.

При создании записи открывается форма Создание новой записи:

#### Выполнение программы Справочники и классификаторы

| Создание новой записи     | [                       |       |
|---------------------------|-------------------------|-------|
|                           |                         |       |
| * Бюджет:                 | Выберите значение       |       |
| * Бюджет (годозависимый): | Выберите значение       |       |
| Вышестоящий код:          |                         |       |
| * Код:                    |                         |       |
| * Краткое наименование:   |                         |       |
| * Полное наименование:    |                         |       |
| Дата выгрузки:            |                         |       |
|                           | Не утвержден            |       |
| * Действует с:            | Действует по:           |       |
| Изменен:                  |                         |       |
|                           | Отменить Применить Сохр | анить |

В форме записи справочника содержатся следующие поля:

- Бюджет базовый бюджет. Значение выбирается из справочника *Бюджеты* или заполняется автоматически при выборе значения в поле Бюджет (годозависимый). Обязательно для заполнения. Недоступно для редактирования.
- Бюджет (годозависимый) бюджет, для которого формируется запись справочника. Значение выбирается из справочника *Бюджеты (годозависимые)*. Обязательно для заполнения. Недоступно для редактирования.
- Вышестоящий код код вида доходов, стоящего выше в иерархии доходов относительно добавляемой записи. Значение выбирается из справочника Дополнительный доходный код. Доступно для редактирования, если заполнено поле Бюджет.
- Код код вида доходов. Обязательно для заполнения. После первого сохранения недоступно для редактирования.
- Краткое наименование краткое наименование вида дохода. Обязательно для заполнения. Доступно для редактирования.
- Полное наименование полное наименование вида дохода. Обязательно для заполнения. Доступно для редактирования.
- Дата выгрузки дата выгрузки записи справочника. Недоступно для редактирования.
- Не утвержден признак отсутствия утверждения. Доступно для редактирования.

- Действует с дата начала действия записи. Значение заполняется выбором из календаря. Обязательно для заполнения. Доступно для редактирования.
- Действует по дата окончания действия записи. Заполняется автоматически датой окончания действия записи справочника. Недоступно для редактирования.
- Изменен дата и время последнего изменения записи. Заполняется автоматически после каждого редактирования записи. Недоступно для редактирования.

При сохранении осуществляется контроль заполнения обязательных полей и отсутствия идентичных записей.

#### 3.2.4.3.7.3 Код подвида доходов

Справочник предназначен для детализации поступлений по кодам вида доходов бюджета.

Справочник открывается через древо навигации Справочники и классификаторы → Бюджетные классификаторы → Классификаторы доходов → Код подвида доходов.

При создании записи открывается форма Создание новой записи:

| Создание новой записи     |                                                             |                         |
|---------------------------|-------------------------------------------------------------|-------------------------|
|                           |                                                             |                         |
| * Бюджет:                 | Выберите значение                                           |                         |
| * Бюджет (годозависимый): | Выберите значение                                           |                         |
| * Код:                    |                                                             |                         |
| * Краткое наименование:   |                                                             |                         |
| * Полное наименование:    |                                                             |                         |
| Дата выгрузки:            |                                                             |                         |
|                           | Утвержден на уровне субъекта (муниципального образования)   |                         |
|                           | Не утвержден                                                |                         |
| * Действует с:            | Действует по:                                               |                         |
| Изменен:                  |                                                             |                         |
|                           |                                                             |                         |
|                           | Отменить Применит                                           | <sup>гь</sup> Сохранить |
| Рису                      | юк 72 – Добавление записи справочника «Код подвида доходов» |                         |
| <b>D</b> 1                |                                                             |                         |
| В форме заг               | иси справочника содержатся следующие поля:                  |                         |
|                           |                                                             |                         |
|                           |                                                             |                         |
|                           |                                                             |                         |
|                           |                                                             |                         |
|                           | 127                                                         |                         |
|                           |                                                             |                         |

- Бюджет базовый бюджет. Значение выбирается из справочника *Бюджеты* или заполняется автоматически при выборе значения в поле Бюджет (годозависимый). Обязательно для заполнения. Недоступно для редактирования.
- Бюджет (годозависимый) бюджет, для которого формируется запись справочника. Значение выбирается из справочника *Бюджеты (годозависимые)*. Обязательно для заполнения. Недоступно для редактирования.
- Код код вида доходов. Обязательно для заполнения. После первого сохранения недоступно для редактирования.
- Краткое наименование краткое наименование вида дохода. Обязательно для заполнения. Доступно для редактирования.
- Полное наименование полное наименование вида дохода. Обязательно для заполнения. Доступно для редактирования.
- Дата выгрузки дата выгрузки записи справочника. Недоступно для редактирования.
- Утвержден на уровне субъекта (муниципального образования) признак утверждения на уровне субъекта. Устанавливается при выгрузке справочников КБК в орган федерального казначейства в случаях, когда требуется, чтобы в составе выгрузки были только коды БК, утвержденные на уровне субъекта РФ (муниципального образования). Доступно для редактирования.
- Не утвержден признак отсутствия утверждения. Доступно для редактирования.
- **Действует с** дата начала действия записи. Значение заполняется выбором из календаря. Обязательно для заполнения. Доступно для редактирования.
- Действует по дата окончания действия записи. Заполняется автоматически датой окончания действия записи справочника. Недоступно для редактирования.
- Изменен дата и время последнего изменения записи. Заполняется автоматически после каждого редактирования записи. Недоступно для редактирования.

При сохранении осуществляется контроль заполнения обязательных полей.

#### 3.2.4.3.8 Подгруппа справочников «Нормативно-правовые акты»

#### 3.2.4.3.8.1 Указы

Справочник предназначен для хранения информации об указах.

Справочник открывается через дерево навигации **Справочники и** классификаторы — Бюджетные классификаторы — Нормативно–правовые акты — Указы.

| Создание новой записи      |                     |                          | ] X  |
|----------------------------|---------------------|--------------------------|------|
|                            |                     |                          |      |
| * Код:                     |                     |                          |      |
| * Наименование:            |                     |                          |      |
| * Действует с:<br>Изменен: | <br>* Действует по: |                          |      |
|                            |                     |                          |      |
|                            |                     | Отменить Применить Сохра | нить |

Рисунок 73 – Форма создания новой записи справочника «Указы»

В форме записи справочника содержатся следующие поля:

- Код код документа заполняется вручную. Поле обязательно для заполнения.
- Наименование наименование документа заполняется вручную. Поле обязательно для заполнения.
- Действует с заполняется вручную. Выбор даты из календаря. Поле обязательно для заполнения.
- Действует по заполняется вручную. Выбор даты из календаря. Поле необязательно для заполнения.

При сохранении записи осуществляется следующие жесткие контроли:

- Контроль заполнения обязательных полей.
- Контроль уникальности записи.

129

При невыполнении контролей сохранение записи становится недоступным.

#### 3.2.4.3.8.2 Типы нормативно-правовых актов

Справочник предназначен для хранения информации об указах.

Справочник открывается через дерево навигации Справочники и классификаторы — Бюджетные классификаторы — Нормативно–правовые акты — Типы нормативно–правовых актов.

#### Выполнение программы Справочники и классификаторы

| Создание новой записи                               |                         |        | × |
|-----------------------------------------------------|-------------------------|--------|---|
|                                                     |                         |        |   |
| Вышестоящий тип:                                    | Выберите значение       |        |   |
| * Наименование:                                     |                         |        |   |
| <ul> <li>Фрганы, издающие<br/>документы:</li> </ul> | Выберите значение       |        |   |
| Порядок вывода в РРО:                               |                         |        |   |
| Группа НПА в ЕИАС:                                  | Выберите значение       |        |   |
| Группа НПА в электронном<br>6юджете:                | Выберите значение       |        |   |
|                                                     | Отменить Применить Сохр | ранить |   |

Рисунок 74 – Форма создания новой записи справочника «Типы нормативно - правовых актов» В форме записи справочника содержатся следующие поля:

- Вышестоящий тип выбор из справочника *Типы нормативно правовых актов*. Поле необязательно для заполнения.
- Наименование наименование типа нормативно правового акта. Заполняется вручную. Поле обязательно для заполнения.
- Органы, издающие документы выбор из справочника Органы, издающие документы. Поле обязательно для заполнения.
- Порядок вывода в **PPO** значение порядка вывода в PPO. Заполняется вручную. Предусмотрен формат целого числа. Поле необязательно для заполнения.
- Группа НПА в ЕИАС выбор из справочника *Группа НПА в ЕИАС*. Поле необязательно для заполнения.
- Группа НПА в электронном бюджете выбор из справочника Группа НПА в электронном бюджете. Поле необязательно для заполнения.

При сохранении записи осуществляется следующие жесткие контроли:

- Контроль заполнения обязательных полей.
- Контроль уникальности записи.

При невыполнении контролей сохранение записи становится недоступным.

## 3.2.4.3.9 Подгруппа справочников «Показатели учета БУ/АУ»

# 3.2.4.3.9.1 Отраслевые коды

Справочник имеет иерархическую структуру и предназначен для хранения

информации об отраслевых кодах, используемых в системе.

Справочник открывается через дерево навигации Справочники и классификаторы → Бюджетные классифкаторы → Показатели учета БУ/АУ → Отраслевые коды.

При создании записи открывается форма Создание новой записи:

| Создание новой записи     | C                                | ⊐ ×   |
|---------------------------|----------------------------------|-------|
|                           |                                  |       |
| * Бюджет:                 | Выберите значение                |       |
| * Бюджет (годозависимый): | Выберите значение                |       |
| Учредитель:               | Введите наименование организации |       |
| Вышестоящий код:          |                                  |       |
| * Код:                    | * Наименование:                  |       |
| * Год:                    |                                  |       |
|                           | 🗸 Актуальная                     |       |
| Внешний ключ:             |                                  |       |
|                           |                                  |       |
|                           | Отменить Применить Сохра         | анить |

Рисунок 75 – Форма создания новой записи справочника «Отраслевые коды»

#### В форме записи справочника содержатся следующие поля:

- Бюджет наименование бюджета. Выбор значения из справочника <u>Бюджеты</u> [104]. Обязательно для заполнения.
- Бюджет (годозависимый) наименование годозависимого бюджета. Выбор значения из справочника Бюджеты (годозависимые). Обязательно для заполнения.
- Учредитель наименование учредителя. Выбор значения из справочника Организации 57
- Вышестоящий код вышестоящий код. Выбор значения из справочника Отраслевые кобы.
- Код значение отраслевого кодаполе заполняется вручную. Обязательно для заполнения. После сохранения формы записи недоступно для редактирования.

Пример: Код должен состоять строго из 17 символов. Для поля предусмотрена маска вида 000.0000.000000.000.

- Наименование название записи. Поле заполняется вручную. Обязательно для заполнения.
- Год финансовый год, которому соответствует код бюджетной классификации. Поле заполняется вручную. По умолчанию указывается год значения из справочника Бюджеты (годозависимые).
   Обязательно для заполнения.

- Актуальная признак актуальности. По умолчанию включен. При:
  - о выключении признака признак актуальности выключается у всех нижестоящих кодов;
  - о включении признака проверяется активность признака вышестоящего кода (если он есть).

Если у вышестоящего кода признак выключен, признак не изменяется.

• Внешний ключ – идентификатор кода из внешней системы.

При сохранении записи осуществляется следующие жесткие контроли:

• Контроль заполнения обязательных полей.

При невыполнении контролей сохранение записи становится недоступным.

# 3.2.4.3.9.2 Субсидии и инвестиции

Справочник имеет иерархическую структуру и предназначен для хранения информации о реестре субсидий и бюджетных инвестиций, используемых в системе.

Справочник открывается через дерево навигации Справочники и классификаторы — Бюджетные классификаторы — Показатели учета БУ/АУ — Субсидии и инвестиции.

При просмотре записи открывается форма Просмотр:

| Бідджет : Бідджет региона<br>Бідджет (годоза висимый) : 2021 Бідджет 2021                    |                                                                                    |
|----------------------------------------------------------------------------------------------|------------------------------------------------------------------------------------|
| Бідджет : Бідджет региона<br>Бідджет (годова висимый) : 2021 Бідджет 2021                    |                                                                                    |
| Бидажет (годова висимый): 2021 Бидажет 2021                                                  |                                                                                    |
|                                                                                              |                                                                                    |
| Вышестоящий кад :                                                                            |                                                                                    |
| Кад ФАИП :                                                                                   | Кад ОКС :                                                                          |
| Кад.: 999001153002                                                                           | На именование : Осущест вление государст венными учреждениями капитального ремонта |
| Учредитель:                                                                                  |                                                                                    |
| Тип субсидии : 0 Госзадание                                                                  | КВФО : Дата выгрузки в ФК :                                                        |
| Контроль в ФК : Актуальна                                                                    | an: 🛩                                                                              |
| асшифровка учредителя<br>— КфСР ≑ ⊽ КЦСР ≑ ⊽ КВР ≑ ⊽ КОСПУ ≑ ⊽ КВСР                          | ата Доп.ФК стал Доп.ЭК стал Доп.КР стал Код цели стал КВФО стал 🖃                  |
|                                                                                              |                                                                                    |
|                                                                                              | Нет да нных                                                                        |
| ПА                                                                                           |                                                                                    |
| тип нормативно-правового акта — Дата нормативно-правового                                    | закта 🛫 и помер нормативно-правового акта 🛫 и паименование 🛫 и дата встуги 🚍       |
|                                                                                              |                                                                                    |
|                                                                                              | Þ                                                                                  |
| Гед.: 2021                                                                                   |                                                                                    |
| Внешний ключ :                                                                               |                                                                                    |
|                                                                                              |                                                                                    |
| <ul> <li>В форме записи справочника сод</li> <li>Бюджет – наименование бюджета пс</li> </ul> | цержатся следующие поля:                                                           |
| • Бюджет (годозависимый) – наимено                                                           | ование годозависимого бюджета.                                                     |
| <ul> <li>Вышестоящий код – указан вышестоя</li> </ul>                                        | ящий код.                                                                          |
| <ul> <li>Код ФАИП – значение из справочник</li> </ul>                                        | а Объекты ФАИП.                                                                    |
|                                                                                              |                                                                                    |
|                                                                                              |                                                                                    |
| • <b>код</b> – значение кода.                                                                |                                                                                    |
| <ul> <li>Наименование – указано название за</li> </ul>                                       | аписи.                                                                             |
| • Учредитель – указано наименование                                                          | э учредителя.                                                                      |
| • Тип субсидий – значение типа субсид                                                        | дий.                                                                               |
| • <b>КВФО –</b> значение кода КВФО.                                                          |                                                                                    |
|                                                                                              |                                                                                    |
|                                                                                              |                                                                                    |
|                                                                                              |                                                                                    |
| 133                                                                                          |                                                                                    |

- Дата выгрузки в ФК дата выгрузки в ФК.
- Контроль в ФК признак контроля в ФК.
- Актуальная признак актуальности.
- Группа полей Расшифровка учредителя отражает значения из группы справочников Бюджет [104]
  - о **КФСР** значение из справочника Классификатор функциональных статей расходов.
  - о **КЦСР** значение из справочника Классификатор целевых статей расходов.
  - о КВР значение из справочника Классификатор вида расходов.
  - косгу значение из справочника Классификатор операций сектора государственного управления.
  - о КВСР значение из справочника Классификатор ведомственных статей расходов.
  - о Доп. ФК значение из справочника Дополнительный функциональный код.
  - о Доп. ЭК значение из справочника Дополнительный экономический код.
  - о Доп. КР значение из справочника Дополнительный код расходов.
  - о Код цели значение из справочника Целевые назначения.
  - о КВФО значение из справочника Классификатор видов финансового обеспечения.

Либо автоматическое заполнение по кнопке Бюджет.

- Группа полей НПА отражает значения из справочника Нормативно-правовые акты.
- Год указан финансовый год.
- Внешний ключ идентификатор кода из внешней системы.

Справочник недоступен для редактирования.

# 3.2.4.3.9.3 Коды субсидий

Справочник имеет иерархическую структуру и предназначен для хранения информации о реестре субсидий и бюджетных инвестиций, используемых в системе.

Справочник открывается через дерево навигации Справочники и классификаторы → Бюджетные классификаторы → Показатели учета БУ/АУ → Коды субсидий.

При создании записи открывается форма Создание новой записи:

| Просмотр: 11111111111111111 | L11111111 bbbb                          |                      |                     |         |
|-----------------------------|-----------------------------------------|----------------------|---------------------|---------|
|                             |                                         |                      |                     | A       |
| Бюджет:                     | Бюджет области                          |                      |                     |         |
| Бюджет (годозависимый) :    | 2022 Бюджет области 2022                |                      |                     |         |
| Вышестоящий код:            |                                         |                      |                     |         |
| Код ФАИП :                  |                                         | Код ОКС :            |                     |         |
| Код:                        | 111111111111111111111111111111111111111 | Наименование: bbbb   |                     |         |
| Учредитель:                 | ГК "Автоматизация 2"                    |                      |                     |         |
| Тип субсидии:               | Субсидии на иные цели                   | КВФО: <mark>5</mark> | Дата выгрузки в ФК: |         |
| Контроль в ФК :             | Актуал                                  | льная: 🗹             |                     |         |
| У Расшифровка учредителя    |                                         |                      |                     |         |
|                             | КВР КОСГУ                               | КВСР Доп. ФК         | Доп. ЭК Доп. КР Код | КВФО    |
|                             |                                         |                      | цели                |         |
|                             |                                         |                      |                     |         |
|                             |                                         |                      |                     |         |
|                             |                                         |                      |                     |         |
|                             |                                         |                      |                     |         |
|                             |                                         |                      |                     |         |
|                             |                                         |                      |                     |         |
| Всего 0 Выделено 0          |                                         |                      |                     | 0       |
|                             |                                         |                      |                     | Закрыть |

Рисунок 77 – Форма просмотра записи справочника «Коды субсидий»

- В форме записи справочника содержатся следующие поля:
- Бюджет наименование бюджета пользователя, выводится значение бюджета пользователя.
- Бюджет (годозависимый) выбор значения из справочника Бюджеты (годозависимые).
- Вышестоящий код поле заполняется автоматически. Недоступно для редактирования
- Код ФАИП выбор значения из справочника Объекты ФАИП.
- Код ОКС поле заполняется автоматически. Недоступно для редактирования.
- Код код субсидии.

Пример. Маска для поля ввода: <dddddddddddddddddd.

- Наименование название записи, поле заполняется вручную. Обязательно для заполнения,
- Учредитель наименование учредителя. Выбор значения из справочника Организации.
- Тип субсидий тип субсидии. Выбор значения из справочника Типы субсидий:

- о Госзадание
- о Бюджетные инвестиции
- о Субсидии на иные цели
- о Не указан

По умолчанию указано значение Госзадание.

- **КВФО** заполняется автоматически из справочника *Классификатор* видов финансового обеспечения.
- Дата выгрузки в ФК дата выгрузки в ФК.
- Контроль в ФК признак контроля в ФК.
- Актуальная признак актуальности.
- Группа полей Расшифровка учредителя выбор значений из соответствующих справочников группы справочников *Бюджет*:
  - о КФСР выбор значения из справочника Классификатор функциональных статей расходов.
  - о КЦСР выбор значения из справочника Классификатор целевых статей расходов.
  - о **КВР** выбор значения из справочника *Классификатор вида расходов.*
  - косгу выбор значения из справочника Классификатор операций сектора государственного управления.
  - о **КВСР** выбор значения из справочника Классификатор ведомственных статей расходов.
  - о Доп. ФК выбор значения из справочника Дополнительный функциональный код.
  - о Доп. ЭК выбор значения из справочника Дополнительный экономический код.
  - о Доп. КР выбор значения из справочника Дополнительный код расходов.
  - Код цели выбор значения из справочника Целевые назначения.
  - КВФО выбор значения из справочника Классификатор видов финансового обеспечения.

Доступно автоматическое заполнение по кнопке Бюджет (Бюджет).

- Группа полей НПА выбор значений из справочника Нормативно-правовые акты.
- Год автоматически заполняется:
  - о при создании записи справочника вручную заполняется текущим годом;
  - о при получении записи из АЦК-Финансы в соответствии с настройкой маршрутизации сообщений.

После сохранения формы записи недоступно для редактирования.

• Внешний ключ – при получении реплики с кодом из АЦК-Финансы заполняется значение *ID* записи из системы АЦК-Финансы.

При сохранении записи осуществляется следующие жесткие контроли:

• Контроль заполнения обязательных полей.

При невыполнении контролей сохранение записи становится недоступным.

## 3.2.4.3.9.4 Типы субсидий

Справочник имеет иерархическую структуру и предназначен для хранения информации о реестре субсидий и бюджетных инвестиций, используемых в системе.

Справочник открывается через дерево навигации Справочники и классификаторы — Бюджетные классификаторы — Показатели учета БУ/АУ — Типы субсидий.

При создании записи открывается форма Создание новой записи:

|                                                                                                    |                                                                                                    | □ ×             |
|----------------------------------------------------------------------------------------------------|----------------------------------------------------------------------------------------------------|-----------------|
|                                                                                                    |                                                                                                    |                 |
| * Код:                                                                                                    |                                                                                                    |                 |
| * Наименование:                                                                                               |                                                                                                    |                 |
| (BΦO                                                                                                    |                                                                                                    | +               |
| 🔄 Код 💠 🖓 Наименование                                                                                        |                                                                                                    | \$ ♥ 🗏          |
|                                                                                                    |                                                                                                    |                 |
|                                                                                                    | Нет данных                                                                                                    |                 |
|                                                                                                    | Отменить Применить С                                                                                                    | охранить        |
| Рисунок                                                                                                    | 78 – Форма создания новой записи справочника «Типы субсидий» /                                                                                                    | /               |
| <ul> <li>Код – код тип</li> </ul>                                                                             | иси справочника содержатся следующие поля:<br>а субсидии. Поле заполняется вручную. Обязательно для заполнения.                                                                                                    |                 |
| <ul> <li>Код – код тип</li> <li>Наименовани</li> <li>Группа полей</li> </ul>                                  | иси справочника содержатся следующие поля:<br>na субсидии. Поле заполняется вручную. Обязательно для заполнения.<br>ие – название записи. Поле заполняется вручную. Обязательно для заполнен<br>й КВФО – множественный выбор из справочника Классификатор видов фина                                                       | ия.<br>ансового |
| <ul> <li>Код – код тип</li> <li>Наименовани</li> <li>Группа полей<br/>обеспечения,</li> </ul>                 | иси справочника содержатся следующие поля:<br>na субсидии. Поле заполняется вручную. Обязательно для заполнения.<br>ие – название записи. Поле заполняется вручную. Обязательно для заполнен<br>и КВФО – множественный выбор из справочника Классификатор видов фина<br>, соответствующие типу субсидии:                   | ия.<br>ансового |
| <ul> <li>Код – код тип</li> <li>Наименовани</li> <li>Группа полей<br/>обеслечения,<br/>о Код – код</li> </ul> | иси справочника содержатся следующие поля:<br>na субсидии. Поле заполняется вручную. Обязательно для заполнения.<br>ие – название записи. Поле заполняется вручную. Обязательно для заполнен<br>и КВФО – множественный выбор из справочника <i>Классификатор видов фина</i><br>, соответствующие типу субсидии:<br>записи. | ия.<br>ансового |

- о Наименование название записи.
- Идентификатор идентификатор записи.
- Актуальная признак актуальности.

Наполнение справочника представлено в таблице:

#### Таблица 2 – Перечень типов таблиц

| Код | Наименование          | Соответствующий код КВФО |
|-----|-----------------------|--------------------------|
| 0   | Госзадание            | 4                        |
| 1   | Бюджетные инвестиции  | 6                        |
| 2   | Субсидии на иные цели | 5                        |
| 3   | Не указан             | 2, 3, 7                  |

# 3.2.5 Группа справочников «Продукция»

138

# 3.2.5.1 Перечни продукции, для которых установлены запреты, ограничения или преференции

Справочник предназначен для учёта перечней продукции, в соответствии с которыми при размещении закупок устанавливаются запреты, ограничения или преференции. Справочник загружается из **FTP** EИC.

Справочник открывается через древо навигации Справочники и классификаторы — Продукция — Перечни продукции, для которых установлены запреты, ограничения или преференции.

При создании записи открывается форма Создание новой записи:

#### Выполнение программы Справочники и классификаторы

| Создание новой записи                            |                                                                                                    |        | ×      |
|--------------------------------------------------|----------------------------------------------------------------------------------------------------|--------|--------|
|                                                  |                                                                                                    |        |        |
| * Наименование НПА:                              | Постановление Правительства РФ от 11.12.2014 N 1352 "Об особенностях участия субъектов малого и среднего предпринимател | 1ьства | в:     |
| * Вид контроля:                                  | Перечень ТРУ для СМиСП                                                                                                  |        | $\vee$ |
| * Организация :                                  | Выберите значение                                                                                                    |        |        |
| * Срок действия перечня с::                      | no:                                                                                                    |        |        |
|                                                  | НПА распространяет свое действие не на всю продукцию указанных групп ОКПД (осуществлять игнорируемый контроль)          |        |        |
| Лополнительная информация                        |                                                                                                    |        |        |
| которая должна выводиться                        |                                                                                                    |        |        |
| пользователю в текст ошибки при                  |                                                                                                    |        | 11     |
| контроле преференций:                            |                                                                                                    |        |        |
| <ul> <li>ОКПД для которых установлены</li> </ul> | запреты, ограничения или преференции                                                                                    | +      |        |
| Код/Наименование                                 | +                                                                                                    | 8      | :=     |
|                                                  |                                                                                                    |        |        |
|                                                  | Нет данных                                                                                                    |        |        |
|                                                  |                                                                                                    |        |        |
|                                                  | Отменить Применить С                                                                                                    | охрані | ить    |

Рисунок 79 – Добавление записи справочника «Перечни продукции, для которых установлены запреты, ограничения или преференции»

В форме записи справочника содержатся следующие поля:

- Наименование НПА наименование нормативно-правового акта, устанавливающего перечень. Обязательно для заполнения. Доступно для редактирования.
- Вид контроля вид контроля продукции. Значение выбирается из раскрывающегося списка. Для выбора доступны:
  - о Предоставление преференций (национальный режим);
  - о Наличие сведений о применении национального режима при осуществлении закупки;
  - о Соответствие способа определения продукции способу определения документа;
  - о Перечень ТРУ для СМиСП.

Поле обязательно для заполнения. Доступно для редактирования.

- **Организация** организация, выполняющая контроль продукции. Значение выбирается из списка справочника *Организации*. Обязательно для заполнения. Доступно для редактирования.
- Срок действия перечня с: ... по: ... срок действия перечня. Обязательно для заполнения. Доступно для редактирования.
- НПА распространяет свое действие не на всю продукцию указанных групп ОКПД (осуществлять игнорируемый контроль) – признак доступности игнорируемого контроля. Доступно для редактирования.

- Дополнительная информация, которая должна выводиться пользователю в текст ошибки при контроле преференций – дополнительная информация, выводящаяся при несоответствии продукции перечню. Доступно для редактирования.
- ОКПД для которых установлены запреты, ограничения или преференции коды ОКПД, для которых данным перечнем устанавливаются запреты, ограничения или преференции. Значение выбирается из раскрывающейся списочной формы справочника ОКПД. Доступно для редактирования.

При сохранении осуществляется контроль заполнения обязательных полей.

#### 3.2.5.2 Единицы измерения

Справочник соответствует общероссийскому классификатору ОКЕИ. Используется в спецификации документов, для указания единиц измерения.

Справочник открывается через дерево навигации Справочники И классификаторы → Продукция → Единицы измерения.

Справочник недоступен для редактирования и загружается из Единого портала бюджетной системы Российской Федерации.

| · · · · · · · · · · · · · · · · · · ·   |                |                             |                                          | ~ |
|-----------------------------------------|----------------|-----------------------------|------------------------------------------|---|
| Код:                                    | 003            |                             |                                          |   |
| Условное обозначение<br>(национальное): | мм             |                             | Условное обозначение<br>(международное): |   |
| Наименование:                           | Миллиметр      |                             |                                          |   |
|                                         | 🗹 Актуальный   |                             |                                          |   |
| Дата начала действия:                   | - 00           | Дата окончания<br>действия: |                                          |   |
| Раздел:                                 |                |                             | Группа:                                  |   |
| Буквенный код (национальный):           |                |                             | Буквенный код<br>(международный):        |   |
| Комментарии:                            |                |                             |                                          |   |
| Пояснение:                              |                |                             |                                          |   |
| Дата загрузки на ЕПБС:                  |                | Дата файла 🗇:               |                                          |   |
| <u>Изменения</u>                        |                |                             |                                          |   |
| Тип последнего изменения:               |                |                             | Номер ⊘:                                 |   |
| Дата принятия изменения:                |                | Дата введения<br>изменения: |                                          |   |
|                                         |                |                             | Закры                                    | ъ |
| Рисунок                                 | 80 – Форма про | смотра записи справоч       | ника «Единицы измерения»                 | ł |
|                                         |                |                             |                                          | ł |
|                                         |                |                             |                                          |   |
|                                         |                |                             |                                          |   |
| Z                                       |                |                             |                                          |   |

При просмотре записи открывается форма Просмотр:

В форме записи справочника содержатся следующие поля:

• Код – код единицы измерения.

Примечание. Формула структуры идентификационного кода в ОКЕИ: XXX или XXXX.

- Условное обозначение (национальное) обозначение по государственной классификации.
- Условное обозначение (международное) обозначение по международной классификации.
- Наименование наименование единицы измерения.
- Актуальный признак актуальности экономической деятельности.
- Дата начала действия дата начала действия записи классификатора.
- Дата окончания действия дата окончания действия записи классификатора.
- Раздел раздел единиц измерения.
- Группа группа единиц измерения.
- Буквенный код (национальный) национальное кодовое буквенное обозначение единиц измерения.
- Буквенный код (международный) международное кодовое буквенное обозначение единиц измерения.
- Комментарии комментарии.
- Пояснение пояснение.
- Дата загрузки на ЕПБС дата загрузки на Единый портал бюджетной системы Российской Федерации.
- Дата файла дата выгрузки из сводного реестра. Значение заполняется выбором из календаря.
- Тип последнего изменения тип изменения записи справочника.
- Номер номер последнего изменения.
- Дата принятия изменения дата принятия изменения записи.
- Дата введения изменения дата введения изменения записи.

#### 3.2.5.3 Типы упаковки

Справочник предназначен для классификации типов упаковок используемых при закупке товаров.

Справочник открывается через дерево навигации **Справочники и** классификаторы — Продукция — Типы упаковки.

При создании записи открывается форма Создание новой записи:

| Создание новой записи            | □ ×                            |
|----------------------------------|--------------------------------|
| Наименование:                    |                                |
|                                  | Отменить Применить Сохранить   |
| Рисунок 81 – Форма создания запи | си справочника «Типы упаковки» |

В форме записи справочника содержатся следующие поля:

• Наименование – наименование типа упаковки. Заполняется вручную. Доступно для редактирования.

При сохранении записи осуществляется следующие жесткие контроли:

• Контроль уникальности на уровне БД.

#### Классификатор действий 3.2.5.4

Справочник предназначен для указания действия над продукцией в качестве характеристики.

Справочник открывается через дерево навигации Справочники И классификаторы → Продукция → Классификатор действий.

При создании записи открывается форма Создание новой записи:

| * Раздел:           | Выберите значение |            |             |           |      |           | V         |
|---------------------|-------------------|------------|-------------|-----------|------|-----------|-----------|
| * Наименование:     |                   |            |             |           |      |           | P         |
|                     |                   |            |             | Отме      | нить | Применить | Сохранить |
| Рисунок 82          | – Форма создания  | записи спр | авочника «К | Слассифик | атор | действий  | »——       |
| форме записи сг     | правочника соде   | ржатся сл  | едующие     | поля:     |      |           |           |
|                     | ·                 |            |             |           |      |           |           |
| Раздел – выбор из о | списка значений:  |            |             |           |      |           |           |
| о Товары            |                   |            |             |           |      |           |           |
| о Услуги            |                   |            |             |           |      |           |           |
| 5.5                 |                   |            |             |           |      |           |           |
| ∘ Работы            |                   |            |             |           |      |           |           |
| о Интеллектуаль     | ьная продукция    |            |             |           |      |           |           |
|                     |                   |            |             |           | ~    |           |           |
|                     |                   |            |             |           |      |           |           |
|                     |                   |            |             |           |      |           |           |
|                     |                   |            |             |           |      |           |           |
|                     |                   | -          |             | / /       |      |           |           |

Доступно для редактирования. Обязательно для заполнения.

• Наименование – наименование типа упаковки. Заполняется вручную. Доступно для редактирования. Обязательно для заполнения.

При сохранении записи осуществляется следующие жесткие контроли:

- Контроль заполнения обязательных полей.
- Контроль уникальности.

#### 3.2.6 Группа справочников «Закупки и КТРУ»

#### 3.2.6.1 Способы закупки

Справочник предназначен для хранения способов закупки созданных в личном кабинете в системе ЕИС.

Справочник открывается через дерево навигации Справочники и классификторы → Закупки и КТРУ → Способы закупки.

При просмотре записи открывается форма Просмотра:

| росмотр: Открытый запрос пр | едложений 🗌 🗙                                                                                         |
|-----------------------------|----------------------------------------------------------------------------------------------------|
| Код:                        | 140                                                                                                   |
| Наименование:               | Открытый запрос предложений                                                                           |
|                             | 🗌 В электронной форме                                                                                 |
| рганизация-владелец способа | ПАО "Газпром газораспределение Нижний Новгород"                                                       |
| закупки;                    | 🕡 Актуальный                                                                                          |
| Шаблоны извешений           |                                                                                                    |
| Идентификатор шаблона       | в ЕИС 👙 🗸 Актуальность 🌲 🗸 Идентификатор записи в справочнике "Способы закупки" 👙 🗸 Идентификатор зап |
|                             |                                                                                                    |
|                             |                                                                                                    |
|                             | Нет данных                                                                                            |
| Перечень проток             |                                                                                                    |
| Перечень проток             |                                                                                                    |
| Перечень проток             |                                                                                                    |
| Перечень проток             |                                                                                                    |
|                             |                                                                                                    |
|                             |                                                                                                    |
|                             | Закрыть                                                                                               |
| Рисунов                     | закрыть<br>к 83 – Форма просмотра записи справочника «Способы закупки»                                |
| Рисунов                     | Закрыть<br>к 83 – Форма просмотра записи справочника «Способы закупки»                                |
| Рисунон                     | Закрыть<br>< 83 – Форма просмотра записи справочника «Способы закупки»                                |
| Рисунон                     | 3экрыты<br>к 83 – Форма просмотра записи справочника «Способы закупки»<br>43                          |

Справочник недоступен для редактирования.

В форме записи справочника содержатся следующие поля:

- Код код способа закупки с ЕИС.
- Наименование название способа закупки с ЕИС.
- В электронной форме признак закупки в электронном виде с ЕИС.
- Конкурентный признак конкурентного способа закупки.
- Организация владелец способа закупки название организации владельца способа закупки из справочника <u>Организации</u> 57.
- Актуальный признак актуальности записи.
- В раскрывающемся списке Шаблоны извещений:
  - о Идентификатор шаблона в ЕИС значение идентификатора с ЕИС.
  - Актуальность признак актуальности.
  - о Идентификатор записи в справочнике «Способы закупки» идентификатор с ЕИС.
  - о Идентификатор записи в справочнике «Типы протоколов» идентификатор с ЕИС.
- В раскрывающемся списке Перечень фаз и протоколов выводится информация с ЕИС:
  - Тип перечня название списка видов протоколов.
  - Наименование подэтапа название подэтапа.
  - Редактирование извещения разрешено проставлен признак возможности редактирования извещения.

Записи доступны к просмотру.

#### 3.2.6.2 Справочник продукции

Вынесен из справочника товаров, работ, услуг для упрощения работы о данными внутри документа. Справочник предназначен для формирования номенклатуры заказа.

Справочник открывается через дерево навигации Справочники и классификаторы — Закупки и КТРУ — Справочник товаров, работ и услуг.

Чтобы создать новую запись в справочник следует открыть <u>Справочник товаров</u>, <u>работ и услуг</u>, нажать кнопку **Добавить** и в появившемся окне в группе полей **Продукция группы** перейти к форме *Создания новой записи*.
#### Выполнение программы Справочники и классификаторы

| Создание новой записи                       |                             | □ ×                          |
|---------------------------------------------|-----------------------------|------------------------------|
| -                                           |                             |                              |
| Группа:                                     |                             |                              |
| * Код продукции:                            |                             |                              |
| <ul> <li>Наименование продукции:</li> </ul> |                             |                              |
|                                             |                             | <i>A</i>                     |
| <ul> <li>Единица измерения:</li> </ul>      | Выберите значение           |                              |
| Описание:                                   |                             |                              |
|                                             | Актуальный                  |                              |
| Уарактеристики про лукции —                 |                             |                              |
| Характеристика                              | 🝦 🐨 Значение характеристики | 👌 🔍 Позволять изменять 💠 🖓 😑 |
|                                             |                             |                              |
|                                             | Нет данных                  |                              |
|                                             |                             |                              |
| Пена с Дата с Д                             | Организация                 | ± ⊽ =                        |
|                                             |                             | Ψ Ο                          |
|                                             |                             |                              |
|                                             | Нет данных                  |                              |
|                                             |                             |                              |
|                                             |                             | Отменить Применить Сохранить |

Рисунок 84 – Форма создания записи справочника «Справочник продукции»

В форме записи справочника содержатся следующие поля:

- Группа указано название группы товаров, работ, услуг. Поле заполняется вручную. Доступно для редактирования. Обязательно для заполнения.
- Код продукции уникальный код продукции. Поле заполняется вручную. Доступно для редактирования. Обязательно для заполнения.

#### Примечание. Предусмотрена маска в формате dddd.

- Наименование продукции название продукции. Поле заполняется вручную. Доступно для редактирования. Обязательно для заполнения.
- Единица измерения выбор значения из справочника <u>ОКЕИ</u> 77. Поле заполняется вручную. Доступно для редактирования. Обязательно для заполнения.
- Описание описание продукции. Поле заполняется вручную. Доступно для редактирования.
- Актуальный признак актуальности. По умолчанию включен признак Актуальная. Доступно для редактирования.
- В группе полей Характеристики продукции заполняются значения из связанного <u>Справочника</u> <u>товаров. работ. услуг</u> [148] для соответствующей группы продукции, указанной в поле Группа:

- Характеристика тип характеристики. Заполняется автоматически значением поля Наименование характеристики группы полей Характеристики товара, работы, услуги Справочника товаров, работ, услуг [148] родительской группы.
- Эначение характеристики значение характеристики. Заполняется автоматически значением поля Значение характеристики группы полей Характеристики товара, работы, услуги <u>Справочника товаров, работ, услуг</u>
   В список попадают только значения возможных характеристик с таким же идентификатором характеристики группы как в текущей записи.
- Позволять изменять признак изменения. Признак по умолчанию выключен.

Заполняется вручную. Доступно для редактирования.

- В группе полей **Нормативные цены** заполняются значения из связанного справочника <u>Нормативные цены</u> [146]:
  - о Цена цена продукции.
  - о Дата дата цены продукции.
  - о Организация организация, с соответствующей ценой и датой в предыдущих полях.

Заполняется вручную. Доступно для редактирования.

При сохранении записи осуществляется следующие жесткие контроли:

- Контроль заполнения обязательных полей.
- Контроль уникальности поля Код продукции

#### 3.2.6.3 Нормативные цены

146

Справочник предназначен для хранения актуальных цен и истории цен.

Справочник открывается через дерево навигации Справочники и классификаторы — Закупки КТРУ — Нормативные цены.

Внизу списка справочника доступна к просмотру/редактированию история изменений значений полей **Дата, Цена, Организация** колонки *Цена*:

| 📼 / СПРАВОЧНИКИ И КЛА   | ассификаторы / Закупки и КТРУ / Нормати   | авные цены        |                             |                                  | 🗐 Подробный вид                | П Копировать      |
|-------------------------|-------------------------------------------|-------------------|-----------------------------|----------------------------------|--------------------------------|-------------------|
|                         |                                           | 2005 0            |                             |                                  | and a stable community         |                   |
| <b>Q</b> Содержит текст | + Фильтр \vee 🗙 Сбросить все              |                   |                             |                                  | Сохра нённый ф                 | млытр ∨ " 🗊       |
| Код группы 💠 🛛          | Наименование группы 💠 🛡                   | Код продукции 💠 👻 | На именование продукции 💠 🐨 | / Единица измерения 💠 😤 Цена     | 🗧 👻 Характеристики             | \$ ∀ ≔            |
| 11011                   | Группа продукции                          | 1111              | ΦΦΦΦΦΦΦΦΦΦΦΦΦ               | 005 Дециметр                     | 9,00 тест - 1                  |                   |
| 22222222222             | Яблоки 1                                  | 3333              | Продукция                   | 006 Merp                         | 8,00                           |                   |
| 111222                  | Яблоки                                    | 0001              | Яблоки сушеные              | 166 Килограмм                    | 105,00                         |                   |
| 8888_                   | Бумата офисна я                           | 1563              | Бумата А4                   | 796 Штула                        | 258,00                         |                   |
| 11011                   | Группа продукции                          | 0000              | кад прадукции               | 003 Миллиметр                    | 333,00                         |                   |
| 2320_                   | Моторный бензин, неэт илированный и эт ил | . 0001            | А-92 эт ил.                 | 020 Условный метр                | 33,00 Характеристика сп        | исок - С писок 0, |
| 12222                   | 222                                       | лолл              | ллллл                       | 1234 условная                    | 61,83                          |                   |
| 11111                   | 11111111                                  | 32,400.00         | тест                        | 547 Пара в смену                 | 15,00                          |                   |
| 222222                  | тел                                       | 5559              | галин 99                    | 050 Квадратный миллиметр         | 100,00                         |                   |
| 1234_                   | Тестовая пшеничная                        | 1233              | пшеница зелена я            | 3831 Рубльтонна                  | 15,00                          |                   |
| 1234_                   | Тестовая пшеничная                        | 6666              | 666                         | 005 Дециметр                     | 15,00 Сорт - Поволжскал        | а, Импортная      |
| 111222                  | Яблоки                                    | 99                | яблоки польские             | 166 Килограмм                    | 12,00 Цвет - желтые            |                   |
| 0111                    | Фасоль продовольственная                  | 9999              | 1                           | 951 Тысяча ватоно (машино)-часов | 1,00                           |                   |
| 11111                   | 11111111                                  | 0909              | 11111111ghj                 | 1234 условная                    | 14,00                          |                   |
| 2320_                   | Моторный бензин, неэт илированный и эт ил | . 7654            | 36                          | 544 Миллион единиц в год 123451  | 12345                          |                   |
|                         |                                           |                   |                             | 🔿 Отображен                      | жы за писи с 1 по 15 из 15 – < | ≥ 20/crp. ∨       |
| Цены                    |                                           |                   |                             |                                  |                                |                   |
| Дата 🛊 🗸 Цена 🔅 🕅       | Øрганизация                               |                   |                             |                                  |                                | \$ ⊽ ⊞            |
| 13.12.2021 25           | 58                                        |                   |                             |                                  |                                |                   |
|                         |                                           |                   |                             |                                  |                                |                   |

Рисунок 85 - Список справочника «Нормативные цены»

При редактировании записи из истории изменений открывается форма Просмотр/Редактирование:

| Просмотр/Редактирование цень | اد<br>اد                                                                          |        | ×  |
|------------------------------|-----------------------------------------------------------------------------------|--------|----|
|                              |                                                                                   |        |    |
| Продукция:                   | 1563 Бумага А4                                                                    |        |    |
| * Дата:                      | 13.12.2021                                                                        |        |    |
| * Цена:                      | 258,00                                                                            |        |    |
| Организация:                 | Муниципальное 6юджетное дошкольное образовательное учреждение "ДЕТСКИЙ САД № 199" |        |    |
|                              | Отменить Применить С                                                              | охрани | гь |
| Рисунок 86                   | – Форма просмотра/редактирования справочника «Нормативные цены»                   |        |    |
| В форме заг                  | иси справочника содержатся следующие поля:                                        |        | /  |
| Пролукция –                  | наименование соответствиошей записи в списке справочника. Нормативны              |        | ы  |

Продукция – наименование соответствующей записи в списке справочника *Нормативные цены.* Заполняется автоматически.

**Дата** – дата записи. Заполняется из календаря. Доступно для редактирования. Обязательно для заполнения.

**Цена** – значение цены. Заполняется вручную. Доступно для редактирования. Обязательно для заполнения.

**Организация** – название организации из справочника <u>Организации</u> 57. Заполняется вручную. Доступно для редактирования. Необязательно для заполнения.

При сохранении записи осуществляется следующие жесткие контроли:

• Контроль заполнения обязательных полей.

### 3.2.6.4 Справочник товаров, работ и услуг

Справочник предназначен для формирования номенклатуры заказа.

Справочник открывается через древо навигации Справочники и классификаторы

→ Закупки и КТРУ → Справочник товаров, работ и услуг.

Информация в справочник может загружаться из системы АЦК-Госзаказ.

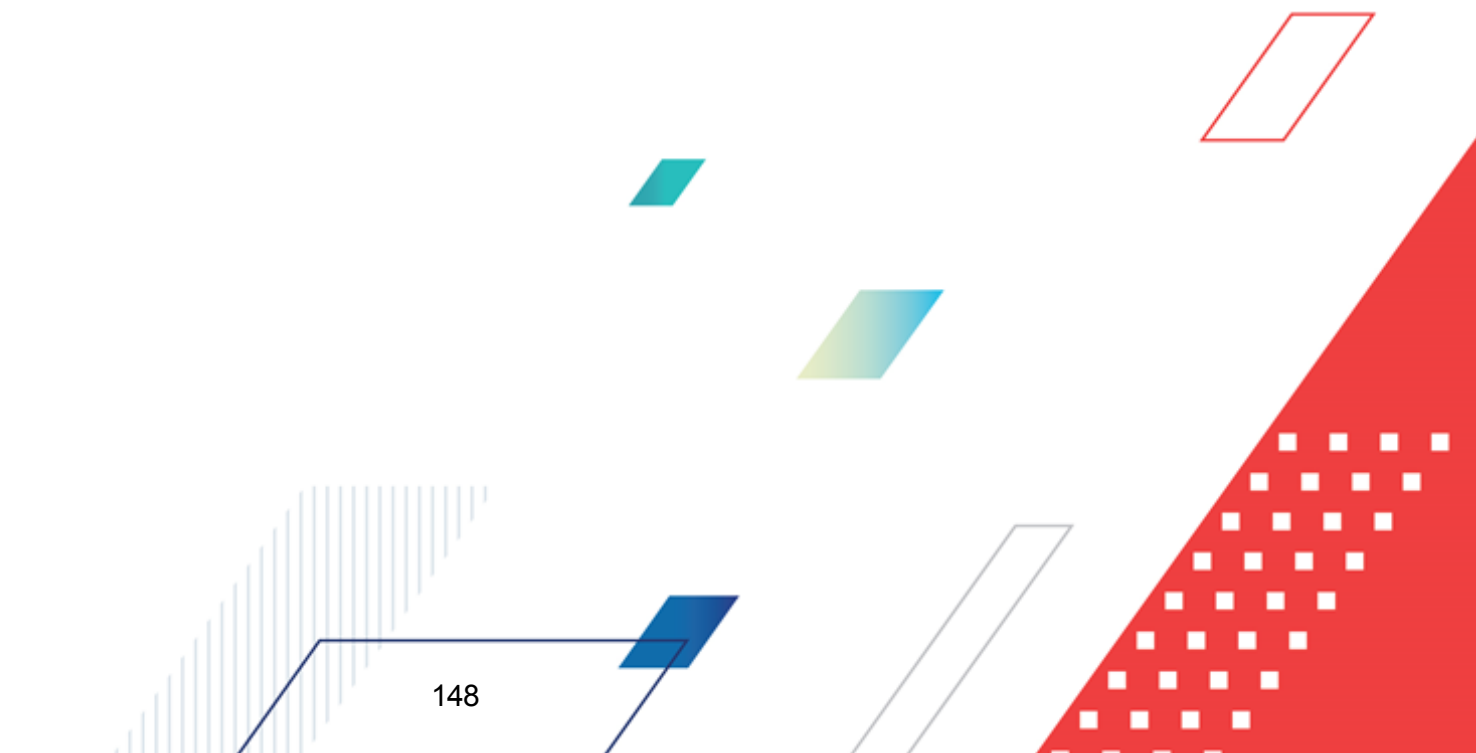

#### Выполнение программы Справочники и классификаторы

| DAPIVI.UUUZ 1-1.7 32 02 | БАРМ | .00021-1 | .7 32 02 |
|-------------------------|------|----------|----------|
|-------------------------|------|----------|----------|

| Создание новой записи            |                                                                                                    | □ ×      |
|----------------------------------|----------------------------------------------------------------------------------------------------|----------|
|                                  |                                                                                                    | Î        |
| Родительская группа:             | Выберите значение                                                                                                    |          |
| * Код группы:                    |                                                                                                    |          |
| * Наименование группы:           |                                                                                                    | 1        |
| Общая информация                 |                                                                                                    |          |
| * Категория :                    | Выберите значение                                                                                                    | ~        |
| Единица измерения:               | Выберите значение                                                                                                    |          |
| окпд:                            | Выберите значение                                                                                                    |          |
| Описание:                        |                                                                                                    |          |
|                                  | <ul> <li>Установлены преференции для товаров российского происхождения</li> <li>Группа используется для размещения заказа у СМП/СОНО</li> <li>Не использовать группу продукции для планирования</li> <li>Актуальная</li> <li>Для группы продукции устанавливаются регулируемые цены (тарифы)</li> </ul> |          |
| > Характеристики товара, работы, | услуги                                                                                                    | _        |
| Продукция группы                 |                                                                                                    | +        |
| Код продукции 🗘                  | ✓ Наименование продукции                                                                                                    | ¥ [Ξ     |
|                                  | Отменить Применить С                                                                                                    | охранить |

Рисунок 87 – Добавление записи справочника «Справочник товаров, работ и услуг»

В форме записи справочника содержатся следующие поля:

- Родительская группа группа товаров, расходов или услуг, стоящая выше в иерархии справочника относительно добавляемой записи. Значение выбирается из справочника Справочник товаров, работ, услуг. Доступно для редактирования.
- Код группы код группы товаров, работ или услуг. Обязательно для заполнения. Доступно для редактирования.
- Наименование группы наименование группы товаров, работ или услуг. Обязательно для заполнения. Доступно для редактирования.
- Категория категория группы товаров, работ или услуг. Значение выбирается из раскрывающегося списка. Для выбора доступны:
- Товар;
  Услуга;
  Работа.

Обязательно для заполнения. Доступно для редактирования.

- Единица измерения единицы, в которых измеряются товары, работы или услуги данной группы. Значение выбирается из справочника *ОКЕИ*. Доступно для редактирования.
- **ОКПД** код общероссийского классификатора продукции по видам экономической деятельности. Значение выбирается из справочника *ОКПД*. Доступно для редактирования.
- Описание описание группы товаров, работ или услуг, для которой создаётся запись, расширенная информация о ней. Доступно для редактирования.
- Установлены преференции для товаров российского происхождения признак наличия преференций для товаров российского происхождения. Доступно для редактирования.
- Группа используется для размещения заказа у СМП/СОНО признак размещения заказа у СМП/СОНО. Доступно для редактирования.
- Не использовать группу продукции для планирования признак недопустимости использования данной группы продукции для планирования. Доступно для редактирования.
- Актуальная признак актуальности группы продукции, работ или услуг. Доступно для редактирования.
- Для группы продукции устанавливаются регулируемые цены (тарифы) признак установки регулируемых цен для данной группы продукции. Доступно для редактирования.
- Раскрывающаяся списочная форма Характеристики товара, работы, услуги содержит характеристики товаров, работ или услуг данной группы. Заполняется выбором из справочника Характеристики товара, работы, услуги. Доступно создание новой записи. Доступно для редактирования.
- Раскрывающаяся списочная форма *Продукция группы* содержит входящую в данную группу продукцию. Заполняется выбором из справочника *Справочник продукции*. Доступно создание новой записи. Доступно для редактирования.

При сохранении осуществляется контроль заполнения обязательных полей и отсутствия идентичных записей.

#### 3.2.6.5 Условия поставки

Справочник используется для классификации условий поставки. Основу справочника составляет таможенный классификатор условий поставки.

Справочник открывается через древо навигации Справочники и классификаторы → Закупки и КТРУ → Условия поставки.

#### При создании записи открывается форма Создание новой записи:

| Создание новой записи       |                                                |       | × |
|-----------------------------|------------------------------------------------|-------|---|
| * Код :<br>* Наименование : | FOB<br>Свободно на борту судна<br>✔ Актуальный |       |   |
|                             | Отменить Применить Сох                         | ранит | Ь |

Рисунок 88 – Добавление записи справочника «Условия поставки»

В форме записи справочника содержатся следующие поля:

- Код код условия поставки. Значение вводится вручную. Обязательно для заполнения.
- Наименование полное наименование условия поставки. Значение вводится вручную. Обязательно для заполнения.
- Актуальный признак актуальности записи справочника.

При сохранении проверяется, что в справочнике отсутствуют актуальные записи с одинаковыми значениями в поле **Код**.

#### 3.2.7 Группа справочников «Документы»

#### 3.2.7.1 Причины отказа документов

151

В справочнике ведется перечень причин, по которым могут быть отказаны документы системы.

Справочник открывается через древо навигации Справочники и классификаторы → Документы → Причины отказа документов.

| Создание новой записи                 | [                               | X     |
|---------------------------------------|---------------------------------|-------|
| Класс документа:<br>* Причина отказа: | Договор<br>Недействительная ЭЦП |       |
|                                       | Отменить Применить Сохр         | анить |

Рисунок 89 – Добавление записи справочника «Причины отказа документов»

- В форме записи справочника содержатся следующие поля:
- Класс документа принадлежность к классу документа. Значение выбирается из справочника Классы документов.
- Причина отказа обоснование причины отказа документа. Значение вводится вручную. Обязательно для заполнения.

#### 3.2.7.2 Группы оснований документов

Справочник содержит список наименований групп, по которым распределяются основания документов системы.

Справочник открывается через древо навигации Справочники и классификаторы — Документы — Группы оснований документов.

152

| Создание новой записи           | (                       | ] X   |
|---------------------------------|-------------------------|-------|
|                                 |                         |       |
| * Бюджет (годозависимый):       | 2021 2                  |       |
| Бюджет :                        | Муниципальный бюджет    |       |
| <b>* К</b> раткое наименование: |                         |       |
| Полное наименование:            |                         |       |
|                                 |                         |       |
|                                 | Отменить Применить Сохр | анить |

Рисунок 90 – Добавление записи справочника «Группы оснований документов»

В форме записи справочника содержатся следующие поля:

- Бюджет (годозависимый) годозависимый бюджет. Значение выбирается из справочника Бюджеты (годозависимые). Обязательно для заполнения.
- Бюджет бюджет пользователя. Недоступно для редактирования. Автоматически заполняется значением настроечного параметра Бюджет по умолчанию.
- Краткое наименование краткое наименование группы оснований. Значение вводится вручную. Обязательно для заполнения.
- Полное наименование полное наименование группы оснований. Значение вводится вручную.

При сохранении проверяется, что в справочнике отсутствуют записи с набором одинаковых значений в полях Бюджет (годозависимый) и Краткое наименование.

#### 3.2.7.3 Основания документов

153

Справочник предназначен для систематизации оснований документов.

Справочник открывается через древо навигации Справочники и классификаторы

#### → Документы → Основания документов.

| Создание новой записи     |                    |           |
|---------------------------|--------------------|-----------|
|                           |                    |           |
| * Бюджет (годозависимый): | Выберите значение  |           |
| Бюджет:                   |                    |           |
| Группа:                   | Выберите значение  |           |
| * Основание:              |                    |           |
|                           |                    | 11        |
| Класс документа:          | Выберите значение  |           |
|                           |                    |           |
|                           | Отменить Применить | Сохранить |
| Buoy                      |                    |           |

Рисунок 91 – Добавление записи справочника «Основания документов»

- В форме записи справочника содержатся следующие поля:
- Бюджет (годозависимый) бюджет, для которого формируется запись справочника. Значение выбирается из справочника *Бюджеты (годозависимые)*. Обязательно для заполнения. Доступно для редактирования.
- Бюджет базовый бюджет. Значение заполняется автоматически при заполнении поля Бюджет (годозависимый). Доступно для редактирования.
- **Группа** краткое наименование группы, к которой относится основание документа. Значение выбирается из справочника *Группы оснований документов*. Доступно для редактирования.
- Основание текстовое описание основания документа. Обязательно для заполнения. Доступно для редактирования.
- Класс документа название класса документа, для которого заполняется основание. Значение выбирается из справочника Классы документов.
- Тип извещения тип основания заключения договора. Значение выбирается из раскрывающегося списка. Для выбора доступны:
  - о Конкурс;
  - о Запрос котировок;
  - о Закупка у единственного пост<mark>авщ</mark>ика;
  - о Электронный аукцион;
  - о Запрос предложений;
  - о Иной способ закупки.

Поле доступно для редактирования.

154

Примечание. Поле Тип извещения отображается на форме в случае выбора в поле Класс документа значения Договор.

При сохранении осуществляется контроль заполнения обязательных полей и отсутствия идентичных записей.

## 3.2.7.4 Справочник типов документов исполнения договора

Справочник используется при формировании информации об исполнении договора.

Справочник открывается через древо навигации Справочники и классификаторы

→ Документы → Справочник типов документов исполнения договора.

Справочник загружается из ЕИС и соответствует Справочнику типов документов исполнения контракта (nsiContractExecutionDoc).

| оздание новой записи                                                                                                    |                                                                                                    |                            |
|----------------------------------------------------------------------------------------------------|----------------------------------------------------------------------------------------------------|----------------------------|
|                                                                                                    |                                                                                                    |                            |
| * Код :                                                                                                    | 07                                                                                                    |                            |
| *Наименование типа:                                                                                                    | Акт о приемке товара, поступившего без счета поставщика                                                                                                    |                            |
|                                                                                                    | 🔽 Является документом о приемке                                                                                                    |                            |
|                                                                                                    | 🗸 Актуальный                                                                                                    |                            |
|                                                                                                    | Отменить Применить                                                                                                    | Сохранить                  |
| <ul> <li>Код – код типа до</li> <li>Наименование ти<br/>для заполнения.</li> <li>Является докуме<br/>документа о прие</li> </ul> | кумента. Значение вводится вручную. Обязательно для заполнения.<br>ипа – наименование типа документа. Значение вводится вручную. С<br>ентом о приемке – признак включается, если добавляемый тип явля<br>имке. | )бязательно<br>ается типом |
| • Актуальный – пр                                                                                                    | изнак актуальности записи справочника.                                                                                                    |                            |
|                                                                                                    | 155                                                                                                    |                            |

При сохранении проверяется, что в справочнике отсутствуют записи с одинаковым кодом.

#### 3.2.7.5 Основания расторжения договора

Справочник используется для указания причин основания расторжения договора, при формировании ЭД «Сведения об исполнении договора», созданных на основании расторгнутых договоров.

Справочник открывается через древо навигации Справочники и классификаторы — Документы — Основания расторжения договора.

Справочник загружается из ЕИС и недоступен для редактирования.

При просмотре записи открывается форма Просмотр:

156

| Просмотр: Односторон                    | ний отказ заказчика от исполнения договора в соответствии с гражданским з             | законодательством                                                                                                    |
|-----------------------------------------|---------------------------------------------------------------------------------------|----------------------------------------------------------------------------------------------------|
|                                         |                                                                                       |                                                                                                    |
|                                         | Код: З                                                                                |                                                                                                    |
| Наиме                                   | нование: Односторонний отказ заказчика от исполнения договора в соответствии с гражда | нским законодательством                                                                                                    |
|                                         | 🖂 Актуальный                                                                          |                                                                                                    |
| <ul> <li>Документы, являющие</li> </ul> | ся основанием расторжения договора                                                    |                                                                                                    |
| Наименование                            |                                                                                       | $\black$ $\ensuremath{\mathbb{V}}$ Код $\black$ $\ensuremath{\mathbb{V}}$ Актуальность $\black$ $\ensuremath{\mathbb{V}}$ $\black$ |
| Уведомление об отк                      | азе от исполнения договора                                                            | 31 🗸                                                                                                    |
|                                         |                                                                                       |                                                                                                    |
|                                         |                                                                                       | Power m                                                                                                    |

Рисунок 93 – Просмотр записи справочника «Основания расторжения договора»

В списке Документы, являющиеся основанием расторжения договора отображается информация об основании расторжения договора. При просмотре записи открывается форма Просмотр:

| Просмотр: Уведомление об от               |                                                    |                           |
|-------------------------------------------|----------------------------------------------------|---------------------------|
| Код :<br>Наименование :<br>Актуальность : | 31<br>Уведомление об отказе от исполнения договора |                           |
| Рисунок 94 – Окно просмотра строк         | и списка «Документы, являющиеся основани           | Закрыть<br>ем расторжения |

## 3.2.7.6 Типы договоров

157

Справочник *Типы договоров* предназначен для хранения и систематизации типов договоров. В отдельных системах может быть использован для хранения шаблонов печатных форм типовых договоров.

Справочник открывается через древо навигации **Справочники и классификаторы — Документы — Типы договоров**.

| <b>*</b> Наименование :      | Договор на выполнение работ                      |                  |
|------------------------------|--------------------------------------------------|------------------|
| Описание:                    | Договор подряда (выполнения работ)               |                  |
| * Тип договора:              | Договор                                          | //               |
| Тип шаблона внешней системы: | Договор на выполнение работ                      |                  |
|                              | Отменить Прим                                    | тенить Сохранить |
| Рисунок 95                   | – Добавление записи справочника «Типы договоров» |                  |
| В форме записи спр           | авочника содержатся следующие поля:              |                  |
|                              |                                                  |                  |
|                              |                                                  |                  |

- Наименование наименование типа договора. Значение вводится вручную. Обязательно для заполнения.
- Описание описание типа договора. Значение вводится вручную. Обязательно для заполнения.
- Тип договора тип первичного документа. Значение выбирается из раскрывающегося списка. Для выбора доступны значения Договор и Госконтракт.
- Тип шаблона внешней системы тип шаблона внешней системы. Значение выбирается из системного справочника Подтипы договоров.

При сохранении проверяется, что в справочнике отсутствуют записи с одинаковым наименованием.

#### 3.2.7.7 Объекты договоров

Справочник предназначен для систематизации объектов строительства по результатам размещения заказа.

Справочник открывается через древо навигации Справочники и классификаторы → Документы → Объекты договоров.

| Создание новой записи |                              |                                 |                       |                         |
|-----------------------|------------------------------|---------------------------------|-----------------------|-------------------------|
|                       |                              |                                 |                       |                         |
| * Адрес:              |                              |                                 |                       |                         |
| Наименование:         |                              |                                 |                       |                         |
|                       |                              |                                 | Отменит               | ь Применить Сохранить 7 |
| Рис                   | инок 96 – Добавление за      | аписи справочник                | а «Объекты договор    | ов»                     |
| В форме зап           | иси справочника со,          | держатся следу                  | /ющие поля:           |                         |
| • Адрес – редактирова | адрес объекта строи<br>ния.  | тельства. Обязат                | гельно для запол      | нения. Доступно для     |
| • Наименован          | <b>ие</b> – наименование объ | екта строительства              | а. Доступно для редак | атирования.             |
| При сохране           | нии осуществляется           | і контроль за <mark>по</mark> . | лнения обязатель      | ных полей.              |
|                       |                              |                                 |                       |                         |
|                       |                              |                                 |                       |                         |
|                       |                              |                                 |                       |                         |
|                       |                              |                                 |                       |                         |
|                       |                              |                                 |                       |                         |
|                       | 150                          | -                               |                       |                         |
|                       | 001                          | /                               |                       |                         |

#### 3.2.7.8 Типовые значения для заполнения сведений о закупках

Справочник предназначен для систематизации типовых значений, вносимых в поля документов.

При выборе значения из справочника ссылки на идентификаторы справочника в полях документов не сохраняются.

Справочник открывается через древо навигации Справочники и классификаторы → Документы → Типовые значения для заполнения сведений о закупках.

В списке справочника, открываемом из меню, доступны:

- администратору все записи;
- остальным пользователям записи, которые в поле Организация содержат значения, совпадающие с организацией пользователя.
- В списке справочника, открываемом из документа, доступны:
- только актуальные записи;
- записи, тип которых соответствует полю, из которого открывается справочник;
- поле Организация которых не заполнено или совпадает с организацией заказчика документа.

При создании записи открывается форма Создание новой записи:

| Создание новой записи          |                                                         |           |
|--------------------------------|---------------------------------------------------------|-----------|
| Организация (?):               | МБУ "Прометей Дзержинск"                                | 7         |
| Тип поля:                      | Условия обеспечения заявки                              | ~         |
| * Значение:                    | Банковская гарантия                                     |           |
| Актуальный:                    | 2                                                       |           |
|                                |                                                         |           |
|                                | Отменить Применить С                                    | охранить  |
| Рисунок 97 – Добавление записи | справочника «Типовые значения для заполнения сведений о | закупках» |
|                                |                                                         |           |
|                                |                                                         |           |
| 159                            |                                                         |           |

В форме записи справочника содержатся следующие поля:

- Организация организация пользователя. Значение выбирается из справочника *Организации*. При создании записи автоматически заполняется значением организации пользователя. Доступно для редактирования только администратору и пользователю, обладающему ролью *Полный доступ до справочника "Типовые значения для заполнения сведений о закупках в планах"*.
- Тип поля тип поля. Значение выбирается из раскрывающегося списка. Для выбора доступны следующие значения:
  - о Дополнительные сведения об авансе;
  - о Информация о банковском сопровождении договоров;
  - о Метод определения и обоснования НМЦД;
  - о Невозможность использования стандартных методов обоснования НМЦД;
  - о Обоснование дополнительных требований к участникам;
  - о Обоснование НМЦД;
  - о Обоснование способа закупки;
  - о Планируемый срок (периодичность) поставки товаров, выполнения работ, оказания услуг;
  - Порядок внесения денежных средств в качестве обеспечения гарантийных обязательств;
  - о Порядок оплаты по договору;
  - Реквизиты НПА (нормирование);
  - о Сроки исполнения отдельных этапов;
  - о Сроки (периодичность) осуществления планируемых закупок;
  - Условия обеспечения договора;

160

- ∘ Условия обеспечения заявки.
- Значение типовое значение. Значение вводится вручную. Обязательно для заполнения.
- Актуальный признак актуальности записи справочника.

При сохранении проверяется, что в справочнике отсутствуют записи с набором одинаковых значений в полях Организация, Тип поля, Значение, Актуальная.

#### 3.2.7.9 Условия оплаты

Справочник используется для систематизации условий оплаты заказа.

Справочник открывается через древо навигации Справочники и классификаторы

#### → Документы → Условия оплаты.

При создании записи открывается форма Создание новой записи:

| Создание новой записи                           |                                                                        |          | □ ×       |
|-------------------------------------------------|------------------------------------------------------------------------|----------|-----------|
| * Краткое наименование:<br>Полное наименование: | В полном объёме<br>В полном объёме после подписания передаточного акта |          |           |
|                                                 |                                                                        | Отменить | Сохранить |

Рисунок 98 – Добавление записи справочника «Условия оплаты»

В форме записи справочника содержатся следующие поля:

- Краткое наименование краткое наименование условия оплаты. Значение вводится вручную. Обязательно для заполнения.
- Полное наименование полное наименование условия оплаты. Значение вводится вручную.
- Актуальный признак актуальности записи справочника.

При сохранении проверяется, что в справочнике отсутствуют записи с одинаковыми значениями в поле Краткое наименование.

#### 3.2.8 Группа справочников «Администрирование»

#### 3.2.8.1 Сайты

Справочник предназначен для ведения перечня сайтов и использования его при заполнении документов и интеграции с внешними системами.

Справочник открывается через древо навигации Справочники и классификаторы

ightarrow Администрирование ightarrow Сайты.

#### При создании записи открывается форма Создание новой записи:

| Создание новой записи     |                      |        | ×  |
|---------------------------|----------------------|--------|----|
|                           |                      |        |    |
| * Номер:                  |                      |        |    |
| * Наименование:           |                      |        |    |
| * Тип соединения:         | Выберите значение    |        |    |
| Формат заполнения адреса: |                      |        |    |
| * Адрес:                  |                      |        |    |
|                           |                      |        |    |
|                           | Отменить Применить С | охрани | ть |

Рисунок 99 – Добавление записи справочника «Сайты»

- В форме записи справочника содержатся следующие поля:
- Номер уникальный идентификатор сайта. Обязательно для заполнения. Доступно для редактирования.
- Наименование наименование сайта. Обязательно для заполнения. Доступно для редактирования.
- Тип соединения тип соединения с сайтом.Значение заполняется выбором из справочника *Типы* соединений. Доступно для редактирования.
- Формат заполнения адреса формат заполнения адреса сайта. Заполняется автоматически при выборе значения в поле Тип соединения. Недоступно для редактирования.
- Адрес электронный адрес сайта. Доступно для редактирования.

При сохранении осуществляется контроль заполнения обязательных полей и отсутствия идентичных записей.

#### 3.2.8.2 Типы соединений

Системный справочник, содержит список доступных для использования соединений.

Справочник открывается через дерево навигации Справочники и классификаторы — Администрирование — Типы соединений.

При создании записи открывается форма Создание новой записи:

162

| Создание новой записи                        | □ ×                          |  |
|----------------------------------------------|------------------------------|--|
| * Наименование:<br>Формат заполнения адреса: |                              |  |
|                                              | Отменить Применить Сохранить |  |

Рисунок 100 – Форма создания новой записи в справочнике «Типы соединений»

В форме записи справочника содержатся следующие поля:

- Наименование название типа соединения. Заполняется вручную. Доступно для редактирования. Обязательно для заполнения.
- Формат заполнения адреса указывается формат заполнения адреса. Доступно для редактирования. Необязательно для заполнения.

При сохранении записи осуществляется следующие жесткие контроли:

• Контроль заполнения обязательных полей.

### 3.2.8.3 Сообщения

Системный справочник, содержит список доступных для использования соединений.

Справочник открывается через дерево навигации Справочники и классификаторы — Администрирование — Сообщения.

| Новый  • Получен … |                   |             |               |          |           |           |           |
|--------------------|-------------------|-------------|---------------|----------|-----------|-----------|-----------|
| * Номер:           | 0                 |             |               |          |           |           |           |
| Очередь:           | Выберите значение |             |               |          |           |           |           |
| Время получения:   |                   |             |               |          |           |           |           |
| Время исполнения:  |                   |             |               |          |           |           |           |
| Отправитель:       | Выберите значение |             |               |          |           |           |           |
| Получатель:        | Выберитезначение  |             |               |          |           |           |           |
| Диагноз:           |                   |             |               |          |           |           |           |
|                    |                   |             |               |          |           |           | /         |
|                    |                   |             |               |          | Отменить  | Применить | Сохранить |
| Рисунок            | 101 – Форма со    | здания ново | й записи в сі | правочни | ике «Cool | бщения»   |           |
|                    |                   |             |               |          | /         |           |           |
|                    |                   |             |               |          | /         |           |           |
| /                  |                   |             | ,             |          |           |           |           |
|                    |                   |             |               |          |           |           |           |

В форме записи справочника содержатся следующие поля:

- Номер название типа соединения. Доступно для редактирования. Обязательно для заполнения.
- Очередь выбор из справочника *Очередь сообщений*. Доступно для редактирования. Необязательно для заполнения.
- Время получения время получения сообщения. Доступно для редактирования. Необязательно для заполнения.
- Время исполнения время получения сообщения. Доступно для редактирования. Необязательно для заполнения.
- Отправитель выбор сайта-отправитель из справочника *Сайты*. Доступно для редактирования. Необязательно для заполнения.
- Получатель выбор сайта-отправитель из справочника *Сайты*. Доступно для редактирования. Необязательно для заполнения.
- Диагноз запись вводится вручную. Доступно для редактирования. Необязательно для заполнения.

При сохранении записи осуществляется следующие жесткие контроли:

• Контроль заполнения обязательных полей.

164

#### 3.2.8.4 Таблица маршрутизации межбюджетных сообщений

Справочник предназначен для маршрутизации сообщений с АЦК-Финансы.

Справочник открывается через древо навигации Справочники и классификаторы

#### → Администрирование → Таблица маршрутизации межбюджетных сообщений.

#### Выполнение программы Справочники и классификаторы

| Создание новой записи  |                   |           | □ ×       |
|------------------------|-------------------|-----------|-----------|
|                        |                   |           |           |
| * Тип внешней системы: | Выберите значение |           | $\sim$    |
| Внешняя система        |                   |           |           |
| * Сайт:                | Выберите значение |           |           |
| * ID внешнего бюджета: |                   |           |           |
| БФТ-Закупки            |                   |           |           |
| * Бюджет:              | Выберите значение |           |           |
| * Год:                 | 2021              |           |           |
|                        |                   |           |           |
|                        | Отменить          | Применить | Сохранить |

Рисунок 102 – Добавление записи справочника «Таблица маршрутизации межбюджетных сообщений»

#### В форме записи справочника содержатся следующие поля:

• Тип внешней системы – тип системы, с которой осуществляется сообщение БФТ-Закупки. Значение выбирается из раскрывающегося списка. Для выбора доступны:

о БФТ-Финансы.

Поле обязательно для заполнения. Доступно для редактирования.

- Сайт идентификатор базы внешней системы. Значение заполняется выбором из справочника Сайты. Обязательно для заполнения. Доступно для редактирования.
- **ID внешнего бюджета** идентификатор бюджета внешней системы. Обязательно для заполнения. Доступно для редактирования.
- Бюджет бюджет БФТ-Закупки, соответствующий бюджету внешней системы. Значение заполняется выбором из справочника *Бюджеты*. Обязательно для заполнения. Доступно для редактирования.
- Год год бюджета в БФТ-Закупки, соответствующий бюджету внешней системы. Значение заполняется автоматически при заполнении поля Бюджет или вводится вручную. Обязательно для заполнения. Доступно для редактирования.

При сохранении осуществляется контроль заполнения обязательных полей и отсутствия идентичных записей.

# 3.3 Завершение работы

Для завершения работы с системой необходимо перейти к в меню пользователя нажать кнопку **Выход**:

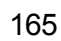

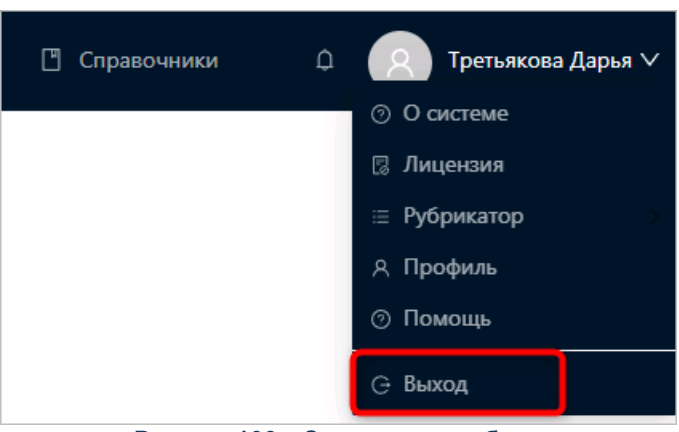

Рисунок 103 – Завершение работы

Сеанс работы с системой будет завершен. На экране появится форма авторизации в системе.

Внимание! Для корректного завершения работы системы <u>не рекомендуется</u> осуществлять выход путем закрытия страницы браузера.

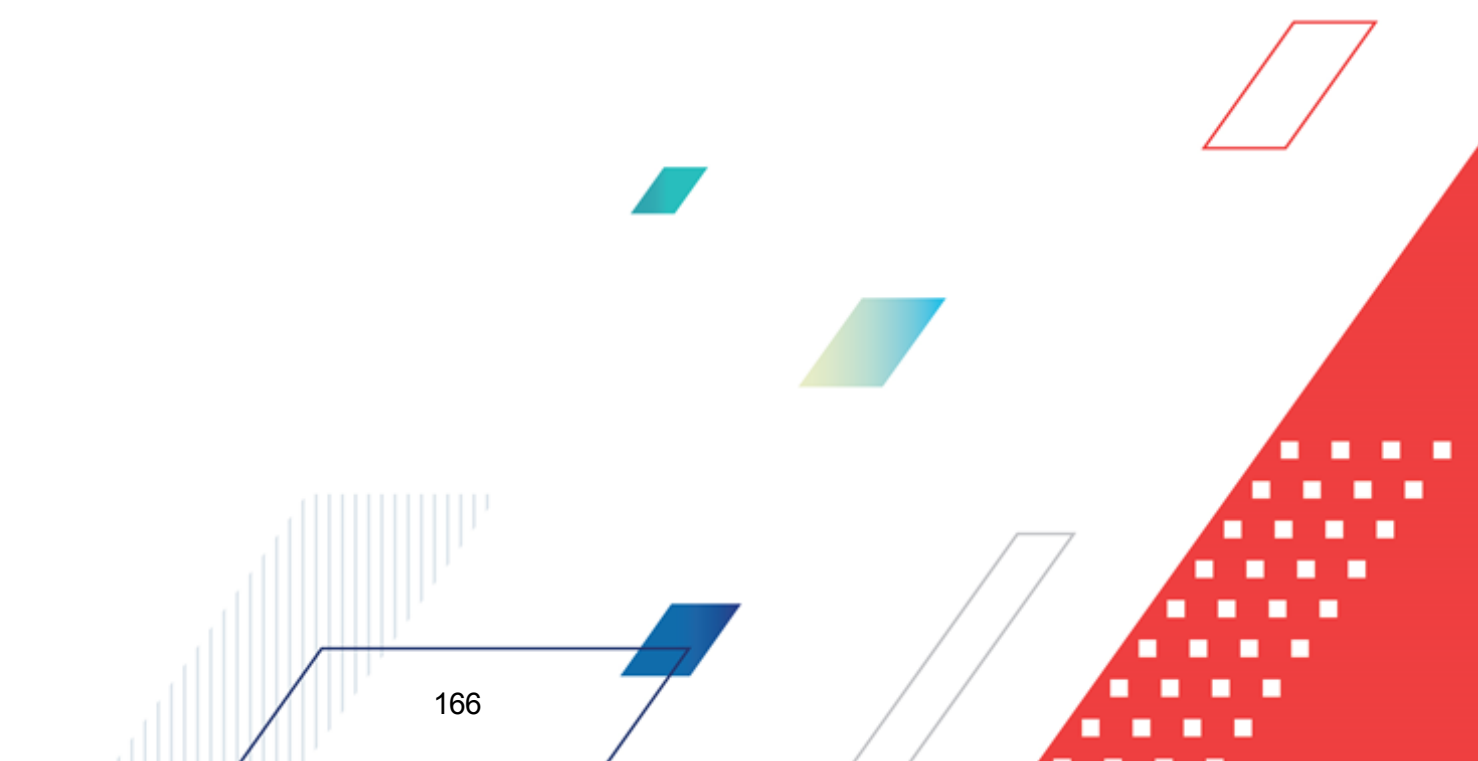

# НАШИ КОНТАКТЫ

# Звоните:

(495) 784-70-00

Пишите: bft@bftcom.com

# Будьте с нами online: www.bftcom.com

**Приезжайте:** 129085, г. Москва, ул. Годовикова, д. 9, стр. 17

# Дружите с нами в социальных сетях:

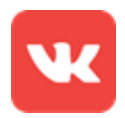

vk.com/bftcom

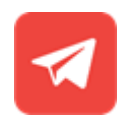

t.me/ExpertBFT\_bot

. IIIII''